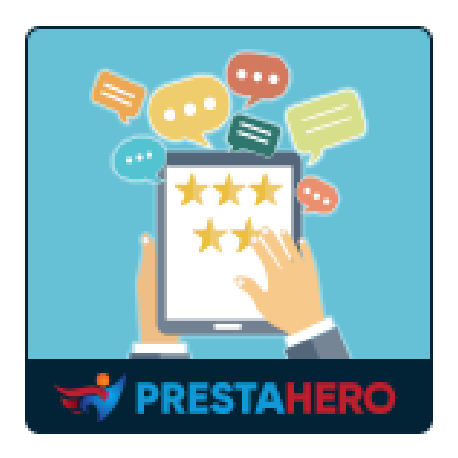

# **PRODUCT REVIEWS**

# Consenti ai clienti di inviare recensioni, valutazioni, domande e risposte sui prodotti in base a criteri specifici

Un prodotto di PrestaHero

# Contenuti

| 1.   | BENVENUTO                                 | 4  |
|------|-------------------------------------------|----|
| II.  | INTRODUZIONE                              | 4  |
| 111. | . INSTALLAZIONE                           | 4  |
| IV.  | . IMPOSTAZIONI                            | 5  |
| I.   | 1. Impostazioni generali                  | 6  |
| 2.   | 2. Recensioni                             | 9  |
| 3.   | 3. Domande e Risposte                     |    |
| 4    | 4. Impostazioni del buono                 | 24 |
| 5    | 5. Opzioni di progettazione               | 27 |
| 6    | 6. Compatibilità                          |    |
| V.   | CRITERI DI REVISIONE                      |    |
| VI.  | . ELENCO DI REVISIONE                     | 31 |
| I.   | 1. Recensioni & Valutazioni               | 32 |
| 2.   | 2. Lista dei commenti                     |    |
| 3.   | 3. Elenco delle risposte                  | 35 |
| VII. | I. ELENCO DI DOMANDE E RISPOSTE           | 36 |
| I.   | 1. Domande e Commenti per la domanda      |    |
| 2.   | 2. Risposte e Commenti per la risposta    |    |
| VIII | II. PERSONALE                             |    |
| I.   | 1. Personale del back office              | 40 |
| 2.   | 2. Personale del front office             |    |
| IX.  | . ELENCO AUTORI                           | 41 |
| Х.   | SCONTI                                    | 42 |
| XI.  | . IMPORTA/ESPORTA                         | 43 |
| I.   | I. Importazione delle recensioni prodotto | 43 |
| 2.   | 2. Esportazione delle recensioni prodotto |    |
| XII. | I. EMAIL                                  | 49 |
| I.   | 1. Modelli di e-mail                      | 49 |
| 2.   | 2. Automazione                            | 51 |
| 3.   | 3. Tracking e-mail                        | 52 |

| 4.    | Coda e-mail                                        | 53 |
|-------|----------------------------------------------------|----|
| 5.    | Log delle e-mail                                   | 54 |
| XIII. | ATTIVITÀ                                           | 55 |
| XIV.  | COME I CLIENTI GESTONO LA VALUTAZIONE DEL PRODOTTO | 57 |
| I.    | In attesa di recensioni                            | 57 |
| 2.    | Mie recensioni                                     | 59 |
| 3.    | Mie domande                                        | 61 |
| 4.    | Attività                                           | 62 |
| XV.   | GRAZIE                                             | 64 |

#### I. BENVENUTO

Grazie per aver acquistato il nostro prodotto. Ci auguriamo di poterti guidare attraverso tutti gli aspetti dell'installazione del modulo e della configurazione del modulo all'interno di questo documento. In caso di domande che esulano dallo scopo di questa documentazione, non esitate a contattarci.

#### II. INTRODUZIONE

Le recensioni dei clienti sono un punto importante quando si tratta di convincere potenziali clienti e migliorare l'immagine del tuo marchio. Raccogliendo le recensioni dei clienti e ottenendo ottimi livelli di fiducia, non solo aumenterai il tuo tasso di conversione ma anche le tue vendite!

**Product Reviews** ti aiuta a raccogliere e visualizzare valutazioni e recensioni sui tuoi prodotti e sul negozio PrestaShop. Tale prova sociale aumenta il tasso di conversione, il traffico organico e il coinvolgimento degli acquirenti sfruttando i contenuti generati dagli utenti.

\***Product Reviews** è compatibile con PrestaShop 1.6.x, 1.7.x e 8.x

## III. INSTALLAZIONE

"**Product Reviews**" può essere installato come altri moduli PrestaShop standard. Segui i passaggi seguenti per installare questo modulo sul tuo sito web:

- 1. Nel back office del tuo sito web, vai su "Moduli > Gestore moduli".
- Fare clic su "Carica un modulo", selezionare il file di installazione del modulo (ets\_reviews.zip), quindi caricare il modulo.
- 3. Nella pagina di elenco dei moduli, fare clic sul pulsante "**Installa**" del modulo appena caricato e installarlo.
- 4. Hai finito! Fare clic sul pulsante "**Configura**" per passare all'area di lavoro del modulo.

**Accesso rapido**: puoi anche accedere alla pagina di configurazione di **Product Reviews** tramite il menu di accesso rapido.

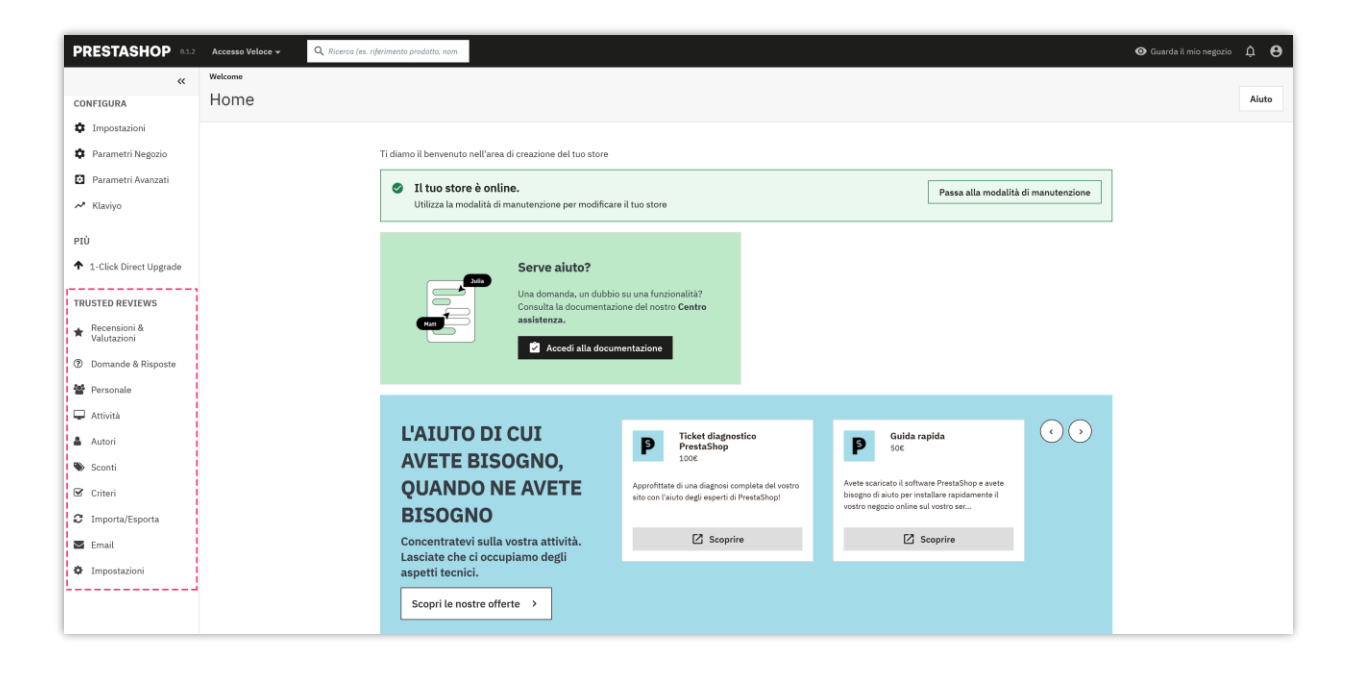

## **IV. IMPOSTAZIONI**

Dopo aver installato correttamente il nostro modulo, iniziamo a configurare il sistema di recensione del prodotto per il tuo negozio PrestaShop. Vai alla pagina "**Impostazioni**" per trovare le opzioni globali per gestire le recensioni dei clienti.

## I. Impostazioni generali

Per iniziare, accedi al modulo **Product Reviews** dal menu di accesso rapido:

- Clicca su **Impostazioni** per aprire la pagina delle impostazioni.
- Seleziona la scheda **Generale**.

#### Opzioni di impostazione generale

- Abilita più lingue per le recensioni: se il tuo negozio supporta più lingue, abilitando questa opzione consentirai ai clienti di lasciare recensioni nella loro lingua preferita, migliorando l'esperienza utente e l'engagement.
- Come visualizzare recensioni, commenti, domande e risposte: visualizza recensioni, commenti, domande e risposte da tutte le lingue o visualizza recensioni, commenti, domande e risposte dalla lingua selezionata. Scegli la prima opzione se vuoi che tutte le recensioni siano visibili a tutti gli utenti, indipendentemente dalla lingua selezionata. Questo è utile per i negozi con una clientela diversificata.
- **Abilita reCAPTCHA per**: seleziona le opzioni pertinenti per prevenire lo spam e garantire che solo le interazioni genuine si verifichino sul tuo sito.
- **Tipo reCAPTCHA**: utilizza reCAPTCHA v2 se preferisci un test sfida-risposta o reCAPTCHA v3 per un'esperienza più fluida e user-friendly.

#### NOTA:

Per utilizzare Google reCAPTCHA, devi inserire la **Chiave del sito e la Chiave segreta** (per la chiave reCAPTCHA classica) oppure l'**ID reCAPTCHA** (per il nuovo progetto reCAPTCHA creato in Google Cloud Console).

Google ha annunciato che tutte le chiavi reCAPTCHA classiche dovranno essere migrate a Google Cloud Console entro la fine del 2025. In precedenza, le chiavi reCAPTCHA venivano gestite separatamente nella console di amministrazione di Google reCAPTCHA, dove gli utenti potevano crearle gratuitamente senza dover collegare una carta di credito. Tuttavia, Google ha spostato tutti i servizi reCAPTCHA su Google Cloud Console per una gestione centralizzata.

#### Cosa devi fare?

*Se stai utilizzando chiavi reCAPTCHA classiche:* Per continuare a utilizzare le tue chiavi esistenti, devi migrarle a Google Cloud Console. Segui questa guida: <u>Come migrare reCAPTCHA</u> <u>Classic a Google Cloud</u>

*Se hai bisogno di nuove chiavi reCAPTCHA:* Devi creare nuove chiavi, a seconda di dove desideri gestirle:

- Nella vecchia console di amministrazione di Google reCAPTCHA (fino alla sua completa disattivazione): <u>Creare una chiave reCAPTCHA nella console di</u> <u>amministrazione di Google reCAPTCHA</u>
- In Google Cloud Console (consigliato per la compatibilità futura): <u>Come creare chiavi</u> <u>reCAPTCHA in Google Cloud</u>

Una volta ottenute le nuove chiavi, aggiornale nelle impostazioni del modulo **Product Reviews** nel back office di PrestaShop.

- Non richiedere agli utenti registrati di inserire reCAPTCHA: abilita questa opzione per fornire un'esperienza più fluida agli utenti registrati, riducendo l'attrito e incoraggiando maggiori interazioni.
- Stati dell'ordine convalidati: seleziona gli stati che un ordine del cliente deve raggiungere prima che possa lasciare una recensione. Ad esempio, scegli
   "Consegnato" per assicurarti che solo gli acquisti verificati possano essere recensiti.

| OSTAZIONI                                                                |                                                                                                    |              |                       |                        |  |
|--------------------------------------------------------------------------|----------------------------------------------------------------------------------------------------|--------------|-----------------------|------------------------|--|
| Recensioni & Valutazioni - 👰 Domande & Risposte -                        | 🎽 Personale 🗸 🛒 Attività 🔹 Autori 🚓 Sconti 🛃 Criteri 🔦 Importa/Esporta 🛓 E                                                                                                 | -mail 😋      | o Impostazioni        |                        |  |
| postazioni                                                               |                                                                                                    |              |                       |                        |  |
| postazioni                                                               | Genera                                                                                                    | le Recension | ni Domande & Risposte | Impostazioni del buono |  |
| Abilita più lingue per la revisione                                      | ) st<br>ent ai clienti di lasciare recensioni sui orodotti in oli lindue                                                                                                   |              |                       |                        |  |
| Come visualizzare recensioni, commenti, domande e<br>risposte e risposte | isualizza recensioni, commanti, domande e risposte e risposte da tutte le lingue<br>isualizza necensioni, commanti, domande e risposte e risposte dalla lingua selezionata |              |                       |                        |  |
| Abilita reCAPTCHA nel modulo dei commenti                                | ) st                                                                                                    |              |                       |                        |  |
| Abilita reCAPTCHA per                                                    | tecensione                                                                                                    |              |                       |                        |  |
|                                                                          | isposta<br>iomande<br>isposte<br>iommenti per domande/risposte                                                                                                    |              |                       |                        |  |
| Tipo reCAPTCHA                                                           | icaptcha v2<br>icaptcha v3                                                                                                    |              |                       |                        |  |
| Chiave del sito *                                                        | .fegm8iAAAAAFpjnwbqPUHzGNdivxPP4smVrHXI                                                                                                    |              |                       |                        |  |
| Chiave segreta *                                                         | .fegm8iAAAAAMGpja4LtseKh_4L_7PMstX9LKpY                                                                                                    |              |                       |                        |  |
|                                                                          | ni la chiave del sito e la chiave segreta                                                                                                    |              |                       |                        |  |
| Non richiedere agli utenti registrati di accedere a<br>reCAPTCHA         | ) st                                                                                                    |              |                       |                        |  |
| Premi il tasto Invio per pubblicare una recensione/<br>commento          | ο Νο                                                                                                    |              |                       |                        |  |
| Stati dell'ordine convalidati                                            | ID Nome                                                                                                    |              |                       |                        |  |
|                                                                          | 6 Annullato                                                                                                    |              |                       |                        |  |
|                                                                          | 17 Autorizzato. Sarà acquisito dal commerciante                                                                                                    |              |                       |                        |  |
|                                                                          | 5 Consegnato                                                                                                    |              |                       |                        |  |
|                                                                          | 8 Errore di pagamento                                                                                                    |              |                       |                        |  |
|                                                                          | 1. In attesa di assegno                                                                                                    |              |                       |                        |  |
|                                                                          | 14 In attesa di pagamento                                                                                                    |              |                       |                        |  |
|                                                                          | 10 In attesa di pagamento con bonifico bancario                                                                                                    |              |                       |                        |  |
|                                                                          | 12 In attesa di rifornimento (non pagato)                                                                                                    |              |                       |                        |  |
|                                                                          | 9 In attesa di rifornimento (pagato)                                                                                                    |              |                       |                        |  |
|                                                                          | 13 In attesa verifica contrassegno                                                                                                    |              |                       |                        |  |
|                                                                          | 2 Pagamento accettato                                                                                                    |              |                       |                        |  |
|                                                                          | 16 Pagamento parziale                                                                                                    |              |                       |                        |  |
|                                                                          | 11 Pagamento remoto accettato                                                                                                    |              |                       |                        |  |
|                                                                          | 3 Preparazione in corso                                                                                                    |              |                       |                        |  |
|                                                                          | 7 Bimbarsato                                                                                                    |              |                       |                        |  |
|                                                                          | 7 10/11/00/04/10                                                                                                    |              |                       |                        |  |

- Attività registrate: abilita queste opzioni per tracciare e registrare diversi tipi di interazioni dei clienti sul tuo sito. Ciò aiuta ad analizzare l'engagement dei clienti e i modelli di attività. Ad esempio, tracciare quante domande vengono poste e risposte può aiutarti a comprendere meglio le preoccupazioni dei clienti.
- Visualizza nome cliente: scegli come vuoi che venga visualizzato il nome del cliente

- Come visualizzare valutazione e domanda quando non sono disponibili dati: seleziona cosa vuoi visualizzare.
- **Abilita cache**: abilita questa opzione per migliorare i tempi di caricamento delle pagine memorizzando nella cache i dati delle recensioni.
- **Durata della cache**: specifica per quanto tempo memorizzare nella cache i dati delle recensioni dei prodotti. Lascia vuoto per la memorizzazione nella cache permanente.
- **Disabilita libreria Slick**: abilita questa opzione se il tuo tema include già la libreria Slick per evitare conflitti e migliorare i tempi di caricamento.

| 🚟 Recensioni & Valutazioni 🗸 🛛 🧕 Domande & Risposte                                            | 🗸 🕌 Personale v 🛒 Attività 🏩 Autori 病 Sconti 退 Criteri 🖴 Importa/Esporta 🛓 E-mail v 💁 Impostazioni                                                                                                    |                                        |
|------------------------------------------------------------------------------------------------|----------------------------------------------------------------------------------------------------|----------------------------------------|
| Attività registrate                                                                            | 🗹 Il cliente lascia una recensione, un commento o una risposta                                                                                                    |                                        |
|                                                                                                | 🗹 Il cliente fa una domanda, lascia una risposta, commenta o risponde a una domanda/risposta                                                                                                    |                                        |
|                                                                                                | Al cliente piace/non piace una recensione, una domanda, ecc.                                                                                                    |                                        |
| Non registrare le attività degli amministratori                                                | NO                                                                                                    |                                        |
| Come visualizzare il nome del cliente                                                          | Nome completo (es: John Smith)                                                                                                    |                                        |
|                                                                                                | O Nome acronimo (es: J. Smith)                                                                                                    |                                        |
|                                                                                                | O Cognome acronimo (es: John S.)                                                                                                    |                                        |
| Visualizza le informazioni sul prodotto quando scrivi una<br>recensione e aggiungi una domanda | C st                                                                                                    |                                        |
| Visualizza il periodo di tempo                                                                 | l st                                                                                                    |                                        |
| Come visualizzare la valutazione e la domanda quando non                                       | 🔿 Visualizza i pulsanti "Scrivi la tua recensione" e "Fai una domanda"                                                                                                    |                                        |
| sono disponibili dati                                                                          | ⊙ Visualizza la casella "Voto medio"                                                                                                    |                                        |
|                                                                                                | La casella di valutazione include la valutazione media del prodotto e le icone a cinque stelle.                                                                                                    |                                        |
| Pulsante "Vota ora"                                                                            | Rate now                                                                                                    | en 🕶                                   |
|                                                                                                |                                                                                                    |                                        |
| Pulsante "Annulla iscrizione"                                                                  | Unsubscribe                                                                                                    | en 👻                                   |
|                                                                                                |                                                                                                    |                                        |
| Abilita la cache                                                                               | C st                                                                                                    |                                        |
|                                                                                                | The module uses PrestaShop Smarty Cache, so please make sure that PrestaShop Smarty Cache is enabled to use this feature                                                                                  |                                        |
| Durata della cache                                                                             | 24 Ore                                                                                                    |                                        |
|                                                                                                | Suunte (in northe della renemicioni del nondistro                                                                                                    |                                        |
|                                                                                                | I ascia vuoto ner memorizzare nella cache in                                                                                                    |                                        |
|                                                                                                | modo permanente                                                                                                    |                                        |
| Disabilita la libraria Slick                                                                   |                                                                                                    |                                        |
| Disabilità la libiona Silek                                                                    | Sa il tuo tamo attuala dianona dib dalla libraria Sliek, nuni dischilitare la libraria Sliek dal modulo "Orodost Deviause - Datines: Conde Coinnete (D&A* ner evitare di chiamore eventa libraria ni) uni | lte aumentando quindi il tempo di      |
|                                                                                                | caricamento della pagina. Se il tuo tema attuale non ha una libreria Slick, l'attivazione di questa opzione causerà un errore.                                                                            | ny ananana akarany ganana a merupat di |
|                                                                                                |                                                                                                    |                                        |
|                                                                                                |                                                                                                    | Salva                                  |
|                                                                                                |                                                                                                    |                                        |

Fare clic su "**Salva**" per applicare la configurazione.

#### 2. Recensioni

Il modulo "**Product Reviews**" offre una vasta gamma di impostazioni personalizzabili per aiutarti a gestire le recensioni in modo efficace. Questa guida ti guiderà attraverso ogni opzione disponibile nella pagina "**Impostazioni > Recensioni**", fornendo spiegazioni chiare ed esempi specifici per impostazioni più complesse.

#### Accesso alle impostazioni delle recensioni

Per iniziare, naviga al modulo "**Product Reviews**" nel menu di accesso rapido:

- 1. Clicca su "Impostazioni" per aprire la pagina delle impostazioni
- 2. Seleziona la scheda "Recensioni"

| Gruppo di<br>opzioni                           | Opzione                                                           | Descrizione                                                                                                    |
|------------------------------------------------|-------------------------------------------------------------------|----------------------------------------------------------------------------------------------------|
| Opzioni di<br>autorizzazione                   | Chi può scrivere<br>recensioni per i prodotti?                    | Specifica quali gruppi di utenti possono<br>scrivere recensioni.<br>Ad esempio: selezionando "Clienti che<br>hanno già acquistato il prodotto" si<br>garantisce che solo gli acquirenti<br>verificati possano lasciare recensioni,<br>migliorando la credibilità. |
|                                                | Chi può valutare i<br>prodotti?                                   | Simile all'impostazione precedente,<br>scegli chi può valutare i prodotti.                                                                                                    |
| Opzioni di<br>approvazione<br>delle recensioni | Tutte le recensioni<br>devono essere validate<br>da un dipendente | Decidi se le recensioni richiedono<br>l'approvazione prima di essere<br>pubblicate                                                                                                    |
|                                                | Approva                                                           | Approva automaticamente le recensioni                                                                                                    |

#### Opzioni di configurazione dettagliate

|                          | automaticamente la<br>recensione se il cliente<br>ha acquistato il prodotto                                                                   | degli acquirenti verificati                                                                                                    |
|--------------------------|----------------------------------------------------------------------------------------------------|----------------------------------------------------------------------------------------------------|
| Gestione delle           | Rifiuta recensione,<br>commento, risposta del<br>prodotto                                                                                     | Abilita questa impostazione per rifiutare<br>contenuti inappropriati                                                                                                    |
| recensioni               | Numero massimo di<br>recensioni per utente                                                                                                    | Imposta un limite al numero di<br>recensioni che un utente può inviare.<br>Lascia vuoto per nessun limite.                                                                                                    |
| Frequenza e<br>lunghezza | Tempo minimo tra 2<br>recensioni dello stesso<br>utente<br>Lunghezza<br>massima/minima del<br>contenuto di recensione,<br>commento o risposta | Definisci l'intervallo minimo tra le<br>recensioni dello stesso utente in<br>secondi. Lascia vuoto per nessun limite.<br>Limita la lunghezza del contenuto in<br>caratteri.                                                                                                |
| Commenti e<br>risposte   | Chi può commentare (o<br>rispondere) a una<br>recensione?<br>Mostra sempre il campo                                                           | <ul> <li>Definisci chi può commentare o</li> <li>rispondere. Le opzioni includono: <ul> <li>Qualsiasi utente registrato</li> <li>Amministratore e autore della recensione</li> <li>Solo amministratore</li> </ul> </li> <li>Mostra il campo commento o il campo</li> </ul> |
| Media ed                 | commento/risposta<br>Consenti agli utenti di                                                                                                  | risposta per impostazione predefinita<br>Abilita il caricamento di foto/video                                                                                                    |

| etichette    | caricare foto/video nella |                                            |
|--------------|---------------------------|--------------------------------------------|
|              | loro recensione           |                                            |
|              | Numero massimo di         | Imposta il limite per i caricamenti di     |
|              | foto/video caricati       | foto/video. Deve essere maggiore di 0.     |
|              | Etichetta di acquisto     | Mostra un'etichetta per gli acquisti       |
|              | verificato                | verificati. Lascia vuoto per non mostrare. |
|              | Visualizza la valutazione |                                            |
|              | media e le ultime         | Mostra le valutazioni medie e le ultime    |
|              | recensioni sulla          | recensioni sulla homepage                  |
|              | homepage                  |                                            |
|              |                           | Scegli dove visualizzare il blocco della   |
|              |                           | recensione media:                          |
| Impostazioni |                           | Sotto il pulsante "Aggiungi al             |
| aggiuntive   |                           | carrello"                                  |
|              | Posizione del blocco      | • Sotto il prezzo del prodotto             |
|              | "Recensione media"        | • Sotto i pulsanti "Condividi"             |
|              |                           | (predefinito)                              |
|              |                           | • Nel blocco "Rassicurazione del           |
|              |                           | cliente"                                   |
|              |                           | Gancio personalizzato                      |

Ad esempio, ecco una sezione di recensione del prodotto nella pagina dei dettagli del prodotto:

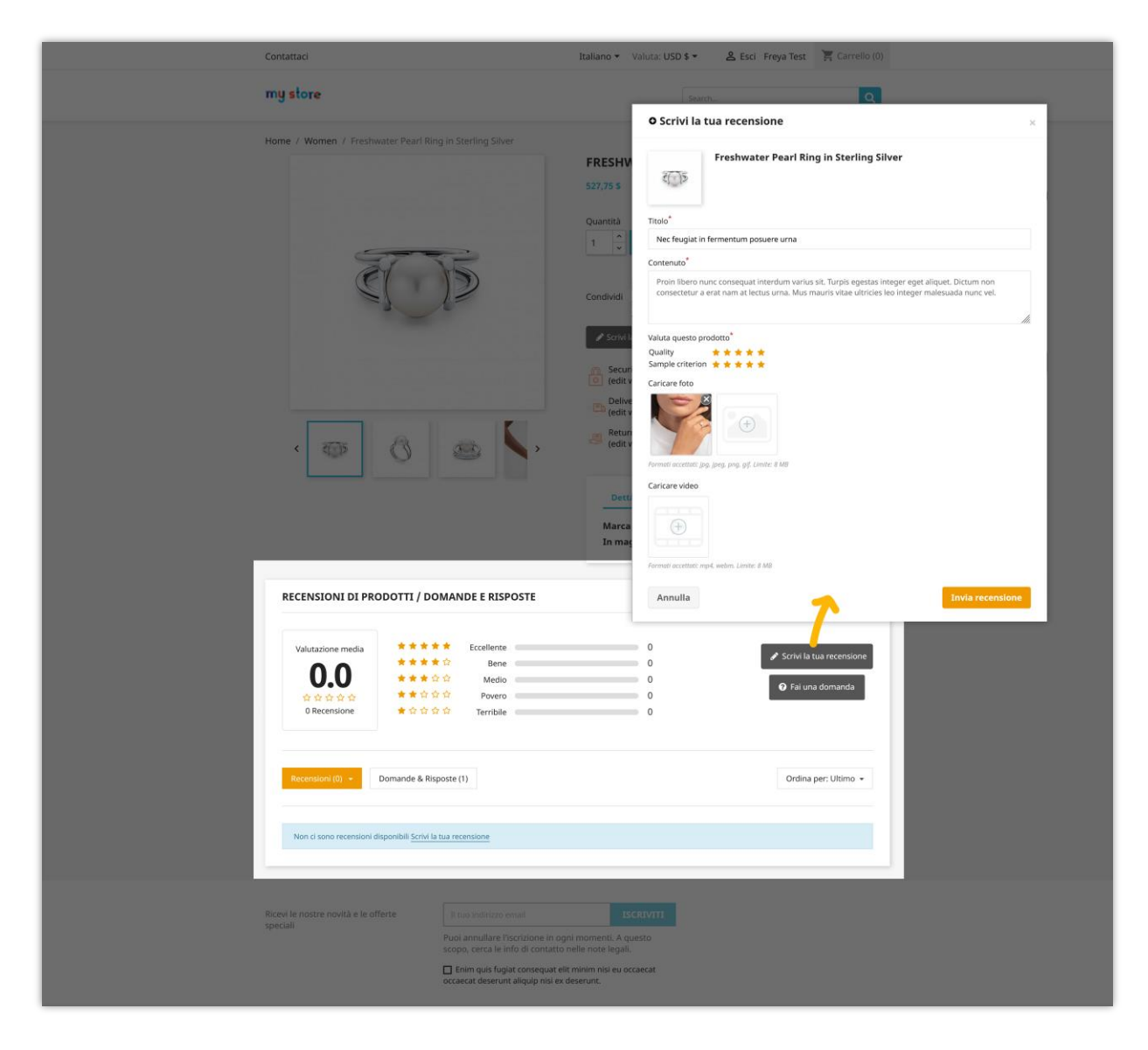

I clienti possono modificare o eliminare le recensioni pubblicate. I clienti possono anche mettere mi piace/non mi piace, lasciare un commento o segnalare una recensione come abusata.

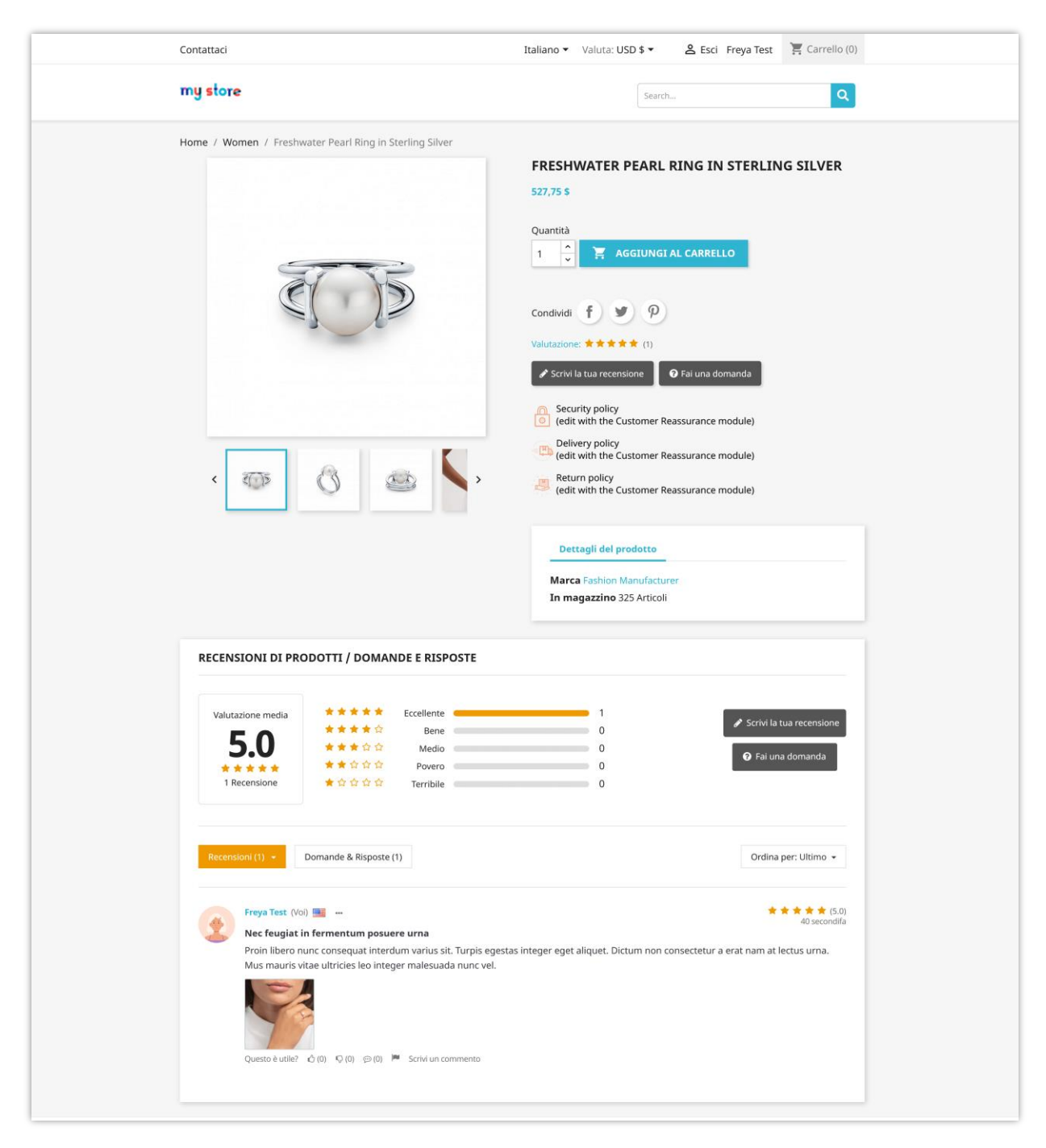

Ecco una sezione di recensione del prodotto sulla home page:

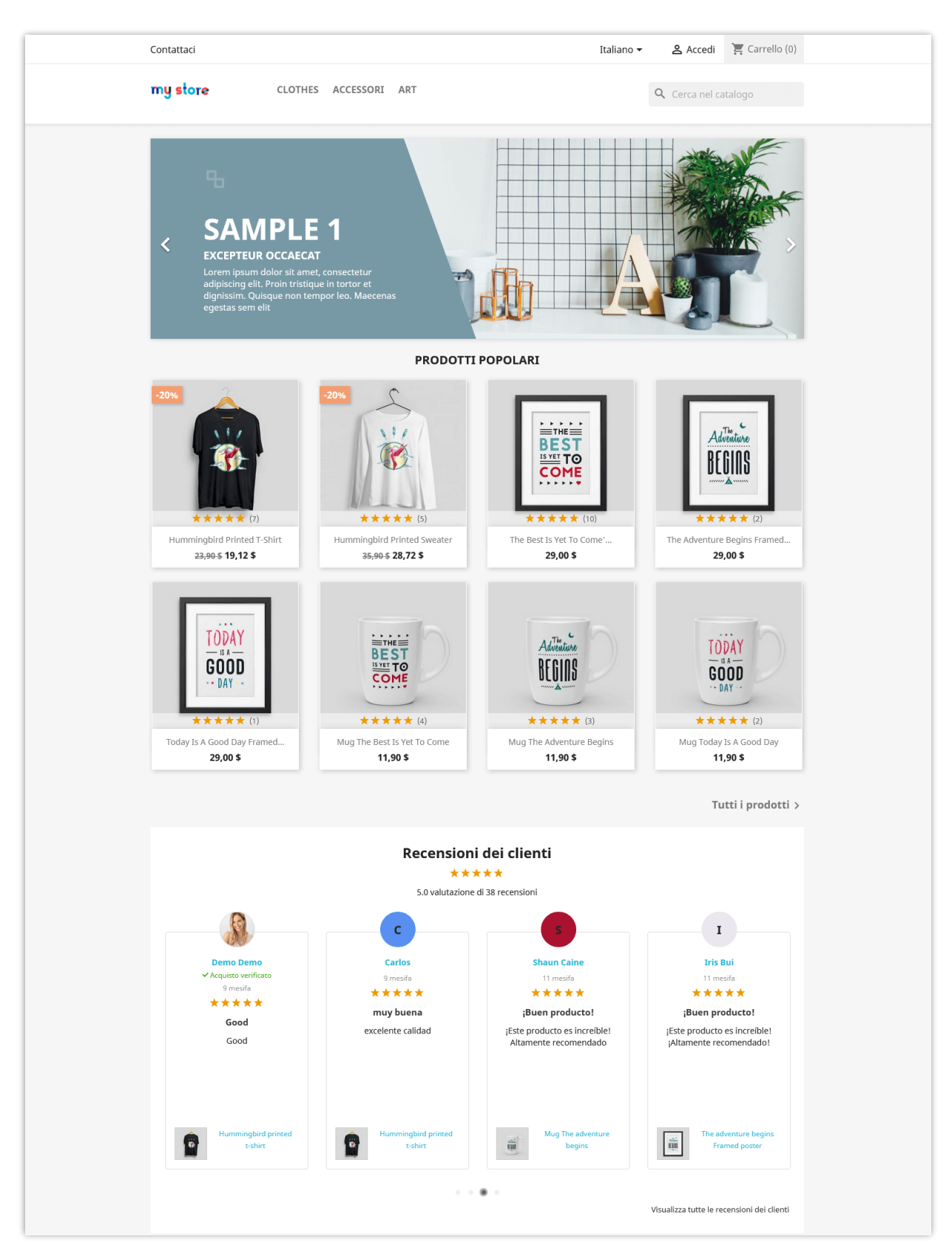

Il modulo mostra anche tutte le recensioni e le valutazioni su una pagina separata:

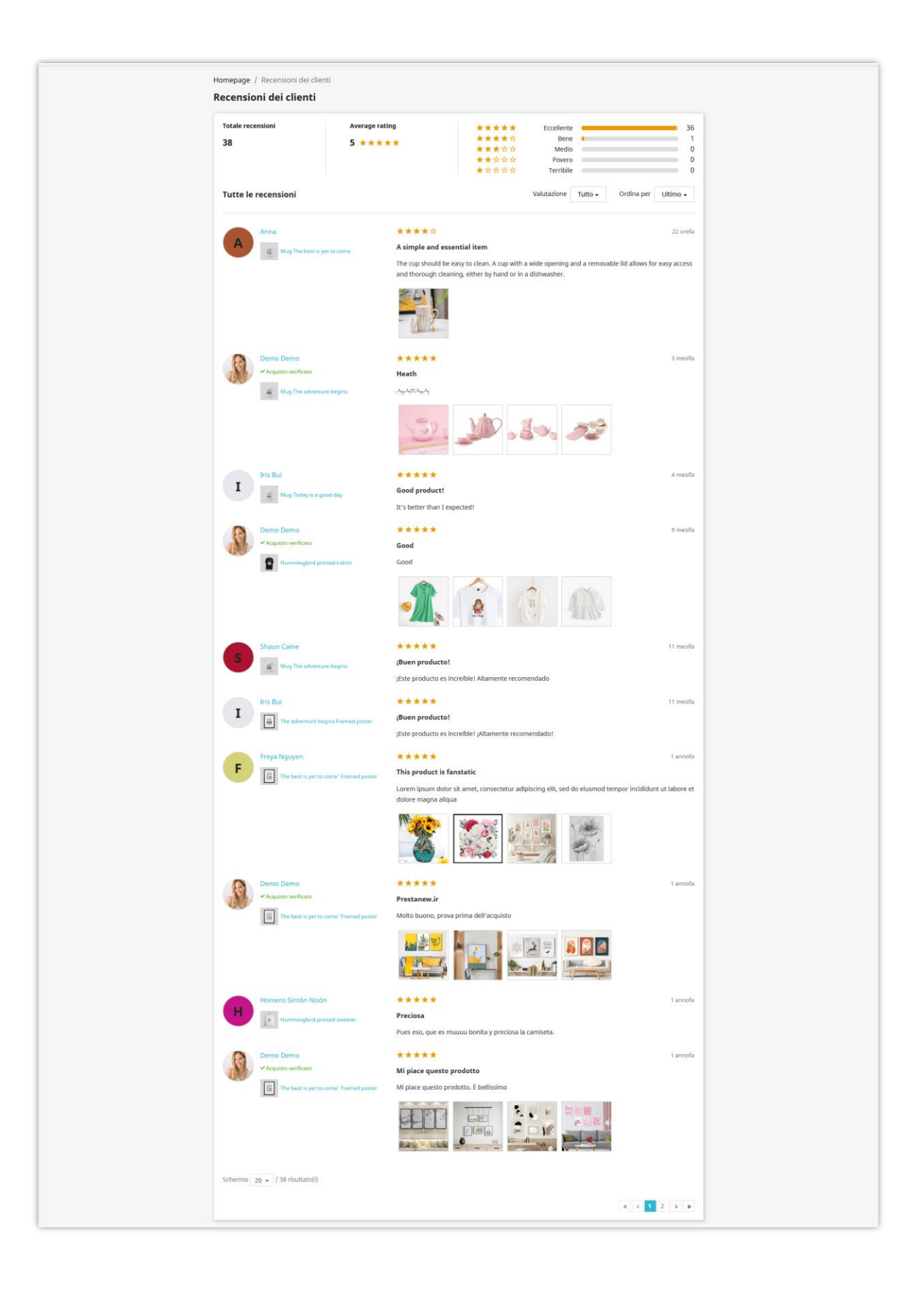

#### <u>Nota:</u>

Attualmente, il nostro modulo supporta la visualizzazione automatica delle recensioni dei prodotti su Google Snippet e è compatibile con l'ultimo algoritmo di Google. Questo metodo funziona bene con la maggior parte dei temi per PrestaShop. Tuttavia, per alcuni temi personalizzati, la visualizzazione delle recensioni dei prodotti su Google Snippet potrebbe non funzionare e potrebbe essere necessario aggiungere manualmente il hook. Seguire le istruzioni di seguito:

- Aprire il file: /themes/your\_current\_theme/templates/\_partials/microdata/productjsonld.tpl
- Aggiungere {hook h='displayMicrodataAggregateRating' id\_product=\$product.id} alla riga 59. È possibile fare riferimento alla schermata sottostante.

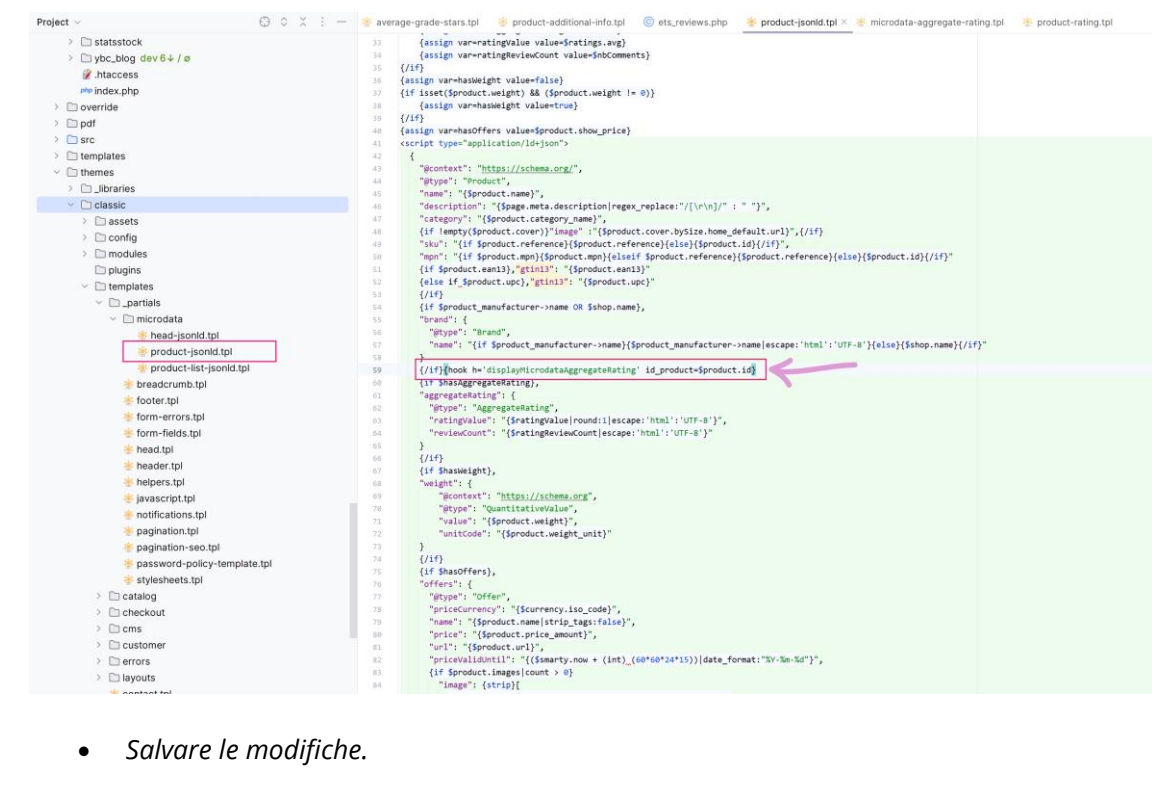

Se hai bisogno di ulteriore assistenza, contatta il nostro servizio di assistenza clienti.

#### 3. Domande e Risposte

La funzione "**Domande e risposte**" del modulo "**Product Reviews**" consente ai clienti di porre domande e ricevere risposte, favorendo una comunità di conoscenza condivisa attorno ai tuoi prodotti. Questa guida ti guiderà attraverso ogni opzione di configurazione nella pagina "**Impostazioni > Domande e risposte**", fornendo spiegazioni chiare ed esempi specifici per impostazioni più complesse.

#### Accesso alle impostazioni Domande e risposte

Per iniziare, naviga al modulo "**Product Reviews**" nel menu di accesso rapido:

- 1. Clicca su "Impostazioni" per aprire la pagina delle impostazioni
- 2. Seleziona la scheda "Domande e risposte".

| Gruppo di opzioni               | Opzione                                                        | Descrizione                                                                     |
|---------------------------------|----------------------------------------------------------------|---------------------------------------------------------------------------------|
| Impostazioni generali           | Abilita domande e risposte                                     | Scegli se consentire la<br>funzione domande e<br>risposte nel tuo negozio.      |
|                                 | Consenti agli ospiti di<br>aggiungere una domanda              | Consenti agli ospiti (utenti<br>non registrati) di porre<br>domande.            |
| Validazione e<br>autorizzazioni | Tutte le domande devono<br>essere validate da un<br>dipendente | Decidi se le domande<br>richiedono l'approvazione<br>prima di essere pubblicate |
|                                 | Chi può rispondere (o<br>commentare) a una                     | Definisci chi può rispondere<br>alle domande. Le opzioni                        |

#### Opzioni di configurazione dettagliate

|                           | domanda?                   | includono:                     |
|---------------------------|----------------------------|--------------------------------|
|                           |                            | Qualsiasi utente               |
|                           |                            | registrato                     |
|                           |                            | • Amministratore e             |
|                           |                            | autore della                   |
|                           |                            | domanda                        |
|                           |                            | Solo amministratore            |
|                           |                            | <b>Esempio</b> : selezionando  |
|                           |                            | "Amministratore e autore       |
|                           |                            | <b>della domanda</b> " si      |
|                           |                            | garantisce che solo l'autore   |
|                           |                            | originale e gli amministratori |
|                           |                            | possano fornire risposte,      |
|                           |                            | mantenendo il controllo        |
|                           |                            | sulle risposte.                |
|                           | Mostra sempre il campo     | Mostra il campo risposta per   |
| Impostazioni di           | risposta                   | impostazione predefinita       |
| visualizzazione           | Mostra sempre il campo     | Mostra il campo commento       |
|                           | commento                   | per impostazione predefinita   |
|                           | Abilita liko/dicliko       | Consenti ai clienti di votare  |
|                           | Abilita like/dislike       | domande e risposte             |
|                           | Consenti ai clienti di     | Consenti agli utenti di        |
| Interazione e moderazione | eliminare le domande       | eliminare le loro domande      |
|                           | Consenti ai clienti di     | Consenti agli utenti di        |
|                           | eliminare domande,         | eliminare il contenuto dopo    |
|                           | commenti o risposte quando | che è stato approvato          |

|                           | il loro stato è approvato                                                                           |                                                                                                    |
|---------------------------|----------------------------------------------------------------------------------------------------|----------------------------------------------------------------------------------------------------|
|                           | Consenti ai clienti di                                                                              | Consenti agli utenti di                                                                                                    |
|                           | modificare le domande                                                                               | modificare le loro domande                                                                                                    |
|                           | Consenti ai clienti di<br>modificare domande,<br>risposte o commenti quando<br>lo stato è approvato | Consenti agli utenti di<br>modificare il contenuto dopo<br>che è stato approvato                                                  |
|                           | Approva automaticamente<br>commento/risposta                                                        | Approva automaticamente<br>commenti e risposte                                                                                    |
|                           | Tempo minimo tra 2<br>domande dello stesso<br>utente                                                | Configura un intervallo di<br>tempo minimo tra due<br>domande lasciate dallo<br>stesso utente. Lascia vuoto<br>per nessun limite. |
| Frequenza e lunghezza     | Lunghezza minima del<br>contenuto della domanda,<br>del commento o della<br>risposta                | Imposta una lunghezza<br>minima per il contenuto in<br>caratteri.                                                                 |
|                           | Lunghezza massima del<br>contenuto della domanda,<br>del commento o della<br>risposta               | Limita la lunghezza del<br>contenuto in caratteri. Lascia<br>vuoto per il limite<br>predefinito (65535 caratteri).                |
| Limiti di visualizzazione | Numero di domande iniziali                                                                          | Il numero di domande<br>visualizzate inizialmente. Se<br>il numero effettivo di<br>domande è maggiore, verrà                      |

|                         |                                                           | visualizzato un<br>collegamento/pulsante<br>"Visualizza altro".                     |
|-------------------------|-----------------------------------------------------------|-------------------------------------------------------------------------------------|
|                         | Numero di domande per<br>"Visualizza altro"               | Numero di domande<br>caricate ogni volta che viene<br>cliccato "Visualizza altro".  |
|                         | Numero di risposte iniziali                               | ll numero di risposte<br>visualizzate inizialmente.                                 |
|                         | Numero di risposte per<br>"Visualizza altro"              | Numero di risposte caricate<br>ogni volta che viene cliccato<br>"Visualizza altro". |
|                         | Numero di risposte iniziali                               | ll numero di risposte<br>visualizzate inizialmente.                                 |
|                         | Numero di risposte per<br>"Visualizza altro"              | Numero di risposte caricate<br>ogni volta che viene cliccato<br>"Visualizza altro". |
| Impostazioni aggiuntive | Visualizza ora di<br>pubblicazione della<br>domanda       | Mostra l'ora di pubblicazione<br>delle domande                                      |
|                         | Per impostazione<br>predefinita, ordina le<br>domande per | Scegli il metodo di<br>ordinamento predefinito<br>(Ultimo/Più vecchio/Utile).       |

Ad esempio, ecco una sezione di domande e risposte nella pagina dei dettagli del prodotto:

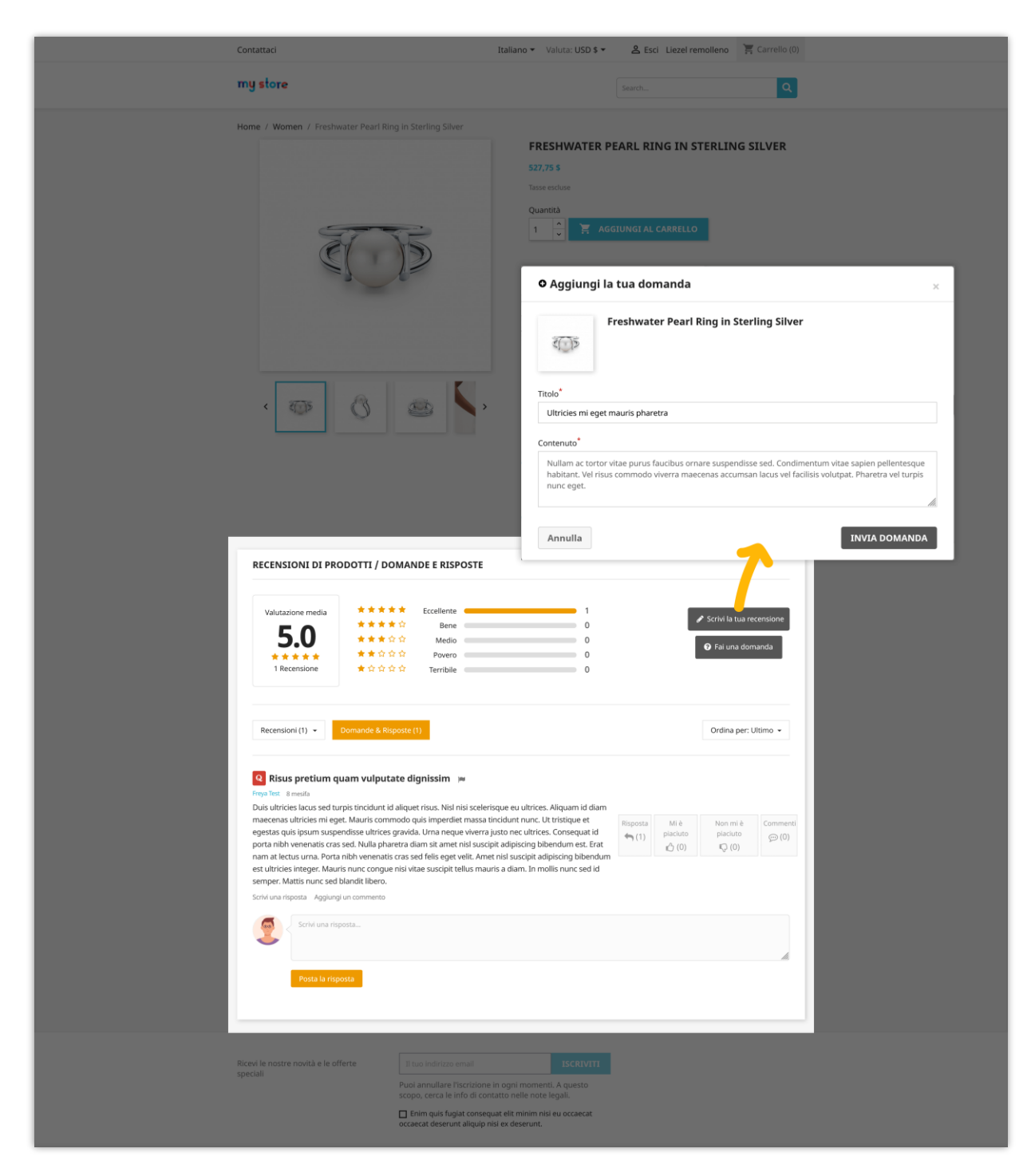

I clienti possono modificare o eliminare la domanda/risposta pubblicata. I clienti possono anche mettere mi piace/non mi piace, rispondere a una domanda, lasciare un commento o segnalare una domanda/risposta come abusata.

| Contattaci                                                                                                    | Italiano • Valuta: USD \$ • & Esci Liezel remolleno 👍 Carrello (0)                                                                                                    |
|----------------------------------------------------------------------------------------------------|----------------------------------------------------------------------------------------------------|
| my store                                                                                                    | SearchQ                                                                                                    |
| Home / Women / Freshwater Pearl Ring In Sterling Silver                                                                                                    | FRESHWATER PEARL RING IN STERLING SILVER         527,75 5         Tase excluse         Quantità         1       AdditUNCI AL CARRELLO         Condiviei       AdditUNCI AL CARRELLO         Condiviei       Pai una domanda         Image: Security policy<br>(edit with the Customer Reassurance module)         Image: Security policy<br>(edit with the Customer Reassurance module)         Image: Return policy<br>(edit with the Customer Reassurance module)         Image: Return policy<br>(edit with the Customer Reassurance module) |
| RECENSIONI DI PRODOTTI / DOMANDE E RISPOSTE<br>Valutazione media<br>5.00<br>1 Recensione<br>Recensioni (1) • Consume & fingunge (2)                                                                                                    | E<br>1 0 ✓ Sorivi la tua recensione<br>0 Fai una domanda<br>0 Ordina per: Ultimo ↓                                                                                                    |
| Utricles mi eget mauris pharetra — > Utricles mi eget mauris pharetra - > Utricles de l'inivida  Multant. Vel risus commodo viverra macenas accumsan lacus vel nunc eget.  Sorti vun risosta Aggiungi un commento  Otricles Aggiungi un commento  Otricles Aggiungi un commento  O | dimentum vitae sapien pellentesque<br>fracilisis volutpat. Pharetra vel turpis<br>Mi ê<br>placuto<br>c) (0)<br>Q (0)<br>Q (0)<br>Q (0)<br>Q (0)<br>Q (0)                                                                                                    |
| Schiel una risposta Posta la risposta                                                                                                    |                                                                                                    |
| Resuspretium quam vulputate dignissim      Paretate      annual     result      Tory test      annual      Dus duricies lacus seed turpis tincidunt id aliquet risus. Nil nin si seef     margaturis primeria duricies gravida. Uma neque viere     porta nibh venenatis cras seed. Nulla pharetra diam sit a met nisi sus     nar at lecus uma. Porta nibh venenatis cras seed. Nulla pharetra dies      delise gravida. Uma neque viere     nara di lecus uma. Porta nibh venenatis cras seed. Nulla pharetra dies      status unis. Porta nibh venenatis cras seed. Nulla pharetra dies      status utricise      instegent Auuris nunc congue nisi vitae suscipit tellus m     seruper. Mauris nunc congue nisi vitae suscipit tellus m     seruper. Mauris nunc congue nisi vitae suscipit tellus m     seruper. Mauris nunc congue nisi vitae suscipit tellus m     seruper. Mauris nunc congue nisi vitae suscipit tellus m     seruper. Mauris nunce congue nisi vitae suscipit tellus m     seruper. Mauris nunce congue nisi vitae suscipit tellus m     seruper. Mauris nunce congue nisi vitae suscipit tellus m     seruper. Mauris nunce congue nisi vitae suscipit tellus m     seruper. Mauris nunce congue nisi vitae suscipit tellus m     seruper. Mauris nunce congue nisi vitae suscipit tellus m     seruper. Mauris nunce congue nisi vitae suscipit tellus m     seruper. Mauris nunce congue nisi vitae suscipit tellus m     seruper. Mauris nunce congue nisi vitae suscipit tellus m     seruper. Mauris nuncees                                                                                                    | lerisque eu ultrices. Alquam id dam<br>a tincidunt nunc. Ut tristique et<br>ra justo nec ultrices. Consequat id<br>sopit adjoiring bibendum est. East<br>met nis suscipt abjoiring bibendum<br>auris a diam. In mollis nunc sed id                                                                                                    |
| Posta la risposta                                                                                                    |                                                                                                    |

## 4. Impostazioni del buono

La scheda "**Buono**" del modulo "**Product Reviews**" ti consente di offrire incentivi ai clienti che lasciano recensioni. Questa guida ti guiderà attraverso ogni opzione disponibile nella scheda Voucher e fornirà esempi specifici per aiutarti a configurare le impostazioni in modo efficace.

#### Accesso alle impostazioni del buono

- 1. Naviga al modulo "**Product Reviews**" nel menu di accesso rapido.
- 2. Clicca su **Impostazioni** per aprire la pagina delle impostazioni.
- 3. Seleziona la scheda **Buono**.

#### Opzioni di configurazione dettagliate

| Gruppo di opzioni     | Opzione                                                                                    | Descrizione                                                                                                    |
|-----------------------|--------------------------------------------------------------------------------------------|----------------------------------------------------------------------------------------------------|
|                       | Offri un codice voucher per<br>una nuova recensione                                        | Aumenta il numero di<br>recensioni dando un<br>voucher ai clienti dopo che<br>hanno inviato una nuova<br>recensione. |
| Impostazioni generali | Offri un voucher solo per<br>una valutazione di 5 stelle                                   | Fornisci voucher solo per<br>recensioni con una<br>valutazione di 5 stelle                                           |
|                       | Offri un voucher solo per la<br>prima recensione di ciascun<br>cliente su ciascun prodotto | Limita i voucher alla prima<br>recensione che un cliente<br>lascia su ciascun prodotto                               |
| Impostazioni sconto   | Opzioni di sconto                                                                          | Scegli il tipo di sconto da                                                                                          |

|                            | offrire.                       |  |  |  |  |
|----------------------------|--------------------------------|--|--|--|--|
|                            | Codice sconto fisso     Genera |  |  |  |  |
|                            | automaticamente il             |  |  |  |  |
|                            | codice sconto                  |  |  |  |  |
|                            | Aggiungi un prefisso al        |  |  |  |  |
|                            | codice sconto generato,        |  |  |  |  |
| Prefisso sconto            | questo ti aiuterà a            |  |  |  |  |
|                            | distinguerlo facilmente dagli  |  |  |  |  |
|                            | altri sconti nel negozio       |  |  |  |  |
| Spedizione gratuita        | Offri la spedizione gratuita   |  |  |  |  |
|                            | come parte dello sconto        |  |  |  |  |
|                            | Specifica il tipo di sconto.   |  |  |  |  |
|                            | Percentuale (%)                |  |  |  |  |
| Applica uno sconto         | Importo                        |  |  |  |  |
|                            | Nessuno                        |  |  |  |  |
|                            | Nessuno                        |  |  |  |  |
| Nome sconto                | Lai un nome allo sconto        |  |  |  |  |
|                            |                                |  |  |  |  |
|                            | Inserisci la                   |  |  |  |  |
| Percentuale/importo sconto | percentuale/importo dello      |  |  |  |  |
|                            | sconto (non si applica alle    |  |  |  |  |
|                            | spese al speaizione).          |  |  |  |  |
| Disponibilità dello sconto | Specifica il periodo di        |  |  |  |  |
|                            | disponibilità dello sconto.    |  |  |  |  |
| Importo minimo             | Imposta l'importo minimo       |  |  |  |  |
|                            |                                |  |  |  |  |

|                         |                                                                      | dell'ordine richiesto per<br>utilizzare il voucher.                                                                         |
|-------------------------|----------------------------------------------------------------------|----------------------------------------------------------------------------------------------------|
|                         | Valuta                                                               | Seleziona la valuta.                                                                                                    |
|                         | Tassa                                                                | Scegli se l'importo include o<br>esclude l'imposta.                                                                         |
|                         | Spedizione                                                           | Specifica se la spedizione è<br>inclusa o esclusa<br>dall'importo.                                                          |
|                         | Escludi prodotti scontati                                            | Escludi i prodotti che sono<br>già scontati                                                                                 |
|                         | Evidenzia                                                            | Evidenzia il voucher<br>nell'account del cliente                                                                            |
| Impostazioni aggiuntive | Può essere utilizzato con<br>altri voucher nello stesso<br>carrello? | Consenti al voucher di<br>essere combinato con altri<br>voucher                                                             |
|                         | Messaggio popup "Grazie"                                             | Personalizza il messaggio<br>visualizzato in un popup<br>dopo che un cliente scrive<br>una recensione e viene<br>approvata. |

I clienti possono controllare i codici voucher che hanno guadagnato dall'area "**Il tuo account > Buoni**":

| Contattaci                                |                |                                              |                   | Ital                            | iano ▼ Valuta:                 | USD\$▼ & E | sci Freya Test 🏋 Carrello (0) |
|-------------------------------------------|----------------|----------------------------------------------|-------------------|---------------------------------|--------------------------------|------------|-------------------------------|
| my store                                  |                |                                              |                   |                                 |                                | Search     | ٩                             |
| Home / Il tuo account /<br>I tuoi voucher | 1 tuoi voucher |                                              |                   |                                 |                                |            |                               |
| Codice                                    | Descrizione    | Quantită                                     |                   | Valore                          | Minimo                         | Cumulativo | Data di scadenza              |
| REV_QJBAR9YO                              | Review         |                                              | 0                 | 20.00%                          | Nessuno                        | Si         | 06/06/2022                    |
| REV_FB9H7GPD                              | Review         |                                              | 1                 | 20.00%                          | Nessuno                        | Sì         | 07/06/2022                    |
| < Torna al tuo account 🛛 🕈                | Home           |                                              |                   |                                 |                                |            |                               |
| Ricevi le nostre novità e le              | offerte        | Il tuo indirizzo em                          | aii               |                                 | ISCRIVIT                       |            |                               |
| speciali                                  |                | Puoi annullare l'isc<br>scopo, cerca le info | rizione<br>di cor | e in ogni mon<br>ntatto nelle n | nenti. A questo<br>ote legali. |            |                               |

## 5. Opzioni di progettazione

Personalizzando il design del modulo "**Product Reviews**" puoi allinearlo al branding del tuo negozio e migliorare l'aspetto visivo della sezione recensioni. Questa guida ti guiderà attraverso ogni opzione di configurazione sotto "**Impostazioni > Disegno**", fornendo spiegazioni chiare ed esempi specifici per impostazioni più complesse.

#### Accesso alle impostazioni di design

- Naviga al modulo "**Product Reviews**" nel menu di accesso rapido.
- Clicca su "Impostazioni" per aprire la pagina delle impostazioni.
- Seleziona la scheda "Disegno".

#### Personalizzazione del colore

- **Colore 1:** Modifica il colore per i seguenti elementi:
  - Stelle di valutazione
  - Sfondo del pulsante filtro quando attivato
  - o Sfondo del pulsante pubblica recensione/commento/risposta

**Esempio**: se il colore primario del tuo negozio è il blu, imposta Colore 1 su una tonalità di blu per mantenere la coerenza nella sezione recensioni.

- **Colore 2**: Modifica il colore per i seguenti elementi:
  - Sfondo del pulsante "Scrivi una recensione"
  - Sfondo del pulsante "**Fai una domanda**"
  - Sfondo della scheda attiva in "Il mio account/Le mie recensioni"

**Esempio**: Usa un colore contrastante per questi pulsanti per farli risaltare e incoraggiare l'interazione dell'utente.

• **Colore 3**: Modifica il colore per: Sfondo e bordo del pulsante al passaggio del mouse

**Esempio**: Imposta una tonalità più chiara del tuo colore primario per gli effetti di passaggio del mouse per fornire un feedback visivo sottile quando gli utenti interagiscono con i pulsanti.

• Colore 4: Modifica il colore per: testo "Acquisto verificato"

**Esempio**: Usa un colore che indica la fiducia, come il verde, per il testo "Acquisto verificato" per evidenziare la credibilità delle recensioni.

• **Colore 5**: Modifica il colore per: Nome cliente

**Esempio**: Imposta questo su un colore neutro, come il nero o il grigio scuro, per garantire la leggibilità e la coerenza in tutta la sezione delle recensioni.

Dopo aver personalizzato i colori in base al design del tuo negozio:

- Rivedi le impostazioni del colore per assicurarti che siano allineate con il tuo branding.
- Clicca sul pulsante "**Salva**" in fondo alla pagina delle impostazioni "**Disegno**" per applicare le modifiche.

| Accesso Velace - Q Cerca                              | 🗿 Guarda il mio negazio                                                                                                    | ¢ 0     |
|-------------------------------------------------------|----------------------------------------------------------------------------------------------------|---------|
| Trusted reviews / Impostazioni IMPOSTAZIONI           |                                                                                                    | Aiuto   |
| 🔤 Recensioni & Valutazioni ~ 🛛 👰 Domande & Risposte - | 🗸 🕌 Personale 🗸 🚎 Attività 🙇 Autori 🔊 Sconti 🛃 Criteri 📢 Importa/Esporta 🛓 E-mail 🗸 🗛 Impostazioni                                                            |         |
| 🛱 > Impostazioni                                      |                                                                                                    |         |
| Impostazioni                                          | Generale Recensioni Domande & Risposte Impostazioni del buono                                                                                                 | Disegno |
| Colore 1                                              | eccludo 📀                                                                                                    |         |
|                                                       | Cambia colore per la valutazione, filtra lo sfondo del pulsante quando attivato, post recensione/commenta/rispondi sullo sfondo del pulsante                  |         |
| Colore 2                                              | #55555                                                                                                    |         |
| 0. June 0.                                            | Cambia colore per: sfondo del pulsante "Scrivi la tua recensione", sfondo del pulsante "Fai una domanda", scheda attiva in "Il mio account/Le mie recensioni" |         |
| Colore 3                                              | ereshadd                                                                                                    |         |
| Colore 4                                              |                                                                                                    |         |
|                                                       | Cambia colore per: testa "Acquisto verificato"                                                                                                    |         |
| Colore 5                                              | #2fb5d2                                                                                                    |         |
|                                                       | Cambia colore per: Nome cliente                                                                                                    |         |
| Riportare alle condizioni originali                   | Sa                                                                                                    | lva     |

## 6. Compatibilità

Il modulo "**Product Reviews**" è compatibile con il modulo "**Super Speed**" sviluppato da PrestaHero. Se il tuo sito web esegue il modulo "**Super Speed**", vai su "**Cache e minimizzazione**" > "**Cache della pagina**" > scheda "**Eccezioni**" e attiva gli hook per il modulo "**Product Reviews**".

| Cache and minification / Page cache Page cache              |                                                                    |               |        |
|-------------------------------------------------------------|--------------------------------------------------------------------|---------------|--------|
| Pashboard 📃 Cache and minfication 🗸 🔊 Im                    | age optimization 👔 Database optimization 🕵 System Analytics 🗕 Help |               |        |
| Lorem: Help desk<br>Author: ETS-Soft<br>Version: 10.0       | displayProductAdditionalinfo                                       | () 110)       | 0.100  |
| E 201 (1966) 5, 7 (61)                                      | displayRightColumnProduct                                          | ( No          | () Na  |
|                                                             | displayBanner                                                      | () NO         | () No  |
|                                                             | displayFooterProduct                                               | () Ne         | () No  |
|                                                             | displayHome                                                        | () No         | () No  |
| Author: ETS - Soft<br>Version: 1.0.1                        | displayLeftColumn                                                  | () No         | () No  |
|                                                             | displayNavI                                                        | () No.        | () No  |
|                                                             | displayProductActions                                              | () No         | () No  |
|                                                             | displayRightColumn                                                 | () No         | 0 110  |
| Mega Menu PRO<br>Author: ETS-Soft<br>Version: 2.3.8         | displayTop                                                         | () No         | () No  |
| Product Note<br>Author: ETS-Soft<br>Version: 1.0.1          | displayProductAdditionalinfo                                       | <u>()</u> 16) | 0.160  |
|                                                             | displayFooter                                                      | Yes           | () No  |
| Trusted reviews<br>Author: ETS-Soft                         | displayFooterPraduct                                               | (Ves )        | () No  |
| Version: 10.9                                               | displayProductAdditionalInfo                                       | Vis O         | 0 110  |
|                                                             | displayRightColumnProduct                                          | (Vis )        | O No   |
| Save Samp; Share My Cart<br>Author:ETS-Soft<br>Version: L&I | displayFooter                                                      | () No         | ():No  |
| Search by category                                          | displayNav                                                         | Ves           | (). No |
| Version: 1.0.1                                              | displayTop                                                         | Nes O         | () No  |

## V. CRITERI DI REVISIONE

Questa funzione aiuta l'amministratore del negozio a creare i criteri per la recensione del cliente. Puoi creare un numero illimitato di criteri di recensione per incoraggiare recensioni oneste da parte dei clienti.

#### Aggiungi nuovo criterio

Passaggio 1: fare clic sull'icona "Aggiungi nuovo".

| Trusted reviews / Criteria<br>CRITERIA |                        |                       |              |          |                        |           |                   |           |                        |           | (?)<br>Aiuto   |
|----------------------------------------|------------------------|-----------------------|--------------|----------|------------------------|-----------|-------------------|-----------|------------------------|-----------|----------------|
| Recensioni & Valutazioni ~             | 🗕 Domande & Risposte 🗸 | interest Personale -> | 🛒 Attività 1 | 💼 Autori | 🦚 Sconti               | 🛃 Criteri | 📢 Importa/Esporta | 🚊 Email 🗸 | 0 <sub>0</sub> Imposta | zioni     |                |
| ♣ > Criteri                            |                        |                       |              |          |                        |           |                   |           |                        |           | AGGIUNGI NUOVO |
| CRITERIA 2                             |                        |                       |              |          |                        |           |                   |           |                        |           | 022            |
| ID 🖛 🔺                                 | Nom                    | e del criterio 🔻 🔺    |              | т        | ipo 🔻 🔺                |           |                   |           |                        | Stato 🔻 🔺 |                |
|                                        |                        |                       |              |          |                        |           |                   |           | ~                      | · •       | Q Cerca        |
| 1                                      | Quali                  | ty                    |              | V        | alido per tutto il cat | alogo     |                   |           |                        | ×         | 🖋 Modifica 💌   |
| 3                                      | Samp                   | le criterion          |              | V        | alido per tutto il cat | alogo     |                   |           |                        | ×         | 🖋 Modifica 👻   |
|                                        |                        |                       |              |          |                        |           |                   |           |                        |           |                |
|                                        |                        |                       |              |          |                        |           |                   |           |                        |           |                |
|                                        |                        |                       |              |          |                        |           |                   |           |                        |           |                |

Passaggio 2: immettere il nome del criterio, selezionare l'ambito dell'applicazione e attivare il criterio.

| 📟 Recensioni & Valutazioni 🗸 🔰 | <u>මත</u> Domande & Risposte ∽   | i Personale 🗸                                               | 🛫 Attività 1            | 💼 Autori             | //>Sconti | 📃 Criteri | 📢 Importa/Esporta | 🚊 Email 🗸 | 💁 Imposta      | izioni     |           |            |
|--------------------------------|----------------------------------|-------------------------------------------------------------|-------------------------|----------------------|-----------|-----------|-------------------|-----------|----------------|------------|-----------|------------|
|                                | -                                | -                                                           |                         | _                    |           | ~         |                   | _         |                |            |           |            |
| 🖨 > Criteri                    |                                  |                                                             |                         |                      |           |           |                   |           |                |            |           |            |
| ✿C AGGIUNGI NUOVO CRITERIO     |                                  |                                                             |                         |                      |           |           |                   |           |                |            |           |            |
|                                | Nome del criterio *              | Criterion 3                                                 |                         |                      |           |           |                   |           |                | en 💌       |           |            |
|                                |                                  | Lunghezza massima: 64 cara                                  | tteri                   |                      |           |           |                   |           |                |            |           |            |
| Cam                            | npo di applicazione del criterio | Limitato a una o più categ                                  | gorie 🗸                 |                      |           |           |                   |           |                |            |           |            |
| Il criterio sarà li            | imitato alle seguenti categorie  | Valido per tutto il catalogo<br>Limitato a una o più catego | orie                    |                      |           |           |                   |           | 🖯 Collapse All | Expand All | Check All | Uncheck Al |
|                                |                                  | Oppure limitato a uno o pi                                  | ù prodotti              |                      |           |           |                   |           |                |            |           |            |
|                                |                                  | o Art                                                       |                         |                      |           |           |                   |           |                |            |           |            |
|                                |                                  | Decor                                                       |                         |                      |           |           |                   |           |                |            |           |            |
|                                |                                  | Stationer                                                   | У                       |                      |           |           |                   |           |                |            |           |            |
|                                |                                  | Women                                                       |                         |                      |           |           |                   |           |                |            |           |            |
|                                |                                  | 🗌 o Men                                                     |                         |                      |           |           |                   |           |                |            |           |            |
|                                |                                  |                                                             |                         |                      |           |           |                   |           |                |            |           |            |
|                                |                                  | Contrassegnare le caselle dell                              | le categorie a cui si a | pplica questo criter | io        |           |                   |           |                |            |           |            |
|                                | Attivo                           | SÌ NO                                                       | 1                       |                      |           |           |                   |           |                |            |           |            |
|                                |                                  |                                                             |                         |                      |           |           |                   |           |                |            |           | (III)      |
| ~                              |                                  |                                                             |                         |                      |           |           |                   |           |                |            |           |            |

Fare clic su "**Salva**" per terminare.

Puoi modificare o eliminare facilmente un criterio esistente dalla pagina di elenco dei "**Criteri**".

| Trusted reviews / Criteria<br>CRITERIA |                                      |                                |                               |                    |           | (?)<br>Aiuto |
|----------------------------------------|--------------------------------------|--------------------------------|-------------------------------|--------------------|-----------|--------------|
| 📟 Recensioni & Valutazioni 🗸 🛛 👰 Don   | nande & Risposte 🗸 🛛 🎽 Personale 🗸 🖉 | Attività 🏮 🛛 🙇 Autori 🧥 Sconti | 🛃 Criteri 🔹 📢 Importa/Esporta | 🚊 Email 🗸 🛛 🔕 Impo | ostazioni |              |
| Riteri<br>Criteria                     |                                      |                                |                               |                    |           | 0 2 2 8      |
| ID 🕶 🛋                                 | Nome del criterio 🔻 🔺                | Tipo 🖛 🛎                       |                               |                    | Stato 🖛 🔺 |              |
|                                        |                                      |                                |                               | ~                  | - v       | Q Cerca      |
| 1                                      | Quality                              | Valido per tutto il ca         | talogo                        |                    | ×         | & Modifica 💌 |
| 3                                      | Sample criterion                     | Valido per tutto il ca         | talogo                        |                    | ×         | 🖋 Modifica 📼 |
| 4                                      | Criterion 3                          | Valido per tutto il ca         | talogo                        |                    | ×         | 🖋 Modifica 💌 |
|                                        |                                      |                                |                               |                    | 1         | 🖬 Elimina    |
|                                        |                                      |                                |                               |                    |           |              |
|                                        |                                      |                                |                               |                    |           |              |

## VI. ELENCO DI REVISIONE

#### I. Recensioni & Valutazioni

Gestire le recensioni dei prodotti in modo efficiente garantisce un'esperienza cliente positiva e mantiene l'integrità del tuo negozio. Il modulo "**Product Reviews**" offre un sistema completo di gestione delle recensioni che consente agli amministratori di aggiungere, modificare, eliminare e rispondere alle recensioni.

Per accedere e gestire l'elenco di recensioni e valutazioni:

- Apri la pagina di configurazione del modulo.
- Clicca sulla scheda "**Recensioni e valutazioni**" per aprire il menu a tendina.
- Seleziona "Recensioni e valutazioni".

Qui, vedrai un elenco di tutte le recensioni dei clienti con dettagli completi, inclusi ID, Titolo, Contenuto della recensione, Numero di commenti e risposte, Valutazione, Autore, Prodotto, Lingue di visualizzazione, Stato, Ora di pubblicazione, Azione.

Puoi filtrare e cercare le recensioni in base a questi dettagli. Gli amministratori hanno l'autorità di approvare, visualizzare, modificare, impostare come privato o eliminare qualsiasi recensione.

Per rispondere a una recensione di un cliente:

- Clicca sul pulsante "Visualizza" della recensione.
- Nella finestra pop-up, clicca mi piace o non mi piace sulla recensione.
- Inserisci il tuo commento nel box (puoi commentare in più lingue).
- Clicca sul pulsante "Pubblica commento".

#### Azioni di massa

Il modulo offre anche funzionalità di azione di massa nella pagina "**Recensioni e valutazioni**". Gli amministratori possono selezionare più recensioni da approvare o eliminare, il che è molto conveniente e consente di risparmiare tempo nella gestione di un gran numero di recensioni dei clienti.

| ecen  | sioni & Vali | utazioni > Recen                                | sioni & Valutazioni                                                                                                    |          |          |               |                      |                          |                       |                |                           |              |                 |                           |                    |
|-------|--------------|-------------------------------------------------|----------------------------------------------------------------------------------------------------|----------|----------|---------------|----------------------|--------------------------|-----------------------|----------------|---------------------------|--------------|-----------------|---------------------------|--------------------|
| WS &  | RATINGS      | 14                                              |                                                                                                    |          |          |               |                      |                          |                       |                |                           |              |                 |                           | 00                 |
|       | ID 🕶 🔺       | Titolo 🔻 🔺                                      | Contenuto della recensione 🔻                                                                                                    | Commenti | Risposte | Valutazione ♥ | Mi è<br>piaciuto ▼ ▲ | Non mi è<br>piaciuto 🕶 🔺 | Autore 👻 🔺            | Prodotto 🔻 🔺   | Lingue da<br>visualizzare | Stato 🔻 🔺    | Segnalato<br>** | Tempo di<br>pubblicazione | **                 |
|       |              |                                                 |                                                                                                    | -        | -        |               |                      |                          |                       |                |                           | · •          | · •             | Da 🛍                      | QC                 |
|       | 20           | Nec feugiat in<br>fermentum<br>posuere urna     | Proin libero nunc consequat<br>interdum varius sit. Turpis egestas<br>integer eget aliquet. Dictum non<br>consectetur a erat nam | -        | -        | 5/5           |                      |                          | Freya Test            | <i>₹</i> ]≯    | Tutto                     | Approvato    |                 | 31/05/2022                | 👁 Vedi             |
|       | 19           | Vitae nunc sed<br>velit dignissim               | Sed risus pretium quam vulputate<br>dignissim. Blandit massa enim nec<br>dui nunc mattis enim ut tellus.<br>Semper auctor neque  |          |          | 5/5           |                      |                          | Freya Test            | ××             | Tutto                     | Approvato    |                 | 30/05/2022                | 👁 Vedi             |
|       | 17           | Super parfum<br>avec une<br>odeur<br>attrayante | Lorem ipsum dolor sit amet,<br>consectetur adipiscing elit, sed do<br>eiusmod tempor incididunt ut<br>labore et dolore magna     |          | -        | 4.5/5         |                      |                          | Freya Test            |                | Tutto                     | In attesa di |                 | 30/05/2022                | ✓ Approvare        |
| כ     | 16           | Lovely<br>patterned<br>napkins                  | Lorem                                                                                                    | -        | -        | 5/5           |                      |                          | Liezel<br>remolleno   | ŦŦ             | Tutto                     | Approvato    |                 | 21/12/2021                |                    |
|       | 14           | The best<br>engagement<br>ring                  | Lorem ipsum dolor sit amet,<br>consectetur adipiscing elit, sed do<br>eiusmod tempor incididunt ut<br>labore et dolore magna     | -        | -        | 5/5           |                      |                          | Tomas<br>Pačinškas    | 4 <u>0</u> 15  | Tutto                     | In attesa di | -               | 05/10/2021                | n Imposta su priva |
| כ     | 13           | Art and Beauty                                  | The tea cups and saucers were<br>more beautiful than I expected.<br>The delivery was super early. The<br>packaging was very      | -        | -        | 5/5           | -                    | -                        | Epitacio<br>Vallespin | -              | Tutto                     | In attesa di | -               | 02/10/2021                | ✓ Approvare        |
|       | 12           | Great for<br>Découpage                          | Perfect for my wedding table vase<br>decoupage project. Everyone<br>loved them. All you need is<br>scissors, Mod Podge glue and  |          | -        | 5/5           |                      |                          | Epitacio<br>Vallespin |                | Tutto                     | Approvato    |                 | 01/10/2021                | Vedi               |
|       | 11           | These are<br>great !!?                          | These are pretty but, they could<br>be priced better                                                                             |          | -        | 5/5           | **                   |                          | Remelyn<br>yonson     |                | Tutto                     | Approvato    |                 | 01/10/2021                | Vedi               |
|       | 9            | Lovely<br>patterned<br>napkins                  | Even prettier in person                                                                                                    |          | -        | 5/5           |                      |                          | Gemma<br>Doriquez     |                | Tutto                     | Approvato    |                 | 01/10/2021                | Ved                |
|       | 7            | So pretty!                                      | My table setting looked perfect<br>because of these plates! They are<br>sturdy enough to hold a fair<br>amount of food. You can  | -        | -        | 5/5           |                      | -                        | Viane May<br>Daños    |                | Tutto                     | Approvato    | -               | 01/10/2021                | () Ved             |
|       | б            | Beautiful but<br>thin and small                 | Really beautiful napkins but very,<br>very thin and smaller than I<br>expected.                                                  | -        | -        | 4/5           |                      |                          | Genevieve<br>Asuncion |                | Tutto                     | Approvato    |                 | 01/10/2021                | Vedi               |
|       | 5            | Beautiful<br>pattern                            | Perfect for a luncheon I'm hosting.<br>Look great with my white and navy<br>dishes. Just what I was looking for!                 | -        | -        | 5/5           |                      |                          | Tomas<br>Pačinškas    |                | Tutto                     | Approvato    |                 | 01/10/2021                | @ Ved              |
| כ     | 3            | Great for a wedding                             | Our wedding was in the middle of<br>the forest so cloth napkins weren't<br>an option. These were just as good<br>(probably even  | 1        | 1        | 5/5           | 3                    |                          | Freya Test            |                | Tutto                     | Approvato    | -               | 27/09/2021                | @ Vedi             |
|       | 1            | This product is<br>fanstatic                    | Lorem ipsum dolor sit amet,<br>consectetur adipiscing elit, sed do<br>eiusmod tempor incididunt ut<br>labore et dolore magna     | 2        | 1        |               | 2                    |                          | Freya Test            | <u>R</u>       | Tutto                     | Approvato    |                 | 27/09/2021                | Vedi               |
| oni i | massive 🔺    |                                                 |                                                                                                    |          |          |               |                      | Visualizz                | azione 100 🔻 /        | 14 risultato/i |                           |              |                 |                           | « < 1              |

Visualizza i dettagli di una recensione:

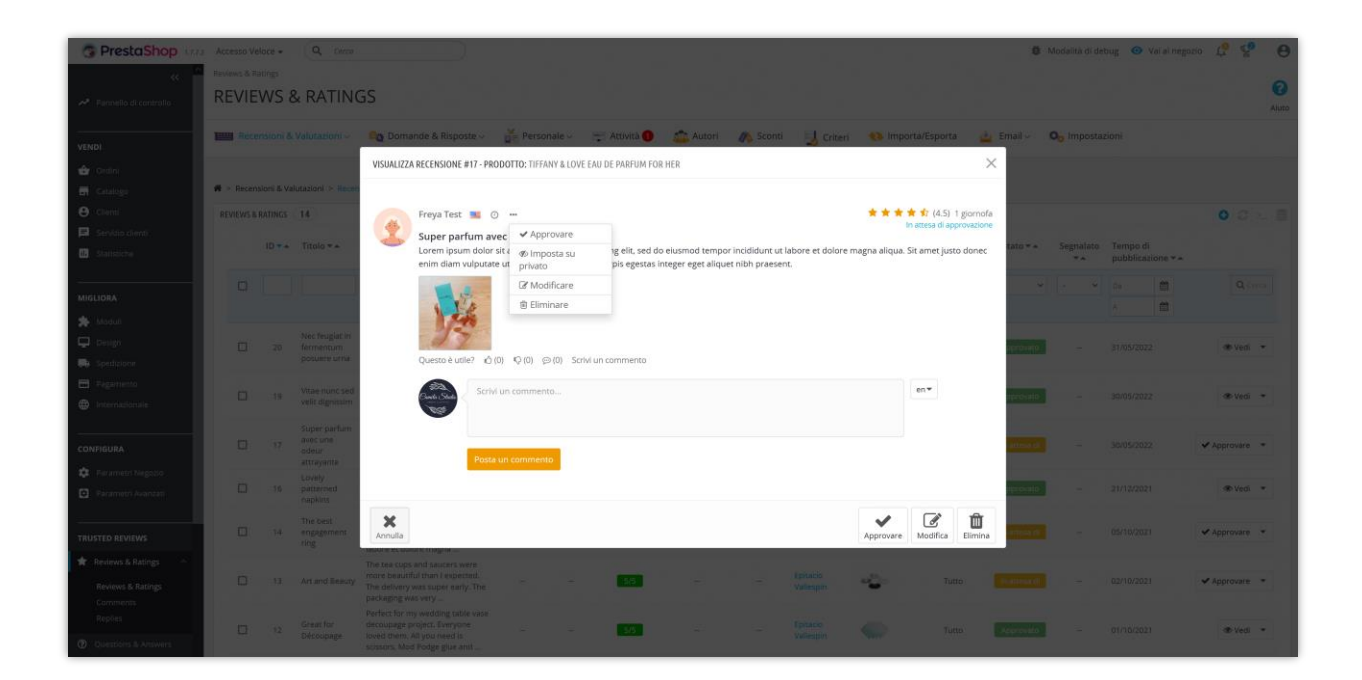

## 2. Lista dei commenti

In questa pagina, gli amministratori del negozio troveranno un elenco di tutti i commenti per le recensioni dei prodotti sul loro negozio PrestaShop.

|                                                                                                    | -        | 100               | n 🦚 sconti 📮          | S Criteri 🔍       | Importa/Esporta | 👱 Email 🗸 | Oo Impost     | azioni            |                      |
|----------------------------------------------------------------------------------------------------|----------|-------------------|-----------------------|-------------------|-----------------|-----------|---------------|-------------------|----------------------|
| tecensioni & Valutazioni > Commenti                                                                                      |          |                   |                       |                   |                 |           |               |                   |                      |
| MENTS 3                                                                                                    |          |                   |                       |                   |                 |           |               |                   |                      |
| ID 🔹 Commenta il contenuto 👻 🔺                                                                                           | Risposte | Mi è piaciuto 🕶 🔺 | Non mi è piaciuto 🕶 🔺 | Autore 👻 🛎        | Prodotto 👻 🛎    | Stato 👻 🔺 | Segnalato 🕶 🔺 | Tempo di pubblica | zione 🖛 🔺            |
|                                                                                                    | -        |                   |                       |                   |                 | - v       | - v           | Da 🛍 A            | Q Cerca              |
| 8 Cras ornare arcu dui vivamus arcu felis. Morbi tincidunt augu<br>interdum velit euismod in. Volutpat lacus laoreet non |          |                   |                       | Tomas Pačinškas   | I,              | Approvato |               | 05/10/2021        | ♥ Vedi ♥             |
| 4 Thank you so much for purchasing our product! We wish you happy wedding!                                               | a 1      |                   | -                     | Camellia Studio   |                 | Approvato |               | 01/10/2021        | ♥ Vedi ▼             |
| Lectus urna duis convallis convaliis tellus id interdum. Nulla a volutpat diam ut. Sit amet facilisis magna etiam        | 1        |                   | **                    | Camellia Studio   | II,             | Approvato |               | 27/09/2021        | 👁 Vedi 💌             |
|                                                                                                    |          |                   | 10 colleged on        |                   |                 |           |               |                   | 🖋 Modifica           |
| tioni massive 🔺                                                                                                    |          |                   | visualizzazion        | e 100 ♥ 7 3 Hsuit | tato/i          |           |               |                   | Ø Imposta su privato |
|                                                                                                    |          |                   |                       |                   |                 |           |               |                   | 🛱 Elimina            |

L'amministratore del negozio può modificare un commento, impostare un commento come privato o eliminare un commento.

| PrestaShop                    | Accesso Veloce + Q Cerco                                        |                                                                                                    | 🖨 Modalità di deb          | ug 💿 Vai al negozio 🎵 😴 😝 |
|-------------------------------|-----------------------------------------------------------------|----------------------------------------------------------------------------------------------------|----------------------------|---------------------------|
| <د<br>Pannello di controllo م | Reviews & Ratings / Comments COMMENTS                           |                                                                                                    |                            | Aiuto                     |
| VENDI                         | Recensioni & Valutazioni - 👰 Domande & Risposte - 🚆 Personale - | 🗮 Attività 🜒 🔹 Autori 🧥 Sconti 🛃 Criteri 🚯 Importa/Esporta                                                                                                    | a 🛕 Email - Oo Impostazion |                           |
| 🔂 Ordini                      | 🕷 > Recensioni & Valutazioni > Commenti                         |                                                                                                    |                            |                           |
| e Clienti                     |                                                                 |                                                                                                    |                            |                           |
| Servizio clienti              | ID - A Commen of MODIFICARE COMMENTI # 1                        |                                                                                                    | × Segnalato ** Te          | mpo di pubblicazione 🕶 🔺  |
| MIGLIORA                      | Contenuto * Lectus u<br>facilists<br>biological                 | ma duis convallis convallis tellus id interdum. Nulla at volutpat diam ut. Sit amet<br>agana esima tempor orci eu lobortis. Ut enim blandit volutpat maecenas volutpat<br>lonam. | • • • Da                   | Cerca                     |
| Moduli Design                 | B Cras ornat<br>Interdum - Lungbezzo                            | massima: 65535 caratteri                                                                                                    | ato 05/                    | 10/2021 👁 Vedi 👻          |
| Spedizione                    | 4 Thank you Approva                                             | to v                                                                                                    | ato – 01/                  | 10/2021 👁 Vedi 💌          |
| Pagamento     Internazionale  | Lectus um Data aggiunta     Volumpar d                          | di di di di di di di di di di di di di d                                                                                                    | ato - 27/                  | 09/2021 👁 Vedi 💌          |
| CONFIGURA                     | Azioni massive *                                                |                                                                                                    | E<br>Salva                 | <b>* * 1</b> * <b>*</b>   |
| 🔹 Parametri Negozio           |                                                                 |                                                                                                    |                            |                           |
|                               |                                                                 |                                                                                                    |                            |                           |
| TRUSTED REVIEWS               |                                                                 |                                                                                                    |                            |                           |
| 🚖 Reviews & Ratings 💦 🗠       |                                                                 |                                                                                                    |                            |                           |
| Reviews & Ratings             |                                                                 |                                                                                                    |                            |                           |

#### 3. Elenco delle risposte

La funzione di gestione delle risposte garantisce che ogni risposta ai commenti sia gestita in modo efficiente. Ciò mantiene attiva la conversazione con i clienti e fornisce feedback preziosi.

Per accedere e gestire le risposte:

- Apri la pagina di configurazione del modulo.
- Clicca sulla scheda "**Recensioni e valutazioni**" per aprire il menu a tendina.
- Seleziona "Risposte".

Similmente alle pagine "**Recensioni e valutazioni**" e "**Commenti**", la pagina "**Risposte**" fornisce informazioni complete, inclusa la lista delle risposte che include tutte le risposte con dettagli come ID, contenuto della risposta, numero di like e dislike, autore, prodotto, stato e ora di pubblicazione.

| Recensioni & Valu    | tazioni 🗸 🛛 💁 Domande & Risposte 🗸 🛛 🎽 Personale 🗸                                                                        | 🛒 Attività 🕦 🛛 🙇  | Autori 🧥 Sconti       | 🛃 Criteri          | 🚯 Importa/Esporta | 🚊 Email 🗸 | 💁 Impostazio    | oni             |                   |
|----------------------|----------------------------------------------------------------------------------------------------|-------------------|-----------------------|--------------------|-------------------|-----------|-----------------|-----------------|-------------------|
| ecensioni & Valutazi | oni > Risposte                                                                                                    |                   |                       |                    |                   |           |                 |                 |                   |
| ES (2)               |                                                                                                    |                   |                       |                    |                   |           |                 |                 |                   |
| ID 🔻 🛎               | Rispondi contenuto 🕶 🔺                                                                                                    | Mi è piaciuto 🕶 🔺 | Non mi è piaciuto 🕶 🔺 | Autore 🔻 🔺         | Prodotto 🔻 🔺      | Stato 🔻 🔺 | Segnalato 🕶 🔺 T | empo di pubblic | azione 🔻 🔺        |
|                      |                                                                                                    |                   |                       |                    |                   | . •       | - • •           |                 | Q Cert            |
| 2                    | Ultricles mi eget mauris pharetra et. Montes nascetur ridiculus mus<br>mauris vitae. Neque viverra justo nec ultrices dui | -                 |                       | Tomas Pačinška:    | <b></b>           | Approvato | 0               | 5/10/2021       | 👁 Vedi            |
| 1                    | I liked the thickness. I used them for a baby shower                                                                      | -                 | -                     | Epitacio Vallespir | - <b></b>         | Approvato | - 0             | 1/10/2021       | @ Vedi            |
| ioni marchin .       |                                                                                                    |                   |                       |                    |                   |           |                 |                 | 🖋 Modifica        |
| aoni massive -       |                                                                                                    |                   |                       |                    |                   |           |                 |                 | nposta su privato |
|                      |                                                                                                    |                   |                       |                    |                   |           |                 |                 | 🛱 Elimina         |

L'amministratore del negozio può modificare una risposta, impostare la risposta come privata o eliminare una risposta.

| G PrestaShop 127                                  | Accesso Veloce + (Q, Cerca                                                                                                   | 🎽 Modalità di debug 💿 Vai al negozio 📫 | e 9         |
|---------------------------------------------------|----------------------------------------------------------------------------------------------------|----------------------------------------|-------------|
| <> Pannello di controllo                          | Reviews Allisting: / Replets REPLIES                                                                                         |                                        | ()<br>Aluto |
| VENDI                                             | 🖿 Recensioni & Valutationi 🗸 💫 Domande & Risposte 🗸 🎽 Personale 🗸 🕾 Attività 🕚 🏩 Autori 🧄 Sconti 📙 Criceri 👀 Importa/Esporta | 🚊 Email – 🛛 🗖 Impostazioni             |             |
| 🔂 Ordini                                          | Recention & Valuation > Report                                                                                               |                                        |             |
| 🕒 Clienti                                         |                                                                                                    |                                        |             |
| Servizio clienti  Statistiche                     | ID • • Rispon of MOUFFCARE REPONDIAL COMMENTER                                                                               | Segnalato ** Tempo di pubblicazione ** |             |
| MIGLIORA                                          | Contenuato * Tilked the thickness. Lused them for a baby shower en •                                                         |                                        | Cerca       |
| 🏇 Moduli                                          | 2 Utalden<br>meantes<br>Lunghezze messimer 65535 cavateri                                                                    | sta 05/10/2021 ●                       | edi 💌       |
| <ul> <li>Spedizione</li> <li>Pagamento</li> </ul> | t Maastan Stato Approvatio V                                                                                                 | ato - 01/10/2021                       | edi 💌       |
| Internazionale                                    | Azoni matole • Privato                                                                                                    |                                        |             |
| CONFIGURA                                         | Annulla                                                                                                    | Salva                                  |             |
| 🔹 Parametri Negozio                               |                                                                                                    |                                        |             |
| Parametri Avanzati                                |                                                                                                    |                                        |             |
|                                                   |                                                                                                    |                                        |             |
| TRUSTED REVIEWS                                   |                                                                                                    |                                        |             |
| 🚖 Reviews & Ratings 🔷                             |                                                                                                    |                                        |             |

## VII. ELENCO DI DOMANDE E RISPOSTE

I. Domande e Commenti per la domanda

**Product Reviews** fornisce un elenco di tutte le domande dei clienti relative ai tuoi prodotti nella pagina "**Domande e risposte**". L'amministratore del negozio può visualizzare / modificare / approvare o eliminare una domanda del cliente da questa pagina.

| lomar  | nde & Risp | oste > Domande                                                                |                                                                                                    |                    |                    |                 |                          |                  |               |                           |           |           |                          |                                                          |
|--------|------------|-------------------------------------------------------------------------------|----------------------------------------------------------------------------------------------------|--------------------|--------------------|-----------------|--------------------------|------------------|---------------|---------------------------|-----------|-----------|--------------------------|----------------------------------------------------------|
| ANDE 8 | & RISPOSTE | $(\underline{1})$                                                             |                                                                                                    |                    |                    |                 |                          |                  |               |                           |           |           |                          | <b>O</b> <i>C</i>                                        |
|        | ID 🕶 🔺     | Titolo 🔻 🔺                                                                    | Contenuto della domanda 🔻 🔺                                                                                                    | Commenti           | Risposte           | Mi è piaciuto 🕶 | Non mi è<br>piaciuto 🔻 🔺 | Autore 🕶 🛥       | Prodotto 🔻 🔺  | Lingue da<br>visualizzare | Stato 🔻 🔺 | Segnalato | Tempo di<br>pubblicazior | ne 🔻 🔺                                                   |
|        |            |                                                                               |                                                                                                    | ] -                | -                  |                 |                          |                  |               |                           |           | - v       | Da                       |                                                          |
|        |            |                                                                               |                                                                                                    |                    |                    |                 |                          |                  |               |                           |           |           | A                        | <b>m</b>                                                 |
|        | 21         | Ultricies mi<br>eget mauris<br>pharetra                                       | Nullam ac tortor vitae purus faucibus<br>ornare suspendisse sed. Condimentum<br>vitae sapien pellentesque habitant. Vel<br>risus |                    | 1                  | -               |                          | Liezel remolleno | 4 <u>7</u> 36 | Tutto                     | Approvato |           | 31/05/2022               | 👁 Vedi                                                   |
|        | 18         | Montes<br>nascetur<br>ridiculus mus<br>mauris                                 | Dictumst vestibulum rhoncus est<br>pellentesque. Mi quis hendrerit dolor<br>magna eget est lorem ipsum dolor. Nibh<br>nisl       |                    | 1                  | 1               |                          | Freya Test       | 2             | Tutto                     | Approvato |           | 30/05/2022               | <ul> <li>Modifica</li> <li>Imposta su privato</li> </ul> |
|        | 15         | Ut enim<br>blandit<br>volutpat<br>maecenas<br>volutpat<br>blandit<br>aliquam? | gestas dui id ornare arcu odio ut sem.<br>Magna etiam tempor orci eu lobortis<br>elementum nibh. Lectus proin nibh nisl<br>      | 1 (1 In<br>attesa) | 1 (1 in<br>attesa) | -               |                          | Tomas Pačinškas  |               | Tutto                     | Approvato |           | 05/10/2021               | Elimina Ø Vedi                                           |
|        | 10         | The material source                                                           | Are the materials sourced from non-<br>GMO bamboo and sugarcane ? These<br>days, the words "natural" and<br>"sustainable" can be |                    | 1                  | 1               |                          | Gemma Doriquez   | -             | Tutto                     | Approvato |           | 01/10/2021               | ® Vedi                                                   |
|        | 8          | Bamboo rayon                                                                  | Do these have Bamboo rayon in them o<br>strictly a pulping process?                                                              | r                  | 2                  | 1               |                          | Viane May Daños  |               | Tutto                     | Approvato | -         | 01/10/2021               | I Vedi                                                   |
|        | 4          | Opinions<br>sought                                                            | Spread out completely to 18 x 18, thick<br>enough to serve as a place-mat to cover<br>serving trays from food spills? Thank      |                    | 1                  | 1               |                          | Freya Test       | -             | Tutto                     | Approvato |           | 27/09/2021               | Vedi                                                     |
|        | 2          | Risus pretium<br>quam<br>vulputate<br>dignissim                               | Duis ultricies lacus sed turpis tincidunt i<br>aliquet risus. Nisl nisi scelerisque eu<br>ultrices. Aliquam id diam maecenas     | d                  | 1                  |                 | **                       | Freya Test       | dīb           | Tutto                     | Approvato |           | 27/09/2021               | Vedi                                                     |

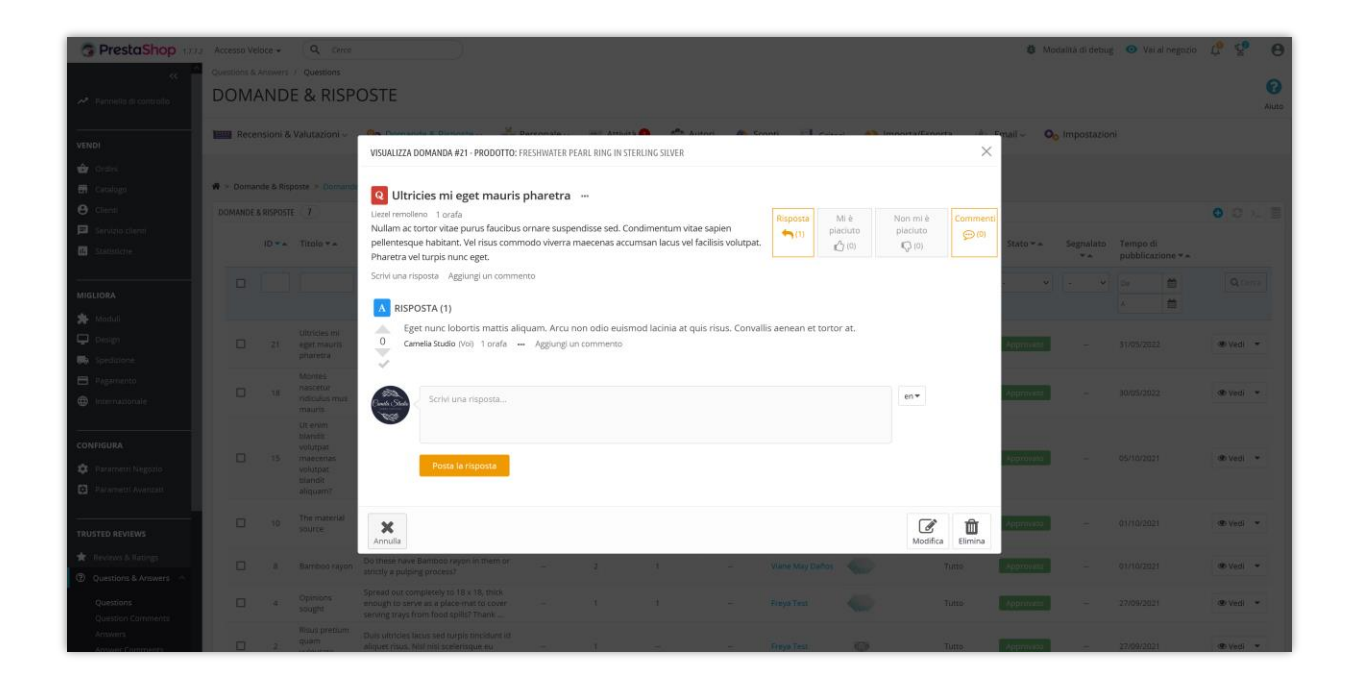

Quando l'amministratore del negozio o un cliente lascia un commento per la domanda sul prodotto, tutti i commenti alla domanda verranno visualizzati nella pagina "**Commenti per la domanda**".

| mande & Risp   | poste > Commenti per la domanda                                                                                 |                |                       |                   |              |              |               |                 |                    |
|----------------|----------------------------------------------------------------------------------------------------|----------------|-----------------------|-------------------|--------------|--------------|---------------|-----------------|--------------------|
| ENTI PER LA DO | DMANDA 6                                                                                                    |                |                       |                   |              |              |               |                 |                    |
| ID 🔻 🛎         | Contenuto 🔻 🔺                                                                                                   | Mi è piaciut   | to ▼ ▲ Non mi è piaci | iuto ▼▲ Autore ▼▲ | Prodotto 👻 🛎 | Stato 🖛      | Segnalato 🔻 🔺 | Tempo di pubbli | cazione 🔻 🔺        |
|                |                                                                                                    |                |                       |                   |              |              | - v           | Da 🛍<br>A 🛍     | Q                  |
| ] 31           | comment                                                                                                    |                | -                     | test tsst         | 1            | In attesa di | -             | 08/03/2022      | ✓ Approvare        |
| 20             | this is a good question. I have this question too.                                                              | -              |                       | hassan selfy      | No.          | Approvato    | -             | 25/09/2021      | Vedi     Modifica  |
| ] 16           | Quali informazioni sono pubbliche Tutte le recensioni so<br>e chiunque può trovare ciò che scrivi. Non puoi     | no pubbliche   | -                     | Kim Kim           |              | Approvato    | -             | 29/06/2021      | Ø Imposta su priva |
| ] 15           | Seguire un profilo Maps Puoi scoprire e seguire determir<br>collaboratori e account verificati di Maps in città | nati 1         |                       | Kim Kim           |              | Approvato    | -             | 29/06/2021      | 🛱 Elimina          |
| ] 12           | Nemo enim ipsam voluptatem quia voluptas sit aspernat<br>aut fugit, sed quia consequuntur magni dolores         | ur aut odit    |                       | Kim Kim           |              | Approvato    | -             | 29/06/2021      | () Ved             |
| 8              | This will make the following questions even more useful-<br>which products are making people happy, which ones  | -you can see 1 | -                     | Super Admin       |              | Approvato    | -             | 28/06/2021      | () Ved             |

## 2. Risposte e Commenti per la risposta

**Product Reviews** fornisce un elenco di tutte le risposte relative alle domande sui prodotti nella pagina "**Risposte**". L'amministratore del negozio può visualizzare / modificare / approvare o eliminare una risposta da questa pagina.

| TE | (8) |                                                                                                    |          |                   |                       |                 |              |              |               |            |              | 0.0           |
|----|-----|----------------------------------------------------------------------------------------------------|----------|-------------------|-----------------------|-----------------|--------------|--------------|---------------|------------|--------------|---------------|
|    | ID  | Contenuto * *                                                                                                    | Commenti | Mi è piaciuto 🛪 🍝 | Non mi è piaciuto 🛪 🛧 | Autore T a      | Prodotto * * | Stato        | Segnalato 💌 🛦 | Tempo di   | oubblicazior |               |
| 1  |     |                                                                                                    | -        |                   | Normi e placido       |                 |              | . v          | . v           | Da         |              | Q             |
|    |     |                                                                                                    |          |                   |                       |                 |              |              |               | A          | 6            |               |
| 1  | 12  | Eget nunc lobortis mattis aliquam. Arcu non odio euismod<br>lacinia at quis risus. Convallis aenean et tortor at.            | 2        | 7220              | ш»                    | Camellia Studio | a jip        | Approvato    | 223           | 31/05/2022 |              | () Ved        |
| 3  | 10  | Tempus iaculis urna id volutpat. Venenatis urna cursus<br>eget nunc scelerisque viverra mauris.                              | -        |                   |                       | Freya Test      | a.           | în attesa di | -             | 30/05/2022 |              | ✓ Approvaria  |
| ו  | 9   | Integer feugiat scelerisque varius morbi enim nunc<br>faucibus a pellentesque. Neque volutpat ac tincidunt vitae<br>semper   |          | (107)<br>(100)    |                       | Camellia Studio | ġ            | Approvato    | -             | 30/05/2022 |              | ● Vedi        |
| )  | 7   | Hill Thank you for your question! We agree that there is a<br>lot of "greenwashing" these days in many different product     |          | 1773              |                       | Camellia Studio | -            | Approvato    | -             | 01/10/2021 |              | nter su priva |
| 2  | 6   | They are made from Bamboo, not paper! Bamboo grows<br>very quickly and is a much better option than napkins<br>made from     | Ξ.       | -                 |                       | Gemma Doriquez  | -            | Approvato    | -             | 01/10/2021 |              | D Elimina     |
| 3  | 5   | Our napkins are manufactured using bamboo & sugarcane<br>pulp, the process is very similar to tree-based<br>manufacturing of | -        | (=)               |                       | Camellia Studio | -            | Approvato    | -             | 01/10/2021 |              | @ Ved         |
| 2  | 3   | Yes, but it's not waterproof. They are absorbent, but the tray would still get damp.                                         | 2        |                   | -                     | Camellia Studio | -            | Approvato    | - 23          | 27/09/2021 |              | @ Ved         |
| )  | 2   | Consectetur adipiscing elit ut aliquam purus sit. Mauris in<br>aliquam sem fringilla ut morbi. Scelerisque mauris            | =        | 170               | <b>1</b> .1           | Camellia Studio | 420          | Approvato    | -             | 27/09/2021 |              | @ Ved         |

Quando l'amministratore del negozio o un cliente lascia un commento per una risposta,

tutti i commenti di risposta verranno visualizzati nella pagina "**Commenti per la risposta**".

| PONDI A            |                                                                                                    |                        |                       |            |                   |           |               |                                     |             |            |
|--------------------|----------------------------------------------------------------------------------------------------|------------------------|-----------------------|------------|-------------------|-----------|---------------|-------------------------------------|-------------|------------|
| Recensioni & Val   | utazioni v 🛛 🧕 Domande & Risposte v 🛛 🚆 Perso                                                                     | nale 🚎 Attività 🛛 💏 Au | itori 🦚 Sconti        | 🤳 Criteri  | 📢 Importa/Esporta | 👜 Email 🗸 | Oo Impostaz   | ioni                                |             |            |
| Domande & Risposte | commenti per la risposta                                                                                          |                        |                       |            |                   |           |               |                                     |             |            |
| ONDI AI COMMENTI   | 2                                                                                                    |                        |                       |            |                   |           |               |                                     |             | G          |
| ID 🔻 🛧             | Contenuto 🕶 🛥                                                                                                    | Mi è piaciuto 🖛        | Non mi è piaciuto 🕶 🛥 | Autore 🕶 🔺 | Prodotto 🔻 🔺      | Stato 🔻 🔺 | Segnalato 🔻 🗸 | <ul> <li>Tempo di pubbli</li> </ul> | cazione 🔻 🔺 |            |
|                    |                                                                                                    |                        |                       |            |                   | . ~       | - ~           | Da 🗰 A                              |             | Q Cerr     |
| 9                  | no bez jaj                                                                                                    |                        | -                     | Demo Demo  |                   | Approvato | -             | 19/09/2021                          |             | @ Vedi     |
| 5                  | It's pretty unlikely you only offer a single product with one<br>feature. This question lets you know which parts | single                 | -                     | Kim Kim    | 1                 | Approvato |               | 28/06/2021                          |             | @ Vedi     |
| niani massira -    |                                                                                                    |                        |                       |            |                   |           |               |                                     | 🖋 Modifica  |            |
| 20011 massive A    |                                                                                                    |                        |                       |            |                   |           |               |                                     | Ø Imposta   | su privato |
|                    |                                                                                                    |                        |                       |            |                   |           |               |                                     | 🛱 Elimina   |            |

VIII. PERSONALE

## I. Personale del back office

L'elenco dei dipendenti del negozio sarà elencato qui. Puoi modificare/aggiornare rapidamente le loro informazioni da questa scheda.

| Recensioni & Valutazioni ~           | <mark>ଉ</mark> ଲୁ Domande & Risposte ୰ | 🕌 Personale ~                | 🛒 Attività 1             | 💼 Autori          | 🦚 Sconti            | IJ Criteri | 📢 Importa/Esporta | 🚊 Email 🗸 | Oo Impostazioni |                      |
|--------------------------------------|----------------------------------------|------------------------------|--------------------------|-------------------|---------------------|------------|-------------------|-----------|-----------------|----------------------|
| A > Personale > Personale del Back o | office                                 |                              |                          |                   |                     |            |                   |           |                 |                      |
| DIPENDENTI                           |                                        |                              |                          |                   |                     |            |                   |           |                 |                      |
| ID Avatar                            | Nome dipendente                        |                              | Profilo                  | Nome v            | isualizzato         |            | Email             |           | È personale     |                      |
| 1 Contle State                       | Camellia Studio                        |                              | SuperAdmin               | Camelia S         | Studio              |            |                   |           | ~               | <i>∲</i> Modifica    |
|                                      |                                        |                              |                          |                   |                     |            |                   |           |                 |                      |
| Trusted reviews / Staffs             |                                        |                              |                          |                   |                     |            |                   |           |                 |                      |
| DIPENDENTI                           |                                        |                              |                          |                   |                     |            |                   |           |                 | Aiuto                |
| Recensioni & Valutazioni ~           | 👰 Domande & Risposte ~                 | 👬 Personale 🗸                | 🛒 Attività 1             | 💼 Autori          | 🧥 Sconti            | 🛃 Criteri  | 🚯 Importa/Esporta | 🚊 Email 🗸 | 🗛 Impostazioni  |                      |
| Personale > Personale del Back o     | office                                 |                              |                          |                   |                     |            |                   |           |                 |                      |
| MODIFICA DIPENDENTE                  |                                        |                              |                          |                   |                     |            |                   |           |                 |                      |
|                                      | Nome                                   | Camellia                     |                          |                   |                     |            |                   |           |                 |                      |
|                                      | Cognome                                | Studio                       |                          |                   |                     |            |                   |           |                 |                      |
|                                      | Email                                  |                              |                          |                   |                     |            |                   |           |                 |                      |
|                                      | Nome visualizzato                      | Camelia Studio               |                          |                   |                     |            |                   |           |                 |                      |
|                                      | Avatar                                 | Curl Sha                     |                          |                   |                     |            |                   |           |                 |                      |
|                                      |                                        | Formati accettati: jpg. jpej | , png, gif. Limite: 8 MB | dimensione consig | liata: 150 x 150 px | 🖶 Aggjungi | files             |           |                 |                      |
| Torna alla lista                     |                                        |                              |                          |                   |                     |            |                   |           |                 | Salva e rimani Salva |
|                                      |                                        |                              |                          |                   |                     |            |                   |           |                 |                      |
|                                      |                                        |                              |                          |                   |                     |            |                   |           |                 |                      |

## 2. Personale del front office

Inoltre, il modulo ha anche un'ottima funzionalità: puoi assegnare clienti specifici per diventare il tuo staff e consentire loro di gestire le recensioni dei prodotti e le FAQ. Quindi avranno il diritto di approvare/impostare su privato/modificare/eliminare i commenti in sospeso da altri clienti.

| Trusted reviews / Staffs            |                                        |             |              |           |           |           |                   |           |                 | (?)<br>Aiuto   |
|-------------------------------------|----------------------------------------|-------------|--------------|-----------|-----------|-----------|-------------------|-----------|-----------------|----------------|
| Recensioni & Valutazioni ~          | <mark>ଉ</mark> aୁ Domande & Risposte ~ | Personale 🗸 | 🎫 Attività 1 | 👛 Autori  | //>Sconti | 🛃 Criteri | 🚯 Importa/Esporta | 🚊 Email 🗸 | Oo Impostazioni |                |
| # > Personale > Personale del Front | office                                 |             |              |           |           |           |                   |           |                 | AGGIUNGI NUOVO |
| CLIENTI 1                           |                                        |             |              |           |           |           |                   |           |                 | 002            |
| ID Avatar                           | Nome del cliente                       |             | Nome vis     | ualizzato |           | Emi       | nil               |           |                 |                |
| 183                                 | Vlane May Daños                        |             | Viane        |           |           |           |                   |           |                 | ar Modifica 🔻  |
|                                     |                                        |             |              |           |           |           |                   |           |                 |                |
|                                     |                                        |             |              |           |           |           |                   |           |                 |                |
|                                     |                                        |             |              |           |           |           |                   |           |                 |                |

| Torna alla lista                      |                        |                              |                         |                   |                     |            |                 |           |                             | Salva e rimani | E<br>Salva |
|---------------------------------------|------------------------|------------------------------|-------------------------|-------------------|---------------------|------------|-----------------|-----------|-----------------------------|----------------|------------|
|                                       |                        | Formati accettati: jpg, jpeg | png, gif. Limite: 8 MB, | dimensione consig | liata: 150 x 150 px |            |                 |           |                             |                |            |
|                                       |                        | woman-avatar-6.p             | ng                      |                   |                     | Se Aggiung | files           |           |                             |                |            |
|                                       | Avatar                 | •                            |                         |                   |                     |            |                 |           |                             |                |            |
|                                       | Nome visualizzato      | Pike                         |                         |                   |                     |            |                 |           |                             |                |            |
|                                       | Cliente *              | 4-Pike Winchurkar (jill      | (internet internet) ×   |                   |                     |            |                 |           |                             |                |            |
| AGGIUNGI CLIENTE                      |                        |                              |                         |                   |                     |            |                 |           |                             |                |            |
| A > Personale > Personale del Front o | office                 |                              |                         |                   |                     |            |                 |           |                             |                |            |
| Recensioni & Valutazioni ~            | 🗕 Domande & Risposte 🗸 | 🕌 Personale 🗸                | 🛫 Attività 1            | 👛 Autori          | 🦚 Sconti            | 🛃 Criteri  | Importa/Esporta | 🚊 Email 🗸 | Q <sub>o</sub> Impostazioni |                |            |
| CLIENTI                               |                        |                              |                         |                   |                     |            |                 |           |                             |                | Aiut       |
| Trusted reviews / Staffs              |                        |                              |                         |                   |                     |            |                 |           |                             |                | -          |

## IX. ELENCO AUTORI

L'amministratore del negozio può visualizzare l'elenco dei clienti che lasciano le recensioni dei prodotti e le domande/risposte sul negozio qui:

| Recens     | sioni & Valutazioni - | 🖉 Domande & Risposte 🗸 | 🎽 Personale - 🛛 🚎 Attività 🕚 | 💼 Autori        | 🦚 Sconti       | 🛃 Criteri             | 🚯 Importa/Esporta            | 🛓 Email 🗸      | O <sub>O</sub> Impostazioni |                    |                     |                                         |                |                 |
|------------|-----------------------|------------------------|------------------------------|-----------------|----------------|-----------------------|------------------------------|----------------|-----------------------------|--------------------|---------------------|-----------------------------------------|----------------|-----------------|
| n > Autori |                       |                        |                              |                 |                |                       |                              |                |                             |                    |                     |                                         |                |                 |
| AUTORI 9   |                       |                        |                              |                 |                |                       |                              |                |                             |                    |                     |                                         |                |                 |
| ID del cli | ente 🔹 🔺 Autore 👻     | *                      | Email * *                    | Valutazione 👻 🔺 | Recensioni tot | ali <b>≭</b> ≜ Totale | commenti alla recensione 🕶 🗸 | Totale risposi | te alla recensione * 🔺      | Totale domande 🕶 🔺 | Totale risposte 🕶 🔺 | Totale commenti Domande e Risposte 🛪 🔺  | È bloccato 🕶 🛎 |                 |
|            |                       |                        |                              |                 |                |                       |                              |                |                             |                    |                     |                                         | · •            | Q Cerca         |
| 19         | n 🔮                   | Freya Test             |                              | 4.95            | 5              |                       | 0                            |                | 0                           | 3                  | 1                   | 1 ( ) ( ) ( ) ( ) ( ) ( ) ( ) ( ) ( ) ( | No             | Q, Vedi         |
| 18         | s 🌷                   | Tomas Pačinškas        |                              | 5/5             | 2              |                       | 1                            |                | 1                           | 1                  | 0                   | D                                       | No             | Q Vedi          |
| 18         | a 🔮                   | Genevieve Asuncion     |                              | 45              | 1              |                       | 0                            |                | D                           | 0                  | •                   | D                                       | No             | Q, Vedi         |
| 18         | a 🜔                   | Viane May Daños        |                              | 55              | 1              |                       | 0                            |                | 0                           | 1                  | 0                   | 0                                       | No             | Q Vedi          |
| 18         | 2                     | Remelyn yonson         |                              | 55              | 1              |                       | 0                            |                | 0                           | 0                  | •                   | 0                                       | No             | <b>Q</b> , Vedi |
| 18         | n 🦉                   | Gemma Doriquez         |                              | 55              | 1              |                       | 0                            |                | 0                           | 1                  | 1                   | D                                       | No             | Q Vedi          |
| 17         | 8                     | Liezel remolleno       |                              | 55              | 1              |                       | 0                            |                | 0                           | 1                  | •                   | D                                       | No             | Q, Vedi         |
| 17         | s 🥊                   | Epitacio Vallespin     |                              | 55              | 2              |                       | 0                            |                | 1                           | 0                  | •                   | D                                       | No             | Q Vedi          |
| 4          |                       | Pike Winchurkar        |                              |                 | ٥              |                       | o                            |                | D                           | 0                  |                     | D                                       | No             | Q, Vedi         |
|            | -                     |                        |                              |                 |                |                       |                              |                |                             |                    |                     |                                         |                |                 |

## X. SCONTI

L'amministratore del negozio può visualizzare l'elenco dei codici voucher (codice sconto) generato per i clienti quando inviano una recensione con successo:

| Recei  | nsioni 8 | k Valutazioni ~ | 🗕 Domande & Risposte 🗸 | interest Personale 🗸 | 🛒 Attività 1       | 👛 Autori | 🦚 Sconti | 🛃 Criteri | 🚯 li   | mporta/Esporta      | 🚊 Email 🗸 | O <sub>O</sub> Impostazioni |       |            |
|--------|----------|-----------------|------------------------|----------------------|--------------------|----------|----------|-----------|--------|---------------------|-----------|-----------------------------|-------|------------|
| Sconti |          |                 |                        |                      |                    |          |          |           |        |                     |           |                             |       |            |
| COUNTS | 3        |                 |                        |                      |                    |          |          |           |        |                     |           |                             |       |            |
|        | ID 🔻 🔺   | Codice 🔻 🔺      |                        | Quantità 👻           | ▲ Cliente ▼ ▲      |          |          | Scon      | to 🔻 🔺 | Data di scadenza 🔻  | •         |                             | Stato |            |
|        |          |                 |                        |                      |                    |          |          |           |        | Da                  | <b>#</b>  |                             | · •   | Q Cerca    |
|        |          |                 |                        |                      |                    |          |          |           |        | A                   | <b>m</b>  |                             |       |            |
|        | 6        | REV_M7SIJUNF    |                        | 1                    | Epitacio Vallespin |          |          | 20.0      | 00 %   | 06/06/2022 04:07:21 |           |                             | ×     | 🖋 Modifica |
|        | 7        | REV_QJBAR9YO    |                        | 0                    | Freya Test         |          |          | 20.0      | 00 %   | 06/06/2022 04:09:38 |           |                             | ×     | 🖋 Modifica |
|        | 8        | REV_FB9H7GPD    |                        | 1                    | Freya Test         |          |          | 20.0      | 00 %   | 07/06/2022 21:50:30 |           |                             | ~     | 🖋 Modifica |

L'amministratore del negozio può anche modificare un codice voucher specifico:

| Buoni sconto / Rego<br>Regole Cal | <sup>ie Carrello</sup><br>rrello |                                                                                  |        |      | Moduli e Servizi raccomandati | (?)<br>Aiuto |
|-----------------------------------|----------------------------------|----------------------------------------------------------------------------------|--------|------|-------------------------------|--------------|
| Regole Carrello                   | Regole Catalogo Prezzi           |                                                                                  |        |      |                               |              |
| REGOLA CARRELLO                   | )                                |                                                                                  |        |      |                               |              |
| 1 INFORMAZIONI                    | 🕫 CONDIZIONI 🥜 AZIONI            |                                                                                  |        |      |                               |              |
|                                   | * Nome                           | Review                                                                           |        | en 🕶 |                               |              |
|                                   | Descrizione                      |                                                                                  |        |      |                               |              |
|                                   | Codice                           | REV_M7SIJUNF<br>Attenzionel Se lasci vuoto questo campo, la regola verrà applica | 🔀 Crea |      |                               |              |
|                                   | Evidenzia                        | si no                                                                            |        |      |                               |              |
|                                   | Uso parziale                     | si NO                                                                            |        |      |                               |              |
|                                   | Priorità                         | 1                                                                                |        |      |                               |              |
|                                   | Stato                            | Sì NO                                                                            |        |      |                               |              |
| Annulla                           |                                  |                                                                                  |        |      | Salva e rimani Sa             | En liva      |

#### XI. IMPORTA/ESPORTA

## I. Importazione delle recensioni prodotto

Il modulo "**Product Reviews**" non solo ti consente di raccogliere e gestire recensioni e domande e risposte sul tuo sito, ma fornisce anche potenti funzionalità di esportazione/importazione. Queste funzionalità ti consentono di eseguire il backup, trasferire e ripristinare i dati in modo efficiente, rendendo la gestione dei dati semplice e conveniente.

#### a. Importazione dati tramite file .zip

L'importazione di dati tramite un file .zip è un processo semplice che garantisce che tutti i tuoi dati di recensione siano trasferiti accuratamente senza alcuna perdita. Questo metodo è particolarmente utile quando hai precedentemente esportato i tuoi dati dal modulo "**Product Reviews**" e devi reimportarli, sia per il ripristino del backup che per scopi di migrazione.

#### Passaggi per l'importazione:

- Apri la pagina di configurazione del modulo.
- Clicca sulla scheda "Importa/Esporta".
- Nella parte superiore della colonna centrale, trova la sezione "Importa dati di recensione prodotto".
- Nel campo "Pacchetto dati di recensione prodotto", clicca sul pulsante "Sfoglia".
- Seleziona il file di dati di recensione prodotto esportato dal modulo.
- **Seleziona i tipi di dati da importare**: scegli i tipi di dati (ad esempio, recensioni, domande e risposte, configurazione del modulo, attività...) che desideri importare.
- Sovrascrivi gli elementi esistenti se hanno lo stesso ID (Abilitato/Disabilitato): abilita questa opzione per sostituire gli elementi esistenti con lo stesso ID o disabilitala per mantenere gli elementi esistenti.
- **Rimuovi tutti i dati prima dell'importazione (Abilitato/Disabilitato)**: abilita questa opzione per eliminare tutti i dati correnti prima di importare i nuovi dati.
- Clicca sul pulsante "Importa recensioni".
- Fatto! Ora puoi controllare le sezioni Recensioni e valutazioni, Domande e risposte per vedere i dati importati.

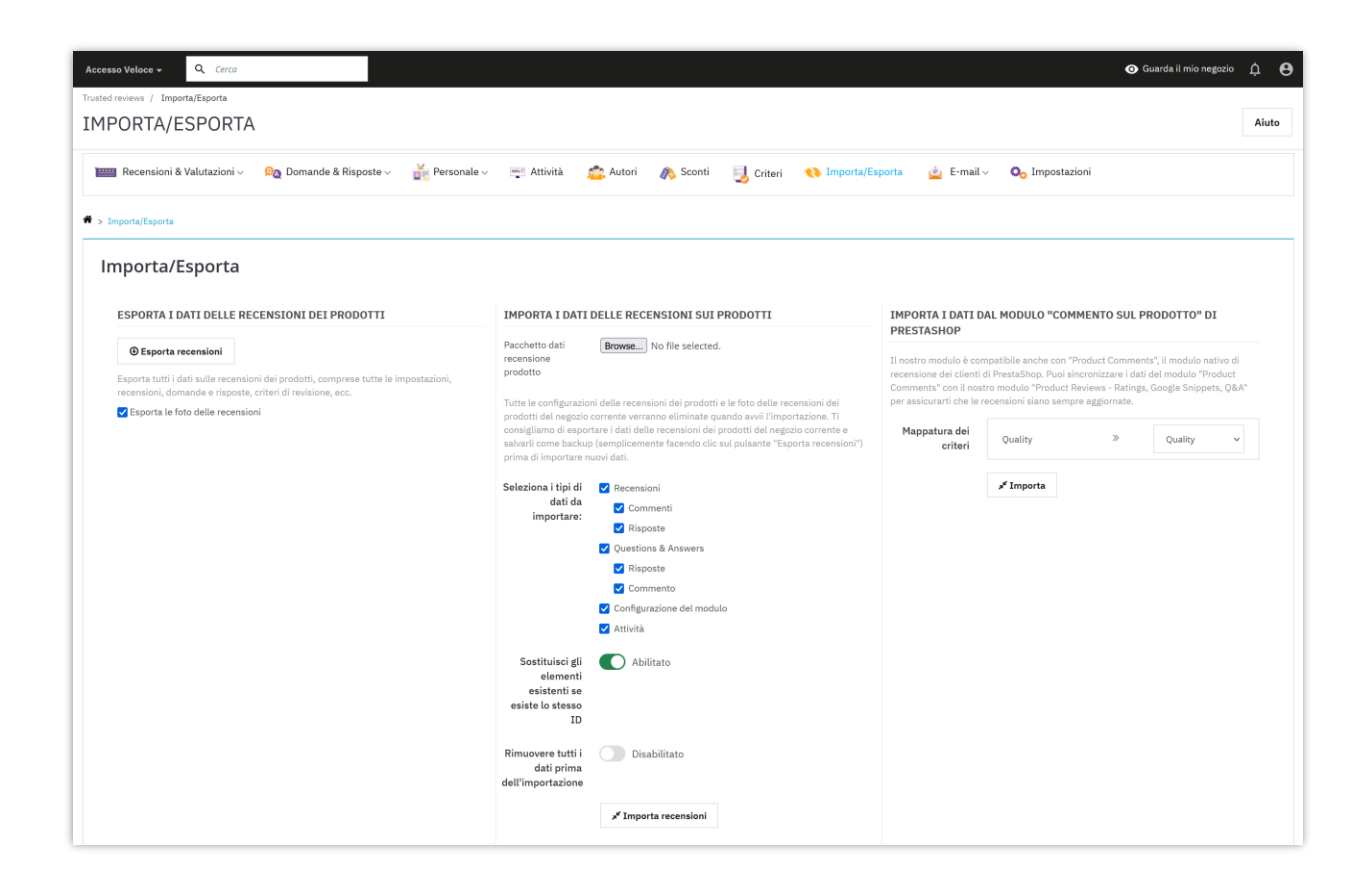

#### b. Importazione dati tramite file CSV/XLSX

Il modulo "**Product Reviews**" offre la flessibilità di importare dati di recensioni da file CSV o XLSX, consentendoti di integrare facilmente recensioni da varie fonti. Questa funzionalità è particolarmente utile se hai dati di recensioni archiviati in fogli di calcolo o se stai migrando recensioni da un'altra piattaforma. Utilizzando l'importazione CSV/XLSX, puoi organizzare e preparare sistematicamente i tuoi dati prima dell'importazione, garantendo un processo di integrazione fluido e senza errori.

#### Passaggi per l'importazione:

 Nella pagina "Importa/Esporta", nella colonna centrale, scorri verso il basso per trovare la sezione "Importa dati di recensione prodotto utilizzando il file csv o xlsx", situata appena sotto la sezione "Importa dati di recensione prodotto".

- Clicca su "Import\_questions\_example.xlsx" per scaricare e visualizzare il file di esempio.
- Nel campo "Pacchetto dati di recensione prodotto", clicca su "Sfoglia" per selezionare il file di dati che vuoi importare (Formati accettati: .csv, .xlsx. Assicurati che la struttura del tuo file corrisponda al file di esempio per un'importazione riuscita).
- Rimuovi tutti i dati delle recensioni prima dell'importazione: abilita questa opzione per eliminare tutti i dati delle recensioni correnti prima di importare i nuovi dati.
- Clicca sul pulsante "Importa recensioni".
- Fatto! Ora puoi controllare i dati nelle sezioni "Recensioni e valutazioni",
   "Domande e risposte".

| ted reviews / Importa/Esporta<br>1PORTA/ESPORTA                   |                                                                                                    | Aiuto |
|-------------------------------------------------------------------|----------------------------------------------------------------------------------------------------|-------|
| 📟 Recensioni & Valutazioni 🗸 👰 Domande & Risposte 🗸 💆 Personale 🗸 | 🚎 Attività 🏂 Autori 🙈 Sconti 🛃 Criteri 📢 Importa/Esporta 🔬 E-mail 🗸 O <sub>O</sub> Impostazioni                                                                                                    |       |
|                                                                   | Importa recensioni Importa I DATI DEL RECENSIONI DEL PRODOTTI UTILIZZANDO FILE CSV OXLSX Pacchetto dati recensionie prodotto Formati accentati:exyskx. File di esempio:.Import_reviews_example.xtxx Rincuroi tutti i dati delle recensioni prima dell'importazione  Importa recensioni Importa I DATI DI DOMANDE E RISPOSTE SUI PRODOTTI |       |
|                                                                   | UTLIZZANDO FILE CSV O XLSX Pacchetto di dati per domande risposte sul prodotto Rimucol tutti i dati delle domande prima dell'importazione Importa domands e risposta                                                                                                    |       |

c. Importazione dati dal modulo "Commenti prodotto" di PrestaShop

Se stai utilizzando il modulo nativo "**Commenti prodotto**" di PrestaShop, il modulo "**Product Reviews**" consente la sincronizzazione fluida dei dati per mantenere aggiornate le tue recensioni. Questa compatibilità garantisce che tu possa consolidare tutti i feedback dei tuoi clienti in un unico sistema unificato, migliorando il tuo processo di gestione delle recensioni. Mappando i criteri dal modulo "**Commenti prodotto**" al modulo "**Product Reviews**", puoi mantenere l'integrità dei tuoi dati e garantire una transizione fluida.

#### Passaggi per l'importazione:

- Nella sezione "Mappatura dei criteri", vedrai tutti i criteri del modulo "Commenti prodotto".
- Seleziona i criteri di destinazione appropriati dal modulo "Product Reviews".
- Clicca sul pulsante "Importa".
- Fatto! Tutte le recensioni valutate in base ai criteri di "Commenti prodotto" verranno importate nel modulo "Product Reviews" e visualizzate sul tuo sito web.

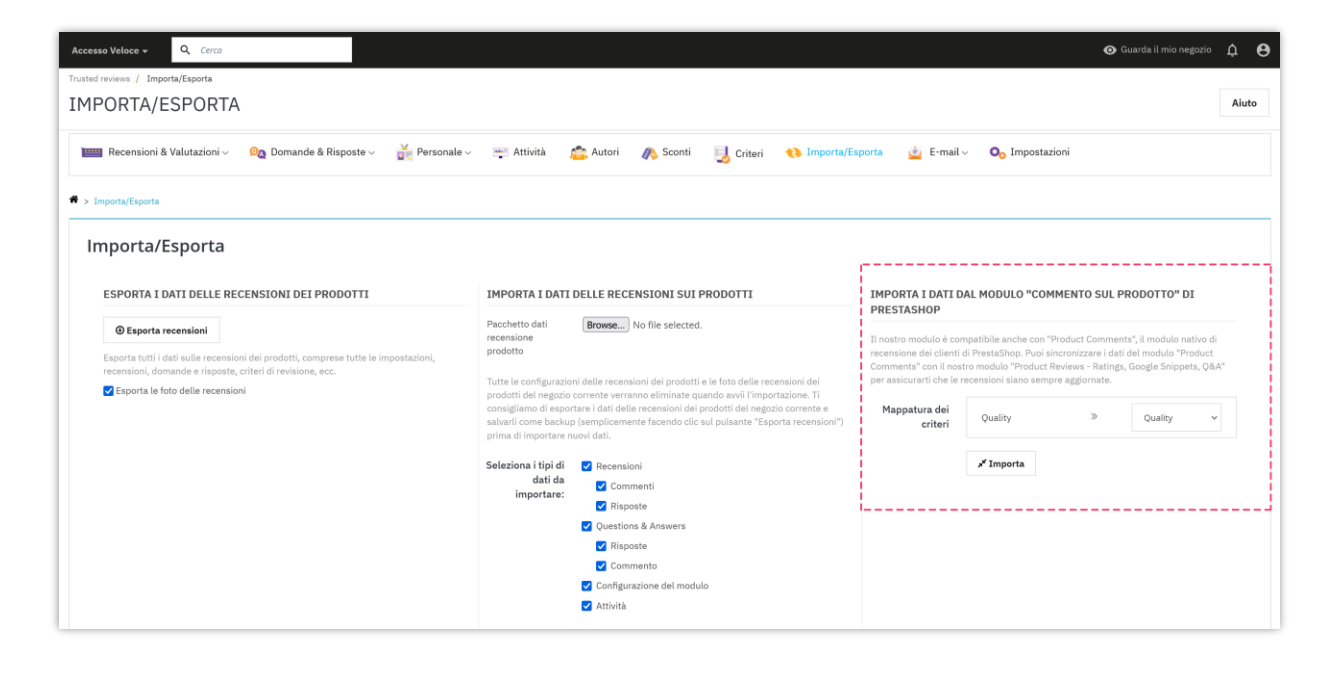

## 2. Esportazione delle recensioni prodotto

Esportare recensioni e domande e risposte sui prodotti è una funzionalità vitale del modulo **Product Reviews**, consentendoti di eseguire il backup dei tuoi dati o trasferirli a un nuovo sito in modo efficiente. Questa funzionalità garantisce che i tuoi preziosi feedback dei clienti siano preservati e possano essere facilmente migrati quando necessario.

Segui questi passaggi per esportare i tuoi dati:

- Vai alla pagina di configurazione del modulo **Product Reviews**.
- Clicca sulla scheda "**Importa/Esporta**". (In alternativa, puoi accedere a questa sezione tramite il menu di accesso rapido del modulo).
- Nella colonna sinistra della pagina, trova la sezione "Esporta dati di recensione prodotto".
- Se vuoi esportare le foto delle recensioni, spunta la casella "Esporta foto delle recensioni".
- Clicca sul pulsante "Esporta recensioni" per esportare tutti i dati delle recensioni dei prodotti, inclusi impostazioni, recensioni, domande, risposte, criteri di recensione, ecc.
- Apparirà una finestra di dialogo. Clicca su "**OK**" e seleziona la posizione sul tuo computer in cui desideri salvare il file esportato.

| so Veloce + Q. Cerco<br>reviews / Importa/Esporta                                                                                                    |                                                                                                    | ⊙ Guarda il mio negozio                                                                                                    |
|----------------------------------------------------------------------------------------------------|----------------------------------------------------------------------------------------------------|----------------------------------------------------------------------------------------------------|
| PORTA/ESPORTA                                                                                                    |                                                                                                    |                                                                                                    |
| Recensioni & Valutazioni 🗸 🛛 🕰 Domande & Risposte 🗸 🛛 🙀 Personale                                                                                                    | 🗸 🚎 Attività 🙇 Autori 🦓 Sconti 🛃 Criteri 📏 Imp                                                                                                    | porta/Esporta 💩 E-mail v 💁 Impostazioni                                                                                                    |
| nporta/Esporta<br>ESPORTA I DATI DELLE RECENSIONI DEI PRODOTTI                                                                                                    | IMPORTA I DATI DELLE RECENSIONI SUI PRODOTTI                                                                                                    | IMPORTA I DATI DAL MODULO "COMMENTO SUL PRODOTTO" DI                                                                                                    |
| Esporta recensioni Esporta tuti i dati sulla recensioni dei prodotti, comprese tutte le impostazioni, recensioni, domande e risposte, criteri di revisione, ecc.     Esporta le foto delle recensioni | Pacchetto dati<br>recensione<br>prodotto<br>Tutte le configurazioni delle recensioni dei prodotti e le foto delle recensioni dei<br>prodotti del negozio corrente verranno eliminate quando avvi l'importazione. Ti | PRESTASHOP<br>Il nostro modulo è compatibile anche con "Product Comments", il modulo nativo di<br>recensione dei clienti di PrestaShop. Puusi aincronizzare i dati dei modulo "Product<br>Commenti" con in nostro modulo "Product Netwes – Tatring, Google Snippets, QBA"<br>per assicuranti che le recensioni siano sempre aggiornate. |
|                                                                                                    | consigliamo di esportare i dati delle recensioni dei prodotti del negozio corrente<br>salvarii come backup (semplicemente facendo clic sul pulsante "Esporta recensi<br>prima di importare nuovi dati.              | e Mappatura dei<br>Ioni") criteri Quality » Quality ~                                                                                                    |
|                                                                                                    | Seleziona i tipi di C Recensioni<br>dati da<br>importare: Risposte<br>Vuestions & Answers                                                                                                    | ⊀ Importa                                                                                                    |
|                                                                                                    | <ul> <li>☑ Risposte</li> <li>☑ Commento</li> <li>☑ Configurazione del modulo</li> </ul>                                                                                                    |                                                                                                    |
|                                                                                                    | Attività                                                                                                    |                                                                                                    |

## XII. EMAIL

Questo modulo viene fornito con un sistema di posta elettronica completo che invierà automaticamente e-mail di notifica sia all'amministratore del negozio che ai clienti quando si verifica un evento.

## I. Modelli di e-mail

Il modulo **Product Reviews** fornisce 12 modelli di e-mail per le e-mail di notifica e le e-mail di invito alla revisione. L'amministratore del negozio può modificare il contenuto del modello di posta in modo che sia adatto alla situazione.

| Re    | ensio        | ni & Valutazioni – 🧕 😡 Domande 8        | k Risposte -> 🛛 🎽 Personale ->                                          | 🛒 Attività 🚔 Autori 🚓 Sconti 🛃 Criteri 📢 Importa/Esporta 🛓 E-mail 🗸 💁                                                                                                    |             |            |
|-------|--------------|-----------------------------------------|-------------------------------------------------------------------------|----------------------------------------------------------------------------------------------------|-------------|------------|
| -mail | > Mod        | elli di e-mail                          |                                                                         |                                                                                                    |             |            |
| lod   | elli         | di e-mail 12                            |                                                                         |                                                                                                    |             |            |
|       | ID<br>••     | Modello                                 | Oggetto                                                                 | Contenuto                                                                                                    | È abilitato |            |
|       |              |                                         |                                                                         |                                                                                                    | · •         | Q Cerca    |
|       | 1            | person_dislike                          | {from_person_name} disliked your<br>{object}                            | (logo_img) Ciao {person_name}, {from_person_name} non ha apprezzato il tuo {object} su {product_name} {content} Copyright {shop_name}. Tutti i diritti<br>niservati.                                                                                                    | ×           | 🖋 Modifica |
|       | 2            | person_like                             | {from_person_name} liked your {object}                                  | (logo_img) Clao (person_name), (from_person_name) ha apprezzato il tuo (object) su (product_name) (content) Copyright (shop_name). Tutti i diritti<br>riservati.                                                                                                    | ~           | 🖋 Modific  |
|       | 4            | person_commented                        | {from_person_name} commented on<br>your {object}                        | (logo_img) Ciao (person_name), (from_person_name) ha commentato il tuo (object) su (product_name) "(object_content)" (content) Visualizza<br>commento Copyright (shop_name). Tutti i diritti riservati.                                                                                                    | ~           | 🖋 Modific  |
|       | 5            | person_replied                          | {from_person_name} replied to your<br>{object}                          | (logo_img) Ciao (person_name), (from_person_name) ha risposto al tuo (object) su (product_name) "(object_content)" (content) Visualizza risposta<br>Copyright (shop_name), Tutti i diritti riservati.                                                                                                    | ~           | 🖋 Modifi   |
|       | 6            | person_answer                           | {from_person_name} answered to your<br>question                         | {logo_img} Ciao (person_name), (from_person_name) ha risposto alla tua domanda su "(product_name)" "(question_content)" (content) Visualizza<br>risposta Copyright (shop_name), Tutti i diritti riservati.                                                                                                    | ×           | 🖋 Modifie  |
|       | 7            | tocustomer_awaiting                     | Your {object} has been submitted and is<br>waiting for approval         | (logo_img) Ciao (customer_name), Il tuo (object) su (product_name) è stato inviato con successo ed è in attesa di approvazione. (content) Copyright<br>(shop_name). Tutti i diritti riservati.                                                                                                    | ~           | 🖋 Modifie  |
|       | 8            | toadmin_awaiting                        | {customer_name} submitted {object}.<br>Please review it.                | {logo_img} Ciao (admin_name) {customer_name) ha inviato {object}. Si prega di rivedere il suo contenuto e prendere una decisione: {product} {content}<br>Copyright {shop_name}. Tutti i diritti riservati.                                                                                                    | ~           | 🖋 Modifie  |
|       | 9            | tocustomer_approved                     | Your {object} has been approved and<br>published.                       | (logo_img) Ciao (customer_name), Il tuo (object) su (product_name) è stato approvato e pubblicato. (content) Copyright (shop_name). Tutti i diritti<br>riservati.                                                                                                    | ~           | 🖋 Modific  |
|       | 10           | tocustomer_get_voucher                  | You got a voucher code from<br>{shop_name}                              | (log_img) Cise (custome_name), Siamo felici di informarti che hai appena ricevuto un codice voucher dopo aver valutato gli articoli acquistati. Codios:<br>(voucher_code) Valore di contos (voucher_value) Inserieci questo codice sul tuo prossimo acquisto per ottenere lo sconto Usa il voucher ora Copyright<br>(hdpame). Tuti i dinti riteratai.               | ~           | 🖋 Modific  |
|       | 11           | tocustomer_rating_invitation            | Do you satisfy with "{product_name}"?                                   | (logo_img) Hi (customer_name), We hope that you can spare your time to rate your recently purchased items: {product_list} Thank you for trusting and shopping at our store. Best regards, Copyright {shop_name}. All rights reserved.                                                                                                    | ~           | 🖋 Modifie  |
|       | 12           | tocustomer_rating_invitation_getvoucher | Do you satisfy with "{product_name}"?<br>Rate now to get a voucher code | (logo_img) Hi (customer_name). We hope that you can spare your time to rate your recently purchased items: (product_list) As a thank you gift, after the<br>review is approved, we will give you a vocuber code with (amount) off for your next order. Thank you for trusting and shopping at our store. Best regards,<br>Copyright (Hop_mame). All right servered. | ~           | 🖋 Modifie  |
|       | 13           | tocustomer_refuse                       | Il tuo {oggetto} è stato rifiutato                                      |                                                                                                    | ~           | 🖋 Modific  |
| zioni | 13<br>massiv | tocustomer_refuse                       | Il tuo (oggetto) è stato rifiutato                                      | Copyright (shop_name). All rights reserved.                                                                                                    | *           | 1          |
| oni   | figu         | razioni e-mail                          |                                                                         |                                                                                                    |             |            |
|       |              | Indirizzo/i e-mail per ricevere le      | notifiche demo@demo.lt                                                  |                                                                                                    |             |            |
|       |              |                                         | Email per le quali desideri ric                                         | zevere notifiche, separate da una vizzola (.)                                                                                                    |             |            |

Dettaglio modello email:

| odelli di e-mail #2 | Tipo di model                                                                                                    | lo HTML Y | Anteprima e-mail                                                                                |
|---------------------|----------------------------------------------------------------------------------------------------|-----------|-------------------------------------------------------------------------------------------------|
| Abilitato           | 💽 Si<br>Email di notifica auando un utente fa clic su "mi piace" per il tuo petetto (recensioni, commenti, domande, ecc.) |           |                                                                                                 |
| Oggetto *           | (from_person_name) liked your (object)                                                                                    | en 👻      | my store                                                                                        |
|                     | Variabili: (from_person_name) (object)                                                                                    |           | Hello {person_name},<br>{from_person_name} liked your {object} on {product_name}                |
| Contenuto *         | A B I U ∓ ™ ∞ E · E · E · E · E · ■ · ■      Paragrafo ·     A                                                            | en 🕶      | (content)                                                                                       |
|                     | (lege_img).                                                                                                    |           | Copyright My Store. All rights reserved.<br>If you do not want to receive future email from us, |
|                     | Hello (person_name),<br>{from_person_name} liked your (object) on {product_name}                                          |           | you can click on this link to Unsubscribe                                                       |
|                     | (content)                                                                                                    |           |                                                                                                 |
|                     | Copyright (shop_name). All rights reserved.                                                                               |           |                                                                                                 |
|                     | Variabili: (shop_name) (person_name) (from_person_name) (object) (product_name)                                           | {content} |                                                                                                 |

## 2. Automazione

L'amministratore del negozio può impostare cronjob sul server per inviare

automaticamente e-mail ed eliminare automaticamente i codici sconto scaduti e/o i codici sconto utilizzati.

| 🚃 Recensioni & Valutazioni 🗸 🛛 🗛 Domande & Risposte                                                                                                    | 🎽 Personale - 🚎 Attività 🛛 🙇 Autori 🛛 🧃                                                                                                    | 🔈 Sconti 🛛 🛃 Criteri                                                                                                  | 📢 Importa/Esporta                                        | 🛓 E-mail 🗸 🗖 Impostaz                        | tioni |
|----------------------------------------------------------------------------------------------------|----------------------------------------------------------------------------------------------------|----------------------------------------------------------------------------------------------------|----------------------------------------------------------|----------------------------------------------|-------|
| > E-mail > Automazione                                                                                                    |                                                                                                    |                                                                                                    |                                                          |                                              |       |
| Impostazioni                                                                                                    |                                                                                                    |                                                                                                    |                                                          |                                              |       |
| Configura la funzione cronjob per inviare automaticamen                                                                                                    | e-mail di notifica ed eliminare automaticamente i codici sc                                                                                                    | nto scaduti e/o i codici scor                                                                                         | ito utilizzati                                           |                                              |       |
| Alcune note importanti:<br>• La frequenza consigliata èuna volta al minuto<br>• Come impostare un conjob è diverso a second del server. Se si<br>se il tuo software cpanel è Plenk, guarda questo: https://docs.pl<br>Se il tuo software cpanel è Uburtu, guarda questo: https://www.<br>Se il tuo software cpanel è Centos, guarda questo: https://www.<br>Pluoi anche contatire il tuo porvider di hosting per chickere lor<br>• Configura SMTP per il tuo sito Web (invece di utilizzare la funcio | i utilizzando un hosting cPanel, guarda questo video per ulteriori<br>k.com/en-US/obsidian/customer-guide/scheduling-taska.65201<br>igitalocean.com/community/tutorials/how-to-use-cron-to-autor<br>ugonoto per l'impatazione del crojolo<br>appoto per l'impatazione del crojolo<br>p PHP mal(D predefinita) per inviare e-mail megio. Se te lo puol f | riferimenti: https://www.youtu<br>/<br>iate-tasks-ubuntu-1804<br>ate-tasks-centos-8<br>ermettere, acquista un hostinį | ibe.com/watch?v=bmBjg1nD<br>ge-mail di marketing profess | 5yA<br>onale per inviare un gran numero di e | -mail |
| Abilita log delle e-mail                                                                                                    | Abilitato                                                                                                    |                                                                                                    |                                                          |                                              |       |
|                                                                                                    | Abilita questa opzione solo a scopo di test                                                                                                    |                                                                                                    |                                                          |                                              |       |
| Passaggio coda e-mail (Numero massimo di email inviate<br>ogni volta che viene eseguito il file croniob) *                                                                                                    | 5 email(s                                                                                                    |                                                                                                    |                                                          |                                              |       |
| -g.,                                                                                                    | Ogni volta che viene eseguito un cronjob, verificherà la coda per<br>controllare le e-mail da inviare. Riduci questo valore se il tuo server hr<br>timeout limitato.                                                                                                    | un                                                                                                    |                                                          |                                              |       |
| Cancella automaticamente i codici sconto scaduti                                                                                                    | Disabilitato                                                                                                    |                                                                                                    |                                                          |                                              |       |
| Numero massimo di tentativi - coda e-mail *                                                                                                    | 5 tempo(i                                                                                                    |                                                                                                    |                                                          |                                              |       |
|                                                                                                    | I tempi per provare a inviare di nuovo un'e-mail se non è riuscita!<br>Successivamente, l'e-mail verrà eliminata dalla coda.                                                                                                    |                                                                                                    |                                                          |                                              |       |
| Invia e-mail di invito alla valutazione                                                                                                    | Abilitato                                                                                                    | lla valutazione ai clienti.                                                                                           |                                                          |                                              |       |
| Invia e-mail di invito alla recensione quando:                                                                                                    | Quando I\'ordine è convalidato                                                                                                    |                                                                                                    |                                                          |                                              |       |
|                                                                                                    | O Quando viene creato l\'ordine                                                                                                    |                                                                                                    |                                                          |                                              |       |
| Pianifica l'ora di invio dell'e-mail di invito alla revisione                                                                                                    | giornoj                                                                                                    |                                                                                                    |                                                          |                                              |       |
|                                                                                                    | L'e-mail di invito verrà inviata X giorni dopo la convalida o la creazion<br>dell'ordine. Lascia vuoto per inviare immediatamente l'e-mail di invitr                                                                                                    | 2                                                                                                    |                                                          |                                              |       |
| Token sicuro di cronjob *                                                                                                    | LThz90jps4 xt Crear                                                                                                    |                                                                                                    |                                                          |                                              |       |
|                                                                                                    | * Imposta un cronjob come di seguito sul tuo server per ir                                                                                                    | viare e-mail ed eliminare ar                                                                                          | itomaticamente i codici sc                               | onto                                         |       |
|                                                                                                    | * * * * * /usr/bin/php /home/etssoft/web/demo2.presta-demos.co                                                                                                    | v/public_html/reviews/modules/e                                                                                       | ets_reviews/cronjob.php secure                           | =LThz90jps4                                  |       |
|                                                                                                    | * Esegui il cronjob manualmente facendo clic sul pulsante                                                                                                    | in basso                                                                                                    |                                                          |                                              |       |
|                                                                                                    | Esegui cronjob manualmente                                                                                                    |                                                                                                    |                                                          |                                              |       |
| Salva il log cronjob                                                                                                    | Abilitato                                                                                                    |                                                                                                    |                                                          |                                              |       |
|                                                                                                    | Consigliato unicamente a fini di debug                                                                                                    |                                                                                                    |                                                          |                                              |       |
| Log cronjob                                                                                                    |                                                                                                    |                                                                                                    |                                                          |                                              |       |
|                                                                                                    |                                                                                                    |                                                                                                    |                                                          |                                              |       |
|                                                                                                    |                                                                                                    |                                                                                                    |                                                          |                                              |       |
|                                                                                                    |                                                                                                    |                                                                                                    |                                                          |                                              |       |
|                                                                                                    |                                                                                                    |                                                                                                    |                                                          |                                              |       |
|                                                                                                    |                                                                                                    |                                                                                                    |                                                          |                                              |       |
|                                                                                                    |                                                                                                    |                                                                                                    |                                                          |                                              |       |
|                                                                                                    |                                                                                                    |                                                                                                    |                                                          |                                              |       |
|                                                                                                    | TPulisci il registro                                                                                                    |                                                                                                    |                                                          |                                              |       |
|                                                                                                    |                                                                                                    |                                                                                                    |                                                          |                                              | Salva |
|                                                                                                    |                                                                                                    |                                                                                                    |                                                          |                                              |       |

# 3. Tracking e-mail

Il modulo "**Product Reviews**" offre anche una funzione di tracciamento della posta, che ti consente di tenere traccia delle e-mail inviate ai clienti.

| Cł   | KING E-MAIL                         |                                                                                                 |              |          |                  |       |                             |                            |             |        |
|------|-------------------------------------|-------------------------------------------------------------------------------------------------|--------------|----------|------------------|-------|-----------------------------|----------------------------|-------------|--------|
| Re   | censioni & Valutazioni v            | Q Domande & Risposte ∨ 🛛 🙀 Personale ∨ 🔤 Attività                                               | 🚉 Autori     | 🦚 Sconti | 🛃 Criteri        | 📢 Imp | orta/Esporta 👜 E-r          | mail -> 🛛 🗘 On Impostazion | i           |        |
| mail | > Tracking e-mail                   |                                                                                                 |              |          |                  |       |                             |                            |             |        |
| ac   | king e-mail                         | 125                                                                                             |              |          |                  |       |                             |                            |             | C >    |
| D    | Cliente                             | Oggetto                                                                                         | Esegui stato | Temp     | oo di esecuzione |       | Riferenza dell'ordine<br>▼▲ | Sconto                     | Valutazione |        |
|      |                                     |                                                                                                 |              | ~ Da     | <b>m</b>         | 1     |                             |                            |             | Q Cere |
| 47   |                                     | Your reseña has been submitted and is waiting for approval                                      | Letto        | 05/10    | 0/2024 18:50:11  |       |                             |                            |             |        |
| 27   | Deneme Denwme<br>admin@domain.com   | Do you satisfy with "The best is yet to come' Framed poster"? Rate now to get a voucher code    | Consegnato   | 12/07    | 7/2024 12:34:31  |       | TTYOVMJIH                   |                            |             |        |
| 11   | aaa bbb<br>a@b.c                    | You got a voucher code from {shop_name}                                                         | Consegnato   | 21/05    | 5/2024 23:11:24  |       |                             | REV_FW8J03NIAJ             | ****        |        |
| 10   | aaa bbb<br>a@b.c                    | Your review has been approved and published.                                                    | Consegnato   | 21/05    | 5/2024 23:11:31  |       |                             |                            | ****        |        |
| 09   | aaa bbb<br>a@b.c                    | Do you satisfy with "Hummingbird printed sweater"? Rate now to get a<br>voucher code            | Consegnato   | 27/05    | 5/2024 13:38:01  |       | RJNDVLNCD                   |                            |             |        |
| 08   | Demo Demo<br>demo@demo.com          | Your Überprüfung has been approved and published.                                               | Letto        | 31/05    | 5/2024 05:27:36  |       |                             |                            |             |        |
| 99   | Demo Demo<br>demo@demo.com          | You got a voucher code from {shop_name}                                                         | Consegnato   | 12/04    | 1/2024 23:18:08  |       |                             | REV_RDUTQ1U1KB             | ****        |        |
| 92   | trang luu<br>trangluutest@gmail.com | You got a voucher code from Demo Product Reviews                                                | Letto        | 26/03    | 8/2024 00:01:10  |       |                             | REV_3XV9MLVF93             | ****        |        |
| 4    |                                     | Your avis has been submitted and is waiting for approval                                        | Letto        | 12/03    | 8/2024 08:11:05  |       |                             |                            | *****       |        |
| 18   |                                     | Emma Moi submitted a review. Please review it.                                                  | Consegnato   | 12/07    | /2024 12:44:25   |       |                             |                            |             |        |
| 17   | Demo Demo<br>demo@demo.com          | Demo Demo commented on your review                                                              | Letto        | 12/07    | 7/2024 12:44:25  |       |                             |                            |             |        |
| 16   | Demo Demo<br>demo@demo.com          | You got a voucher code from {shop_name}                                                         | Letto        | 05/10    | 0/2024 05:03:18  |       |                             | REV_RJETAVBHCZ             | ****        |        |
| 15   | Demo Demo<br>demo@demo.com          | Your review has been approved and published.                                                    | Consegnato   | 12/07    | //2024 12:44:24  |       |                             |                            | ****        |        |
| 14   | Demo Demo<br>demo@demo.com          | Your question has been submitted and is waiting for approval                                    | Consegnato   | 12/07    | 7/2024 12:44:23  |       |                             |                            |             |        |
| 13   |                                     | Demo Demo submitted a question. Please review it.                                               | Consegnato   | 12/07    | /2024 12:44:22   |       | **                          |                            |             |        |
| 12   |                                     | Demo Demo disliked your review                                                                  | Letto        | 21/05    | 6/2024 23:12:56  |       |                             |                            |             |        |
| 11   |                                     | Demo Demo liked your review                                                                     | Letto        | 21/05    | 6/2024 23:12:56  |       |                             |                            |             |        |
| 10   | Amir Amiri<br>amir@amir.com         | Do you satisfy with "The best is yet to come' Framed poster"? Rate now<br>to get a voucher code | Consegnato   | 21/05    | 6/2024 23:12:38  |       | JHOCRFGJM                   |                            |             |        |
| 39   | Demo Demo<br>demo@demo.com          | Demo Demo commented on your answer                                                              | Consegnato   | 21/05    | 5/2024 23:12:37  |       |                             |                            |             |        |
| 18   | Demo Demo<br>demo®demo.com          | Do you satisfy with "The best is yet to come' Framed poster"? Rate now<br>to get a voucher code | Consegnato   | 21/05    | 5/2024 23:12:36  |       | ULEUNHJJU                   |                            |             |        |

## 4. Coda e-mail

L'amministratore del negozio può salvare le e-mail non riuscite nella coda di posta per inviare automaticamente la posta tramite cronjob la prossima volta o inviarle manualmente facendo clic sul pulsante "**Invia e-mail**".

| sso Ve | etoce 🗸<br>nail queu | e Cerca                                        |                                       |                                                                           |                                                                                                    |                                            |                 | Ø                        | Guarda il mio negozio 🔶 |
|--------|----------------------|------------------------------------------------|---------------------------------------|---------------------------------------------------------------------------|----------------------------------------------------------------------------------------------------|--------------------------------------------|-----------------|--------------------------|-------------------------|
| AI     | LQL                  | JEUE                                           |                                       |                                                                           |                                                                                                    |                                            |                 |                          | ,                       |
| Re     | censio               | ni & Valutazioni 🗸 🛛 👰 Do                      | mande & Risposte $\scriptstyle{\lor}$ | Personale 🗸                                                               | 🗸 🚎 Attività 🏩 Autori 🥀 Sconti 🧧                                                                                                    | Criteri 🔥 Importa/Esporta                  | 🛓 E-mail 🗸      | 🗛 Impostazioni           |                         |
| E-mai  | l > Cod              | a e-mail                                       |                                       |                                                                           |                                                                                                    |                                            |                 |                          |                         |
| ma     | ail q                | ueue 119                                       |                                       |                                                                           |                                                                                                    |                                            |                 |                          | $\mathcal{O}$ >.        |
|        | ID                   | Cliente                                        | Modello<br>TA                         | Oggetto<br>V                                                              | Contenuto                                                                                                    | Tempi di prova per inviare la posta<br>🕶 🛦 | Orario pianific | ato Fare la coda a<br>▼▲ |                         |
|        |                      |                                                |                                       |                                                                           | **                                                                                                    |                                            | Da              | Da 🛍                     | Q Cerca                 |
|        |                      |                                                |                                       |                                                                           |                                                                                                    |                                            | A f             | A 11                     |                         |
|        | 1065                 | dola<br>jullytest12345@gmail.com               | tocustomer_awaiting                   | Your review<br>has been<br>submitted<br>and is<br>waiting for<br>approval | Ciao dola, Il tuo review su The best is yet to come' Framed poste<br>è stato inviato con successo ed è in attesa di approvazione.<br>fsdfds Copyright Demo Product Reviews. Tutti i diritti riservati.                                                                                                    | r O                                        |                 | 25/10/2024 03:15:55      | Nia la posta            |
|        | 1064                 | demo@demo.lt                                   | toadmin_awaiting                      | dola<br>submitted a<br>review.<br>Please<br>review it.                    | Ciao dola ha inviato a review. Si prega di rivedere il suo<br>contenuto e prendere una decinione: fsdfds Copyright Demo<br>Product Reviews. Tutti i diritti riservati.                                                                                                    | ٥                                          |                 | 25/10/2024 03:15:55      | 🛛 Invia la posta        |
|        | 1063                 | Hello world<br>asd@sdfsd.com                   | tocustomer_approved                   | Your review<br>has been<br>approved<br>and<br>published.                  | Ciao Hello world, Il tuo review su The best is yet to come'<br>Framed poster è stato approvato e pubblicato. trying out this an<br>see if ok to buy Copyright Demo Product Reviews. Tutti i diritti<br>riservati.                                                                                                    | a o                                        |                 | 24/10/2024 05:22:42      | Nia la posta            |
|        | 1062                 | Alex<br>aaa@yahoo.com                          | tocustomer_approved                   | Your review<br>has been<br>approved<br>and<br>published.                  | Ciao Alex, Il tuo review su The best is yet to come' Framed poste<br>è stato approvato e pubblicato. calitate Copyright Demo Product<br>Reviews. Tutti i diritti riservati.                                                                                                    | r<br>0                                     |                 | 24/10/2024 05:22:41      | Nia la posta            |
|        | 1061                 | YOUSFI IDRISSI OMAR<br>marov.english@gmail.com | tocustomer_approved                   | Your review<br>has been<br>approved<br>and<br>published.                  | Ciao YOUSFI IDRISSI OMAR, Il tuo review su The best is yet to<br>come' Framed poster è stato approvato e pubblicato. The<br>module is very good Copyright Demo Product Reviews. Tutti i<br>diritti riservati.                                                                                                    | 0                                          |                 | 24/10/2024 05:22:37      | Nia la posta            |
|        | 1060                 | Hola<br>frandiseno@hotmail.com                 | tocustomer_approved                   | Your reseña<br>has been<br>approved<br>and<br>published.                  | Ciao Hola, Il tuo reseña su The best is yet to come <sup>1</sup> Framed<br>poster è stato approvato e pubblicato. Hola me Copyright Demo<br>Product Reviews. Tutti i diritti riservati.                                                                                                    | 0                                          |                 | 24/10/2024 05:22:35      | Nvia la posta           |
|        | 1059                 | Gabriela<br>gabi@gmail.com                     | tocustomer_approved                   | Your review<br>has been<br>approved<br>and<br>published.                  | Ciao Gabriela, Il tuo review su The best is yet to come' Framed<br>poster è stato approvato e pubblicato. nice module Copyright<br>Demo Product Reviews. Tutti i diritti riservati.                                                                                                    | 0                                          |                 | 24/10/2024 05:22:34      | Nia la posta            |
|        | 1058                 | Demo Demo<br>demo@demo.com                     | tocustomer_get_vouche                 | You got a<br>voucher<br>code from<br>Demo<br>Product<br>Reviews           | Ciao Demo Demo, Siamo felici di informatri che hai appena<br>ricevuto un codice voucher dopo aver valutato gli articoli<br>acquistati. Codice: REV_BDOUDSHIBA Valore di sconto: 20%<br>Inserisci questo codice sul tuo prossimo acquisto per ottenere la<br>sconto Usa il voucher ora Copyright Demo Product Reviews. Tutt<br>i diritti inervali.                                                                                                    | o<br>i                                     |                 | 24/10/2024 05:22:28      | Nia la posta            |
|        | 1057                 | Demo Demo<br>demo@demo.com                     | tocustomer_approved                   | Your review<br>has been<br>approved<br>and<br>published.                  | Ciao Demo Demo, Il tuo review su The best is yet to come'<br>Framed poster è stato approvato e pubblicato. test Copyright<br>Demo Product Reviews. Tutti i diritti riservati.                                                                                                    | 0                                          | -               | 24/10/2024 05:22:28      | Nia la posta            |
|        | 1056                 | Dawid<br>daw@daw.pl                            | tocustomer_approved                   | Your<br>przejrzeć<br>has been<br>approved<br>and<br>published.            | Ciao Dawid, Il tuo przejrzeć su The best is yet to come <sup>1</sup> Framed<br>poster è stato approvato e pubblicato. Test opini Copyright Deme<br>Product Reviews. Tutti i diritti riservati.                                                                                                    | 0                                          |                 | 24/10/2024 05:22:27      | Nia la posta            |
|        | 1055                 | All<br>aa@lg.fr                                | tocustomer_approved                   | Your avis<br>has been<br>approved<br>and<br>published.                    | Ciao All, Il tuo avis su The best is yet to come' Framed poster è<br>stato approvato e pubblicato, test Copyright Demo Product<br>Reviews. Tutti i diritti riservati.                                                                                                    | 0                                          |                 | 24/10/2024 05:22:25      | Invia la posta          |
|        | 1054                 | Somos un equipo<br>jultytest1234@gmail.com     | tocustomer_approved                   | Your review<br>has been<br>approved<br>and<br>published.                  | ciao Somo un equipo. El tor review su The best is yet to comé<br>France Joste è ratto approvato e publicato. Somo un equipo<br>profesional con casi 10 alian de experiencia en el mercado de<br>dedons. Entendenno la importancia de portager los servidores<br>los datos de nuestros cientes. Miles de clientes han buscado<br>mestra experiencia y siempre henos aukquantados us acceso<br>con el maximo cuidado y responsabilidad. Tengla seguridad de<br>un matendimenso su acceso ageroy solo los usaremos para | o                                          | - 2             | 24/10/2024 05:22:21      | M Invia la posta        |

# 5. Log delle e-mail

Vai a "**Log delle e-mail**" per vedere il registro e lo stato di consegna di ogni e-mail.

| G DE    | ELLE E-MAIL                                                                                        |                                                                                                    |                                   |                  |          |             |                 |  |
|---------|----------------------------------------------------------------------------------------------------|----------------------------------------------------------------------------------------------------|-----------------------------------|------------------|----------|-------------|-----------------|--|
| Rece    | ensioni & Valutazioni ~ 🧕 👰 Do                                                                     | mande & Risposte 🗸 💥 Personale 🗸 🚎 Attività 🙇 Autori 🧥 Sconti 退 Criteri 📢 Imp                                                                                                    | orta/Esporta 🧕 E-                 | mail ~ 🗘 Og Impo | stazioni |             |                 |  |
| -mail > | Log delle e-mail                                                                                   |                                                                                                    |                                   |                  |          |             |                 |  |
| og o    | lelle e-mail                                                                                       |                                                                                                    |                                   |                  |          |             |                 |  |
| coda    | Oggetto                                                                                            | Contenuto                                                                                                    | Cliente                           | Tempo inv<br>Ta  | lato     | Stato<br>** |                 |  |
|         |                                                                                                    |                                                                                                    |                                   | Da 🛍 A           | 1        | . v         | Q               |  |
| .035    | Your reseña has been submitted and<br>is waiting for approval                                      | Ciao Test, Il fuo reseña su The best is yet to come' Framed poster è stato inviato con successo ed è in attesa di approvazione.<br>tocustomer_awaiting Copyright Demo Product Reviews. Tutti i diritti riservati.                                                                                                    | Test                              | 17/09/2024 0     | 7:33:48  | Consegnato  | <b>Q</b> Vedi   |  |
| 942     | You got a voucher code from<br>{shop_name}                                                         | Ciao Demo Demo, Siamo felici di informarti che hai appena ricevuto un codice voucher dopo aver valutato gli articoli acquisitati. Codice:<br>REV_REFINIBICE Valore di sconto: 20% Enersica queeto codice aul fuo prossimo acquisto per ottenere lo sconto Usa<br>Copyright Demo Product Reviewa. Tuti diritti ristervati.                                                                                                    | Demo Demo<br>demo@demo.com        | 12/07/2024 1     | 2:44:24  | Consegnato  | <b>Q</b> Vedi   |  |
| 941     | Your review has been approved and published.                                                       | Ciao Demo Demo, Il tuo review su The best is yet to come' Framed poster è stato approvato e pubblicato. tocustomer_approved Copyright<br>Demo Product Reviews, Tutti i diritti riservati.                                                                                                    | Demo Demo<br>demo@demo.com        | 12/07/2024 1     | 2:44:24  | Consegnato  | Q Vedi          |  |
| 940     | Your question has been submitted<br>and is waiting for approval                                    | Ciao Demo Demo, Il tuo question su The best is yet to come <sup>1</sup> Framed poster è stato inviato con successo ed è in attesa di approvazione.<br>tocustomer awaiting Copyright Demo Product Reviews. Tutti i diritti riservati.                                                                                                    | Demo Demo<br>demo@demo.com        | 12/07/20241      | 2:44:23  | Consegnato  | Q Vedi          |  |
| 939     | Demo Demo submitted a question.<br>Please review it.                                               | Ciao Demo ha inviato a question. Si prega di rivedere il suo contenuto e prendere una decisione: toadmin_awaiting Copyright Demo<br>Product Reviews, Tutti i diritti riservati.                                                                                                    | demo@demo.lt                      | 12/07/2024 1     | 2:44:22  | Consegnato  | Q Vedi          |  |
| 015     | Do you satisfy with "The best is yet to<br>come' Framed poster"? Rate now to<br>get a youcher code | H Deneme Denvme, We hope that you can spare your time to rate your recently purchased items: The best is yet to come' Framed poster<br>Rate now As a thank you gift, after the review is approved, we will give you a voucher code with (amount) off for your next order. Thank<br>you for trusting and shooping at our size. Best regards, Coovieth Deno Podout Reviews. All infibit searched.                                               | Deneme Denwme<br>admin@domain.com | 12/07/2024 1     | 2:34:31  | Consegnato  | <b>Q</b> , Vedi |  |
| 000     | Your Überprüfung has been approved<br>and published.                                               | Ciao Demo Demo, Il tuo Überprüfung su The best is yet to come' Framed poster è stato approvato e pubblicato. tocustomer_approved<br>Copyright Demo Product Reviews. Tutti i diritti riservati.                                                                                                    | Demo Demo<br>demo@demo.com        | 27/05/2024 1     | 3:38:09  | Consegnato  | <b>Q</b> Vedi   |  |
| 001     | Do you satisfy with "Hummingbird<br>printed sweater"? Rate now to get a<br>voucher code            | Hi aa bbb, We hope that you can spare your time to rate your recently purchased items: Hummingbird printed sweater Rate now As a<br>thank you gift, after the review is approved, we will give you a woucher code with (amount) off for your next order. Thank you for trusting<br>and shopping at our store. Best regrades, Copyright Demo Product Reviews. All rights reserved.                                                             | aaa bbb<br>a@b.c                  | 27/05/2024 1     | 3:38:01  | Consegnato  | Q Vedi          |  |
| 938     | Demo Demo disliked your review                                                                     | Ciao Anh, Demo Demo non ha apprezzato il tuo review su The best is yet to come' Framed poster person_dislike Copyright Demo Product<br>Reviews. Tutti i diritti riservati.                                                                                                    | Anh                               | 21/05/2024 2     | 3:12:39  | Consegnato  | Q Vedi          |  |
| 937     | Demo Demo liked your review                                                                        | Clao Anh, Demo Demo ha apprezzato il tuo review su The best is yet to come' Framed poster person_like Copyright Demo Product<br>Reviews, Tutti i diritti riservati.                                                                                                    | Anh                               | 21/05/2024 2     | 3:12:38  | Consegnato  | 🔁 Vedi          |  |
| 936     | Do you satisfy with "The best is yet to<br>come' Framed poster"? Rate now to<br>get a voucher code | H4 Amir Amir, We hope that you can apper your time to rate your recently purchased items: The best is yet to come Fammed poster faither<br>amor Today is a good by Framed poster that has now A a hundry oug fi. when the new is approved, we use the give you a vocute code with<br>(amount) of for your meet order. Thank you for truating and shopping at our store. Best regards, Copyright Demo Product Reviews. All<br>tights reserved. | Amir Amiri<br>amir@amir.com       | 21/05/2024 2     | 3:12:38  | Consegnato  | <b>Q</b> Vedi   |  |
| 935     | Demo Demo commented on your<br>answer                                                              | Ciao Demo Demo, Demo Demo ha commentato il tuo answer su The best is yet to come' Framed poster "Ask for shipping"<br>person commented Visualizza commento Copyright Demo Product Reviews, Tutti i diritti riservati.                                                                                                    | Demo Demo<br>demo@demo.com        | 21/05/2024 2     | 3:12:37  | Consegnato  | <b>Q</b> Vedi   |  |
| 934     | Do you satisfy with "The best is yet to<br>come' Framed poster"? Rate now to<br>get a voucher code | HI Demo Demo, We hope that you can spare your time to rate your recently purchased items: The best is yet to come 'Framed poster Rate<br>now As a thank you gift, after the review is approved, we will give you a vocubre code with (amount) off for your next order. Thank you for<br>trusting and shoping at our store. Best regards, Copyright Demo Product Breiswen. All right reserved.                                                 | Demo Demo<br>demo@demo.com        | 21/05/2024 2     | 3:12:36  | Consegnato  | <b>Q</b> , Vedi |  |
| .002    | Your review has been approved and published.                                                       | Clao aaa bbb, Il tuo review su Hummingbird printed sweater è stato approvato e pubblicato, tocustomer_approved Copyright Demo<br>Product Reviews, Tutti i diritti riservati.                                                                                                    | aaa bbb<br>a@b.c                  | 21/05/2024 2     | 3:11:31  | Consegnato  | <b>Q</b> Vedi   |  |
| 003     | You got a voucher code from<br>{shop_name}                                                         | Clao aaa bbb, Slamo felici di informarti che hai appena ricevuto un codice voucher dopo aver valutato gli articoli acquistati. Codice:<br>REV_FV80303NJA Valoredi isconto: 20% Interiori questo codice sul tuo prossimo acquisto per ottenere lo sconto Usa il voucher ora<br>Copyright Demo Yoduct Reivers. TURI i dimitti isteriati.                                                                                                    | aaa bbb<br>a@b.c                  | 21/05/2024 2     | 3:11:24  | Consegnato  | <b>Q</b> Vedi   |  |
| 933     | Demo Demo submitted a comment.<br>Please review it.                                                | Clao Demo ha inviato a comment. Si prega di rivedere il suo contenuto e prendere una decisione: toadmin_awaiting Copyright<br>Demo Product Reviews. Tutti i diritti riservati.                                                                                                    | Demo Demo<br>demo@demo.com        | 11/05/2024 0     | 3:50:51  | Consegnato  | Q Vedi          |  |
| 932     | Your question has been submitted<br>and is waiting for approval                                    | Ciao nuk, Il tuo question su Hummingbird printed t-shirt è stato inviato con successo ed è in attesa di approvazione. tocustomer_awaiting<br>Copyright Demo Product Reviews. Tutti i diritti riservati.                                                                                                    | nuk<br>a@uu.com                   | 11/05/2024 0     | 3:50:50  | Consegnato  | <b>Q</b> Vedi   |  |
| 931     | nuk submitted a question. Please review it.                                                        | Ciao nuk ha inviato a question. Si prega di rivedere il suo contenuto e prendere una decisione: toadmin_avaiting Copyright Demo Product<br>Reviewa. Tutti i diritti riservati,                                                                                                    | demo@demo.lt                      | 11/05/2024 0     | 3:50:49  | Consegnato  | <b>Q</b> Vedi   |  |
| 930     | Demo Demo commented on your review                                                                 | Ciao Anh, Demo Demo ha commentato il tuo review su The best is yet to come' Framed poster "Sweet" person_commented Visualizza<br>commento Copyright Demo Product Reviews. Tutti idiritti riservati.                                                                                                    | Anh                               | 11/05/2024 0     | 3:50:48  | Consegnato  | <b>Q</b> , Vedi |  |
| 929     | Your review has been submitted and                                                                 | Ciao Anh, Il tuo review su The best is yet to come <sup>1</sup> Framed poster è stato inviato con successo ed è in attesa di approvazione.<br>Incustomer analise Convridet Demo Product Reviews Tutti i diciti isanati                                                                                                    | Anh                               | 11/05/2024 0     | 3:50:47  | Consegnato  | <b>Q</b> Vedi   |  |

## XIII. ATTIVITÀ

Tutte le attività dell'amministratore del negozio e dei clienti relative alle recensioni dei prodotti, alle valutazioni e al sistema di domande e risposte saranno elencate in questa pagina.

| Recensioni & Valutazioni | 00 Domande & Risposte ~ | 🚔 Personale -> 😁 Attività 🏩 Autori 🧑 S                                                                                                    | Sconti 🛃 Criteri 帐 Importa/Esporta                                                                                       | 실 Email 🗸    | O <sub>O</sub> Impostazioni |                        |
|--------------------------|-------------------------|----------------------------------------------------------------------------------------------------|----------------------------------------------------------------------------------------------------|--------------|-----------------------------|------------------------|
| 🖨 > Attività             |                         |                                                                                                    |                                                                                                    |              |                             |                        |
| ATTIVITÀ 32              |                         |                                                                                                    |                                                                                                    |              |                             |                        |
| Letto Azi                | ione Autore 🛪           | Contenuto                                                                                                    |                                                                                                    | Prodotto 🕶 🔺 | Stato = A Data = A          | 0.000                  |
|                          |                         |                                                                                                    |                                                                                                    |              | A (1)                       | a cons                 |
| •                        | E Liezel remolieno      | Liezel remolleno ha fatto una domanda sul prodotto: Freshwater P<br>purus faucibus ornare suspendisse sed. Condimentum vitae sapier                         | Pearl Ring in Sterling Silver "Nullam ac tortor vitae<br>n pellentesque habitant. Vel risus commodo viverra              |              | Approvato S orefa           | ⊕ Vedi 💌               |
| • •                      | Freya Test              | Freya Test ha scritto una recensione per il prodotto: Freshwater Pe<br>consequat interdum varius sit. Turpis egestas integer eget aliquet.                  | vari Ring in Sterling Silver "Proin libero nunc<br>Dictum non consectetur a erat nam at lectus urna                      | ¢∰≯          | Approvato 5 orefa           | ⊕ Vedi 💌               |
| • •                      | 🗧 🤹 Freya Test          | Freya Test ha commentato una domanda: "Tempus laculis urna id<br>scelerisque viverra maurís."                                                               | volutpat. Venenatis urna cursus eget nunc                                                                                | à            | mattesko 1 giornofa         | ✓ Approvare ▼          |
| • •                      | A Freya Test            | Freya Test ha risposto a una domanda: "Tempus laculis urna id voli<br>viverra mauris."                                                                      | utpat. Venenatis uma cursus eget nunc scelerisque                                                                        | ġ.           | In attesa di 1 giornofa     | & Modifica             |
| • •                      | Freya Test              | Freya Test ha scritto una recensione per il prodotto: Tiffany Victoria<br>dignissim. Blandit massa enim nec dui nunc mattis enim ut tellus. S<br>* * * * *  | a Earrings "Sed risus pretium quam vulputate<br>Semper auctor neque vitae tempus quam                                    | ××           | Approvato 1 giornofa        | nposta su privato      |
| • •                      | 🗧 👔 Freya Test          | Freya Test ha fatto una domanda sul prodotto: Tiffany & Love Eau pellentesque. Mi quis hendrerit dolor magna eget est lorem ipsum                           | de Parfum for Her "Dictumst vestibulum rhoncus est<br>dolor. Nibh nisi condimentum id venenatis a                        | ġ            | Approvato 1 giornofa        | ® Vedi ▼               |
| • •                      | Freya Test              | Freya Test ha scritto una recensione per il prodotto: Tiffany & Love<br>consectetur adipiscing elit, sed do elusmod tempor incididunt ut la<br>* * * * * *  | Eau de Parfum for Her "Lorem ipsum dolor sit amet,<br>ibore et dolore magna aliqua. Sit amet justo donec                 | â            | In attess d. 1 giornofa     | ✔ Approvare ▼          |
| • • •                    | Liezel<br>remolieno     | Liezei remolfeno ha scritto una recensione per il prodotto: Triple D<br>* * * * *                                                                           | rop Earrings "Lorem"                                                                                                    | ŦŦ           | Approvato 5 mesifa          | 👁 Vedi 💌               |
| • •                      | Tomas<br>Pačinškas      | Tomas Pačinškas ha fatto una domanda sul prodotto: Tiffany & Lov<br>odio ut sem. Magna etiam tempor orci eu lobortis elementum nibh                         | ve Eau de Parfum for Her *gestas dui id ornare arcu<br>n. Lectus proin nibh nisl condimentum id venenatis                | e            | Approvato 7 mesifa          | 𝔁 Vedi 💌               |
| • •                      | Tomas<br>Pačinškas      | Tomas Pačinškas ha risposto a un commento: "Ultricies mi eget ma<br>mauris vitae. Neque viverra justo nec ultrices dul sapien. Rhoncus i                    | auris pharetra et. Montes nascetur ridiculus mus<br>mattis rhoncus urna neque viverra. Faucibus a                        | <b>I</b> .   | Approvato 7 mesifa          | 👁 Vedi 💌               |
| • •                      | Tomas<br>Pačinškas      | Tomas Pačinškas ha commentato una recensione: "Cras ornare are<br>Interdum velit euismod in. Volutpat lacus laoreet non curabitur gra                       | cu dui vivamus arcu felis. Morbi sincidunt augue<br>avida arcu. Egestas diam in arcu cursus euismod qui                  | S.           | Approvato 7 mesifa          | 👁 Vedi 💌               |
|                          | D Tomas Pačinškas       | Tomas Pačinškas è placiuta una recensione: Lorem ipsum dolor sit<br>tempor incididunt ut labore et dolore magna aliqua. Ut enim ad mi                       | amet, consectetur adipiscing elit, sed do elusmod<br>inim veniam, quis nostrud exercitation ullamco                      | <b>I</b> ,   | Approvato 7 mesifa          | ⊛ Vedi 💌               |
| • •                      | Tomas<br>Pačinškas      | Tomas Pačinškas ha scritto una recensione per il prodotto: Freshw<br>sit amet, consectetur adipiscing elit, sed do eiusmod tempor incidio<br>* * * * *      | ater Pearl Ring in Sterling Silver "Lorem ipsum dolor<br>dunt ut labore et dolore magna aliqua. Ut enim ad               | <b>G</b>     | m attesa di 7 mesifa        | ✔ Approvare ▼          |
|                          | Epitacio     Vallespin  | Epitacio Vallespin ha scritto una recensione per il prodotto: Wheat<br>were more beautiful than I expected. The delivery was super early.                   | Leaf Cup and Saucer Set "The tea cups and saucers<br>The packaging was very protective of the dainty                     | - Co         | In attesa di 7 mesifa       | ✔ Approvare ▼          |
| • •                      | Epitacio     Vallespin  | Epitacio Vallespin ha risposto a un commento: "I liked the thickness                                                                                        | s. I used them for a baby shower"                                                                                        | -            | Approvato 7 mesifa          | 👁 Vedi 👻               |
| • •                      | Epitacio<br>Vallespin   | Epitacio Vallespin ha scritto una recensione per il prodotto: Color b<br>decoupage project. Everyone loved them. All you need is scissors, f<br>* * * * * * | lock napkins "Perfect for my wedding table vase<br>Mod Podge glue and a brush. I did 2 designs"                          | <b>@</b>     | Approvato 7 mesifa          | 👁 Vedi 💌               |
| • •                      | 5 Uezel<br>remolieno    | Liezel remolleno placeva una domanda: Are the materials sourced<br>the words "natural" and "sustainable" can be stretched to mean an                        | from non-GMO bamboo and sugarcane ? These days,<br>sything ! ?                                                           | •            | Approvato 7 mesifa          | ® Vedi ▼               |
| • •                      | Liezel<br>remolleno     | Llezel remolleno è piaciuta una recensione: Our wedding was in the option. These were just as good (probably even better, in my opinio                      | e middle of the forest so cloth napkins weren't an on). They were very thick, so we cut them in half. I                  | <b>(</b> )   | Approvato 7 mesifa          | ® Vedi ▼               |
| • •                      | Remelyn<br>yonson       | Remelyn yonson ha scritto una recensione per il prodotto: Color bl<br>priced better*<br>* * * *                                                             | lock napkins "These are pretty but, they could be                                                                        | ٠            | Approvato 7 mesifa          | ® Vedi ▼               |
| • • •                    | Q Gemma<br>Doriquez     | Gemma Doriquez ha fatto una domanda sul prodotto: Color block<br>bamboo and sugarcane ? These days, the words "natural" and "sus                            | napkins "Are the materials sourced from non-GMO stainable" can be stretched to mean anything ? ?"                        | •            | Approvato 7 mesifa          | ® Vedi ▼               |
| • •                      | Gemma Doriquez          | Gemma Doriquez ha scritto una recensione per il prodotto: Color b                                                                                           | block napkins "Even prettier in person"                                                                                  | •            | Approvato 7 mesifa          | ⊕ Vedi 💌               |
| • •                      | A Gemma Doriquez        | Gemma Doriquez ha risposto a una domanda: "They are made fro<br>and is a much better option than napkins made from paper/trees."                            | m Bamboo, not paper! Bamboo grows very quickly                                                                           | •            | Approvato 7 mesifa          | ⊕ Vedi 💌               |
| • •                      | Q 👔 Wane                | Viane May Daños ha fatto una domanda sul prodotto: Color block r<br>strictly a pulping process?*                                                            | napkins "Do these have Bamboo rayon in them or                                                                           | ٠            | Approvato 7 mesifa          | ⊛ Vedi 💌               |
| • • <b>(</b>             | Mane                    | Viane May Daños ha scritto una recensione per il prodotto: Color b<br>because of these plates! They are sturdy enough to hold a fair amo                    | olock napkins "My table setting looked perfect<br>ount of food. You can use a knife on them and they                     | 0            | Approvato 7 mesifa          | ® Vedi ▼               |
| • •                      | 🙆 🤶 Viane               | Viane May Daños è placiuta una recensione: Our wedding was in th<br>option. These were just as good (probably even better, in my opinio                     | he middle of the forest so cloth napkins weren't an on). They were very thick, so we cut them in half, ${\rm L}_{\rm c}$ | •            | Approvato 7 mesifa          | ® Vedi ▼               |
| • •                      | Genevieve Asuncion      | Genevieve Asuncion ha scritto una recensione per il prodotto: Colo<br>very thin and smaller than i expected."<br>★ ★ ★ ☆ ☆                                  | ar block napkins "Really beautiful napkins but very,                                                                     | •            | Approvato 7 mesifa          | ® Vedi ▼               |
| • •                      | D Tomas Pačinškas       | Tomas Pačinškas ė piaciuta una recensione: Our wedding was in th<br>option. These were just as good (probably even better, in my opinio                     | te middle of the forest so cloth napkins weren't an on). They were very thick, so we cut them in half. ${\rm L}_{\rm m}$ | •            | Approvato 7 mesifa          | ® Vedi ເ€              |
| • •                      | Tomas<br>Pačinškas      | Tomas Pačinškas ha scritto una recensione per il prodotto: Color bi<br>great with my white and navy dishes. Just what I was looking fort"                   | lock napkins "Perfect for a luncheon I'm hosting, Look                                                                   | 0            | Approvato 7 mesifa          | ® Vedi ♥               |
| • •                      | Q Freya Test            | Freya Test ha fatto una domanda sul prodotto: Color block napkins<br>serve as a place-mat to cover serving trays from food spills? Thank                    | s "Spread out completely to $18\times18,$ thick enough to you."                                                          | 0            | Approvato 8 mesifa          | ® Vedi ▼               |
| • •                      | Freya Test              | Freya Test ha scritto una recensione per il prodotto: Color block na<br>so cloth napkins weren't an option. These were just as good (proba<br>😤 🛠 🛠 🛠 🚖     | apkins "Our wedding was in the middle of the forest<br>ably even better, in my opinion). They were very thic,            | •            | Approvato 8 mesifa          | 👁 Vedi 💌               |
| • • •                    | R Freya Test            | Freya Test ha fatto una domanda sul prodotto: Freshwater Pearl Ri<br>tincidunt id aliquet risus. Nisi nisi scelerisque eu ultrices. Aliquam in              | ing in Sterling Silver "Duis ultricies lacus sed turpis<br>d diam maecenas ultricies mi eget. Mauris commod              | 1            | Approvato 8 mesifa          | 👁 Vedi 👻               |
| • • 6                    | 🛛 🤵 Freya Test          | Freya Test ha scritto una recensione per il prodotto: Anello Farfalla<br>consectetur adipiscing elit, sed do eiusmod tempor incididunt ut la                | Ametista Love Bugs "Lorem ipsum dolor sit amet,<br>loore et dolore magna aliqua. Ut enim ad minim                        | S.           | Approvato 8 mesifa          | 👁 Vedi 💌               |
| Azioni massive 🔺         |                         |                                                                                                    | Visualizzazione 100 + / 32 risultato/i                                                                                   |              |                             | « < <mark>1</mark> > » |

#### XIV. COME I CLIENTI GESTONO LA VALUTAZIONE DEL PRODOTTO

Per i clienti sul tuo sito web, il modulo "**Product Reviews**" fornisce un'area dedicata per aiutarli a gestire recensioni, domande e risposte sui prodotti.

Dalla pagina "**Il mio account**" del front office, i tuoi clienti potranno accedere al blocco "**Le mie recensioni**".

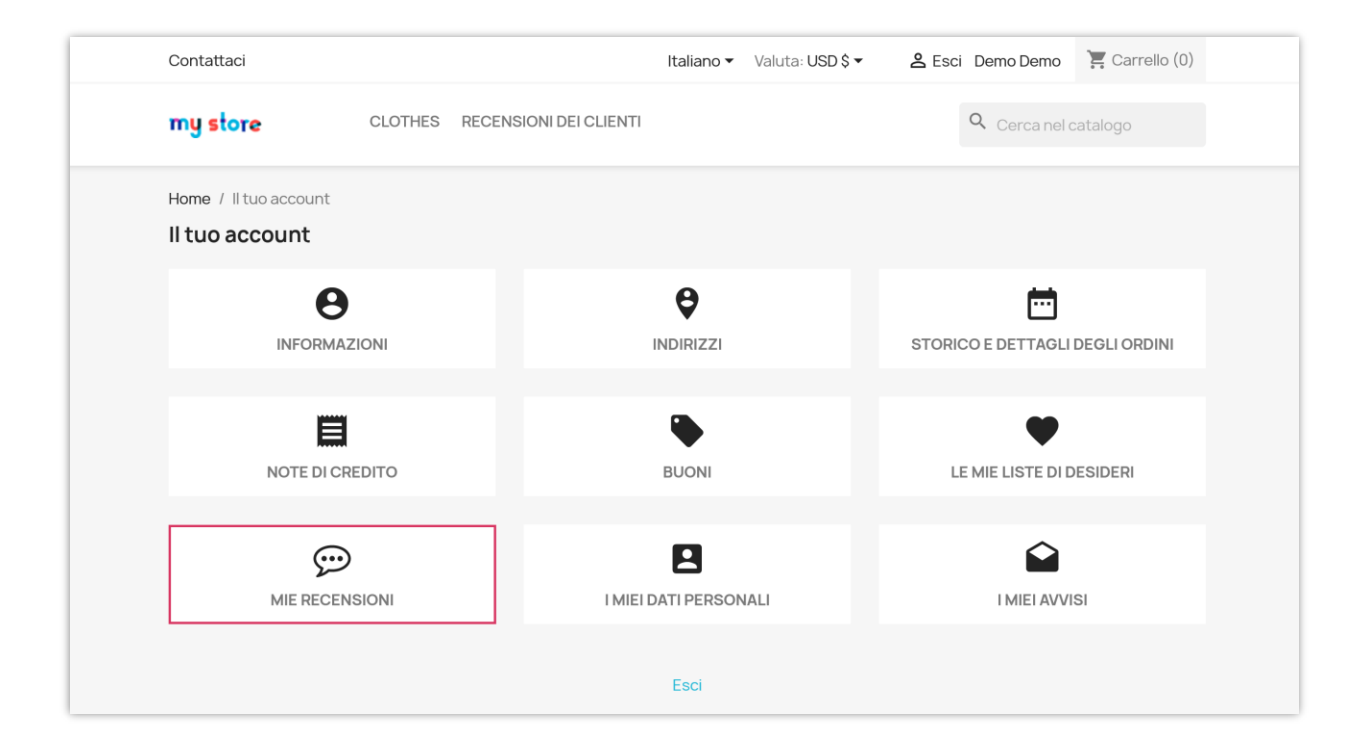

#### I. In attesa di recensioni

La pagina "**In attesa di recensioni**" include un elenco di prodotti che i clienti hanno acquistato e possono essere recensiti, ma non hanno ancora lasciato una recensione. I clienti possono fare clic sul pulsante "**Scrivi la tua recensione**" per aprire un popup che consente loro di inserire la recensione del prodotto.

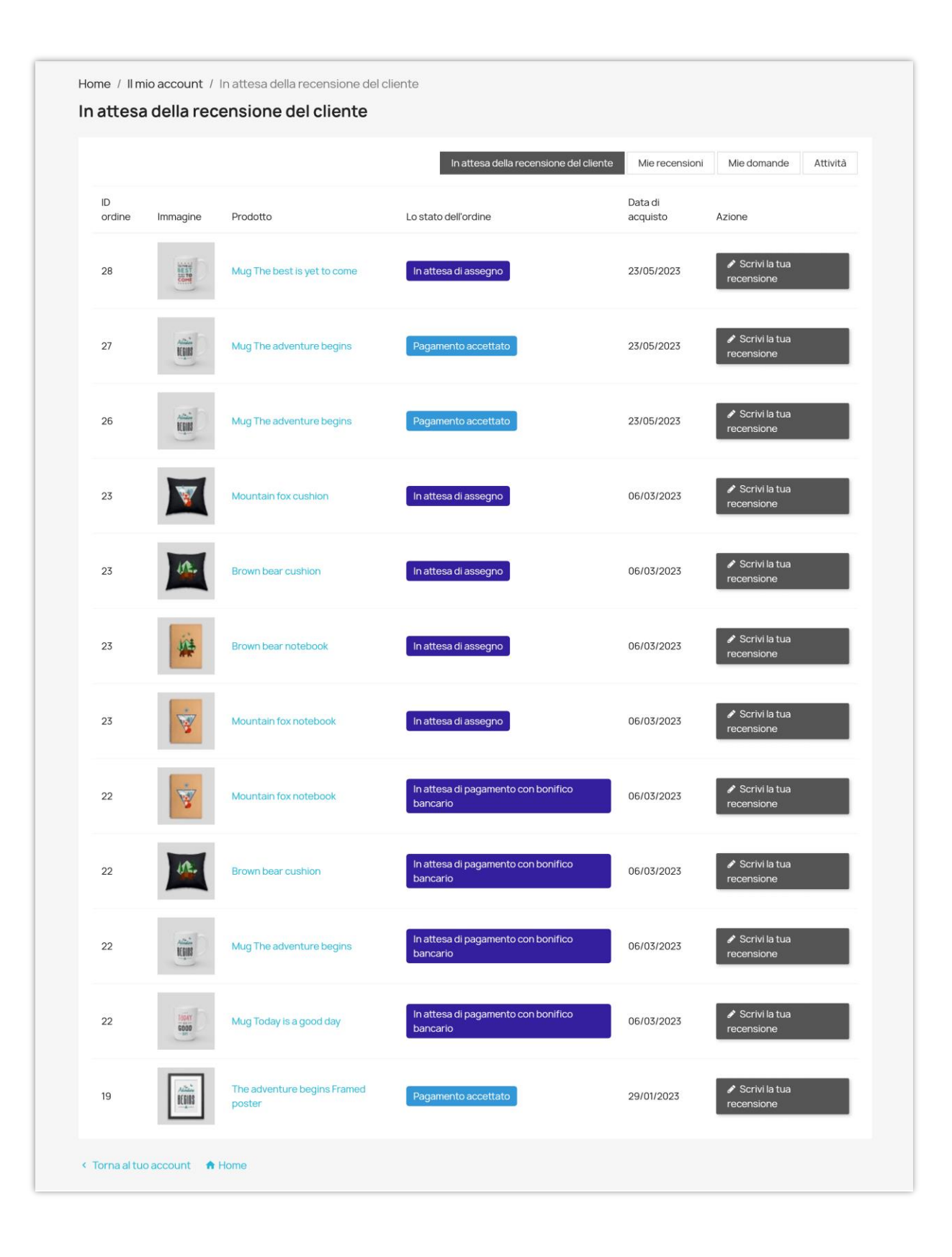

| Contattaci                                       | © SCRIVI LA TUA RECENSIONE                                            | io 🏋 Carrello (0)    |
|--------------------------------------------------|-----------------------------------------------------------------------|----------------------|
| my store                                         | Mug The adventure begins                                              | nel catalogo         |
| Home / Il mio accoun<br><b>In attesa della r</b> | White Ceramic Mug. 325ml                                              |                      |
|                                                  | Titolo*                                                               |                      |
| ID                                               | Contenuto                                                             | omande Attivita      |
| ordine Immagine                                  | Inserisci qui la tua recensione su questo prodotto                    | rivi la tua          |
| 27                                               | Valuta questo prodotto <sup>®</sup><br>Quality ★★★★★<br>Caricare foto | rivi la tua          |
| 26                                               | Formati accettati- jpg, jpeg, png, gif, Limite: 8 MB                  | rivi la tua          |
| 23                                               | Caricare video                                                        | rivi la tua<br>sione |
| 23                                               | Formati accettati: mp4, webm. Limite: 8 MB Annulla Invia recensione   | hvi la tua<br>sione  |

## 2. Mie recensioni

La pagina "**Mie recensioni**" include un elenco di tutte le recensioni dei prodotti che i clienti hanno lasciato sul sito web. I clienti possono rivedere il contenuto della recensione del prodotto, il suo stato e le interazioni ricevute.

Quando visualizzano i dettagli di qualsiasi recensione di prodotto, i clienti possono aggiungere commenti alla loro recensione.

Home / Il mio account / Mie recensioni

Mie recensioni

|          |                                                          |                                                                                                    |             | Metti       | Non         |                                   |                 |                           |     |
|----------|----------------------------------------------------------|----------------------------------------------------------------------------------------------------|-------------|-------------|-------------|-----------------------------------|-----------------|---------------------------|-----|
| ID       | Titolo                                                   | Contenuto della recensione                                                                                                    | Valutazione | mi<br>piace | mi<br>piace | Prodotto                          | Stato           | Tempo di<br>pubblicazione |     |
| 211      | Whispers of<br>Elegance                                  | The Hummingbird Notebook is a<br>captivating blend of grace and<br>functionality, an embodiment of<br>delicate beauty and the       | 5/5         | 2           |             | Hummingbird<br>notebook           | Approvato       | 2023-08-21<br>04:31:52    | Ð   |
| 210      | Nature's Embrace                                         | The Brown Bear Notebook is a<br>captivating blend of artistry<br>and functionality, a testament<br>to the allure of the wild and    | 5/5         |             |             | Brown bear<br>notebook            | Approvato       | 2023-08-21<br>04:30:24    | Ð   |
| 209      | A Journey of<br>Inspiration                              | The Mountain Fox Notebook is a<br>delightful companion that<br>encapsulates the essence of<br>nature's beauty and the charm<br>of   | 5/5         |             |             | Mountain fox<br>notebook          | Approvato       | 2023-08-21<br>04:28:29    | Ð   |
| 208      | Graceful Delight                                         | The Hummingbird - Vector<br>Graphics product is an<br>enchanting collection that<br>effortlessly captures the<br>delicate beauty    | 5/5         |             |             | Hummingbird -<br>Vector graphics  | Approvato       | 2023-08-21<br>04:27:14    | Ð   |
| 207      | Natural Elegance                                         | The quality of the vectors is<br>exceptional. Each graphic is<br>meticulously crafted, ensuring<br>that even the finest details     | 5/5         |             |             | Brown bear -<br>Vector graphics   | Approvato       | 2023-08-21<br>04:25:50    | Ð   |
| 206      | Captivating<br>Craftsmanship                             | As a design enthusiast, I<br>recently had the pleasure of<br>exploring the Mountain Fox -<br>Vector Graphics product, and I<br>must | 5/5         |             |             | Mountain fox -<br>Vector graphics | Approvato       | 2023-08-21<br>04:24:21    | Ð   |
| 205      | Your Creativity, Your<br>Mug: Customizable<br>Mug Review | I recently had the pleasure of<br>designing my own mug, and the<br>experience was nothing short<br>of delightful. This product      | 5/5         |             |             | Customizable<br>mug               | Approvato       | 2023-08-21<br>04:18:03    | Ð   |
| 204      | Elevating Spaces:<br>The Framed Poster<br>Product Review | I recently had the pleasure of<br>adorning my living space with a<br>Framed Poster, and I must say,<br>it has completely            | 5/5         |             |             | Pack Mug +<br>Framed poster       | Approvato       | 2023-08-21<br>04:16:40    | Ð   |
| 203      | comfort and style                                        | As a connoisseur of comfort<br>and style, I recently had the<br>pleasure of experiencing the<br>Hummingbird Cushion, and I<br>must  | 5/5         |             |             | Hummingbird<br>cushion            | Approvato       | 2023-08-21<br>04:13:28    | Ð   |
| 150      | Love it                                                  | It's beautiful                                                                                                    | 5/5         |             |             | Hummingbird<br>printed sweater    | In attesa<br>di | 2023-02-03<br>05:11:58    | Ð   |
| 149      | Love it                                                  | It's beautiful                                                                                                    | 5/5         |             |             | Hummingbird<br>printed sweater    | In attesa<br>di | 2023-02-03<br>05:11:35    | Ð   |
| 'isuali: | zza 20 - / 23 risultati                                  |                                                                                                    |             |             |             |                                   |                 | « < 1 2                   | > » |

| < Tor  | na alla lista                          |                                                                                                    |                                                                                                    |
|--------|----------------------------------------|----------------------------------------------------------------------------------------------------|----------------------------------------------------------------------------------------------------|
| Visual | izza recens                            | sione #211 - Prodotto: Hummingbird noteboo                                                                                            | k                                                                                                    |
| R      | Demo Demo<br>Acquisto veri<br>Whispers | (Voi) m<br>ficato<br>s of Elegance                                                                                                    | ★★★★★ (5.0)<br>6 mesifa                                                                                                    |
|        | The Hummi<br>exploratior               | ingbird Notebook is a captivating blend of grace and func<br>n. From the moment I laid eyes on this notebook, I was cap               | ctionality, an embodiment of delicate beauty and the joys of creative<br>stivated by its enchanting cover and the promise it held. |
|        | Questo è utile                         | e? 🖞 (2) 🦞 (0) 🂬 (1) Scrivi un commento                                                                                               |                                                                                                    |
|        |                                        | Demo Demo (Voi) 📷 ⊘<br>Acquisto verificato<br>Lorem ipsum dolor sit amet, consectetur adipiscing elit<br>ĉ (0) ♀ (0) ♀ (0) Rispondere | 3 mesifa<br>In attesa di approvazione, solo tu puoi vederlo                                                                        |
|        | <b>S</b>                               | Scrivi un commento                                                                                                    |                                                                                                    |
|        |                                        | Posta un commento                                                                                                    | 100                                                                                                    |

## 3. Mie domande

Allo stesso modo, la pagina "**Mie domande**" include un elenco di tutte le domande e le risposte che i clienti hanno posto sui prodotti venduti sul sito.

I clienti possono visualizzare i dettagli della domanda, rispondere o lasciare commenti.

| Contatta         | aci                                       |                                                                 |                   | Italiano 🔻                             | Valuta: USD \$ 🕶                          | 움 Esci De       | mo Demo                   | Carrello (0) |
|------------------|-------------------------------------------|-----------------------------------------------------------------|-------------------|----------------------------------------|-------------------------------------------|-----------------|---------------------------|--------------|
| my st            | ore CL                                    | OTHES RECENSIONI DEI CLI                                        | IENTI             |                                        |                                           | Q               | Cerca nel cata            | alogo        |
| Home /<br>Mie de | Il mio account / Mie c<br>omande          | lomande                                                         |                   |                                        |                                           |                 |                           |              |
|                  |                                           |                                                                 | In                | In attesa della recensione del cliente |                                           | Mie recensioni  | Mie domande               | Attività     |
| ID               | Titolo                                    | Contenuto della domanda                                         | Metti mi<br>piace | Non mi<br>piace                        | Prodotto                                  | Stato           | Tempo di<br>pubblicazione |              |
| 228              | Duis aute irure dolor in<br>reprehenderit | Duis aute irure dolor in<br>reprehenderit in voluptate<br>velit |                   |                                        | The best is yet to come' Framed poster    | In attesa<br>di | 2024-01-16<br>17:56:09    | Ð            |
| 58               | Prestanew.ir                              | Test Question, Before Purchase                                  |                   |                                        | The best is yet to<br>come' Framed poster | Approvato       | 2021-12-08<br>02:37:14    | ⊕            |
|                  |                                           |                                                                 |                   |                                        |                                           |                 |                           |              |

| ( Torpa alla lista  |                                           |                   |                   |
|---------------------|-------------------------------------------|-------------------|-------------------|
| < Torna alla lista  |                                           |                   |                   |
| Visualizza doma     | da #58 - Prodotto: The best is yet to com | ne' Framed poster |                   |
| _                   |                                           |                   |                   |
| Q Prestanew.ir      |                                           |                   |                   |
| Demo Demo (Voi) 2   | nifa                                      |                   | Risposte Commento |
| Test Question, Bef  | re Purchase                               |                   | <b>(</b> 0) 💬 (0) |
| Scrivi una risposta | giungi un commento 🖒 (0)  (0)             |                   |                   |
|                     |                                           |                   |                   |
|                     | Scrivi una risposta                       |                   |                   |
|                     |                                           |                   |                   |
|                     |                                           |                   | 1.                |
|                     |                                           |                   |                   |
|                     | Posta la risposta                         |                   |                   |

## 4. Attività

Infine, la pagina "**Attività**" conserva un registro delle attività dei clienti relative alle recensioni dei prodotti e alle domande/risposte relative ai prodotti.

|   |                                                                                                    | In attesa della recensione del cliente                                                | Mie recensioni                              | Mie domande Attività                                 |  |  |  |  |
|---|----------------------------------------------------------------------------------------------------|---------------------------------------------------------------------------------------|---------------------------------------------|------------------------------------------------------|--|--|--|--|
| ~ |                                                                                                    |                                                                                       | NICTOCONSIGNI                               | A domained A domained                                |  |  |  |  |
| R | liked_a_review<br>∰ Volta: 4 mesifa                                                                                                    |                                                                                       |                                             |                                                      |  |  |  |  |
| R | liked_a_review<br>∰ Volta: 6 mesifa                                                                                                    |                                                                                       |                                             |                                                      |  |  |  |  |
|   | Demo Demo ha scritto una recensione per il prodotto: Humming<br>functionality, an embodiment of delicate beauty and the joys of<br>by its enchanting cover and the promise it*                                                                                                    | gbird notebook "The Hummingbird Note<br>f creative exploration. From the momen        | book is a captivat<br>t I laid eyes on this | ing blend of grace and<br>notebook, I was captivated |  |  |  |  |
|   | ****                                                                                                    |                                                                                       |                                             |                                                      |  |  |  |  |
|   | 🛗 Volta: 6 mesifa                                                                                                    |                                                                                       |                                             |                                                      |  |  |  |  |
| R | Demo Demo ha scritto una recensione per il prodotto: Mountai<br>encapsulates the essence of nature's beauty and the charm of<br>thoughtfulness that went into its design and the sen"                                                                                                    | n fox notebook "The Mountain Fox Note<br>creative exploration. From the moment        | book is a delightfu<br>I opened its page    | I companion that<br>s, I was captivated by the       |  |  |  |  |
|   | ****                                                                                                    |                                                                                       |                                             |                                                      |  |  |  |  |
|   | 🛗 Volta: 6 mesifa                                                                                                    |                                                                                       |                                             |                                                      |  |  |  |  |
| R | Demo Demo ha scritto una recensione per il prodotto: Brown be<br>meticulously crafted, ensuring that even the finest details rem<br>maintaining the professional integrity of des"                                                                                                    | ear - Vector graphics "The quality of the<br>ain sharp and clear regardless of scalin | vectors is except<br>g. This level of pre   | ional. Each graphic is<br>cision is invaluable for   |  |  |  |  |
|   | ****                                                                                                    |                                                                                       |                                             |                                                      |  |  |  |  |
|   | 🛗 Volta: 6 mesifa                                                                                                    |                                                                                       |                                             |                                                      |  |  |  |  |
| R | Demo ha scritto una recensione per il prodotto: Mountain fox - Vector graphics "As a design enthusiast, I recently had the pleasure of exploring the Mountain Fox - Vector Graphics product, and I must say, it's a treasure trove of creativity and versatility. This collection of vector graphics is a true testament to meticulous craft"      |                                                                                       |                                             |                                                      |  |  |  |  |
|   | ****                                                                                                    |                                                                                       |                                             |                                                      |  |  |  |  |
|   | 🛗 Volta: 6 mesifa                                                                                                    |                                                                                       |                                             |                                                      |  |  |  |  |
|   | Demo Demo ha scritto una recensione per il prodotto: Customizable mug "I recently had the pleasure of designing my own mug, and the experience was nothing short of delightful. This product combines functionality with self-expression, resulting in a truly unique and cherished item."                                                         |                                                                                       |                                             |                                                      |  |  |  |  |
|   | ×××××                                                                                                    |                                                                                       |                                             |                                                      |  |  |  |  |
|   | 📖 voita, o mesila                                                                                                    |                                                                                       |                                             |                                                      |  |  |  |  |
| R | Demo Demo ha scritto una recensione per il prodotto: Pack Mug + Framed poster "I recently had the pleasure of adorning my living space with a<br>Framed Poster, and I must say, it has completely transformed the ambiance of my room. This product is more than just a piece of art; it's a<br>captivating statement that adds depth, personalit" |                                                                                       |                                             |                                                      |  |  |  |  |
|   | ****                                                                                                    |                                                                                       |                                             |                                                      |  |  |  |  |
|   | 🛗 Volta: 6 mesifa                                                                                                    |                                                                                       |                                             |                                                      |  |  |  |  |
| 0 | liked_an_answer                                                                                                    |                                                                                       |                                             |                                                      |  |  |  |  |
| N | 🛗 Volta: 6 mesifa                                                                                                    |                                                                                       |                                             |                                                      |  |  |  |  |
|   |                                                                                                    |                                                                                       |                                             |                                                      |  |  |  |  |

## XV. GRAZIE

Grazie ancora per aver acquistato il nostro modulo e aver esaminato questa documentazione. Ci auguriamo che questa documentazione abbia fornito tutte le informazioni necessarie per aiutarti a impostare e utilizzare correttamente il nostro modulo "**Product Reviews**".

In caso di domande per le quali la risposta non è disponibile in questa documentazione, non esitate a contattarci.